# BigDataBench 5.0 User Manual

ICT, Chinese Academy of Sciences

Contacts (Email):

Prof. Jianfeng Zhan, zhanjianfeng@ict.ac.cn

## **Table of Contents**

| 1 | Intr | oduc    | tion                                                                    | . 5 |
|---|------|---------|-------------------------------------------------------------------------|-----|
|   | 1.1  | Con     | text                                                                    | . 5 |
|   | 1.2  | Envi    | ronment                                                                 | . 6 |
|   | 1.3  | Forr    | nat Specification                                                       | . 7 |
| 2 | Ove  | erviev  | v of Software Packages and Workloads                                    | . 8 |
| 3 | Inst | allatio | on and Configuration of Software                                        | . 9 |
|   | 3.1  | Sett    | ng up Hadoop                                                            | . 9 |
|   | 3.2  | Sett    | ng up Spark                                                             | 13  |
|   | 3.3  | Sett    | ng up MPI                                                               | 14  |
|   | 3.4  | Sett    | ng up Hive                                                              | 17  |
|   | 3.5  | Sett    | ng up hive-0.10.0-cdh4.2.0(for Impala)                                  | 18  |
|   | 3.6  | Sett    | ng up Impala                                                            | 20  |
|   | 3.7  | Sett    | ng up MySQL                                                             | 23  |
|   | 3.8  | Sett    | ng up TensorFlow                                                        | 24  |
|   | 3.9  | Sett    | ng up PyTorch                                                           | 25  |
| 4 | Wo   | rkloa   | ds                                                                      | 25  |
|   | 4.1  | BDG     | S                                                                       | 25  |
|   | 4.1. | 1       | Get BDGS                                                                | 25  |
|   | 4.1. | 2       | Compile BDGS                                                            | 26  |
|   | 4.1. | 3       | Generate data                                                           | 26  |
|   | 4.2  | Micr    | o Benchmarks                                                            | 27  |
|   | 4.2. | 1       | Sort, Grep, WordCount, MD5                                              | 27  |
|   | 4.2. | 2       | Connected Component (CC)                                                | 30  |
|   | 4.2. | 3       | RandSample                                                              | 32  |
|   | 4.2. | 3       | FFT                                                                     | 33  |
|   | 4.2. | 4       | Matrix Multiply                                                         | 35  |
|   | 4.2. | 5       | Select Query, Aggregation Query, Join Query                             | 36  |
|   | 4.2. | 6       | Aggregation, Cross Product, Difference, Filter, OrderBy, Project, Union | 39  |
|   | 4.2. | 7       | Convolution                                                             | 41  |
|   | 4.2. | 8       | Fully Connected                                                         | 43  |
|   | 4.2. | 9       | Relu, Sigmoid, Tanh                                                     | 44  |
|   | 4.2. | 10      | MaxPooling, AvgPooling                                                  | 45  |
|   | 4.2. | 11      | CosineNorm, BatchNorm                                                   | 46  |
|   | 4.2. | 12      | Dropout                                                                 | 47  |

| 4.3   | Con    | nponent Benchmarks                            | 49   |
|-------|--------|-----------------------------------------------|------|
| 4.3   | .1     | Image Classification                          | 49   |
| 4.3   | .2     | Image Generation                              | 50   |
| 4.3   | .3     | Text-to-Text Translation                      | 51   |
| 4.3   | .4     | Image to Text                                 | 53   |
| 4.3   | .5     | Image to Image                                | 55   |
| 4.3   | .6     | Speech to Text                                | 56   |
| 4.3   | .7     | Face Embedding                                | 59   |
| 4.3   | .8     | Object Detection                              | 60   |
| 4.3   | .9     | Recommendation - CF                           | 61   |
| 4.3   | .10    | PageRank                                      | 62   |
| 4.3   | .11    | Index                                         | 66   |
| 4.3   | .12    | BFS                                           | 67   |
| 4.3   | .13    | K-means                                       | 68   |
| 4.3   | .14    | NaiveBayes                                    | 71   |
| 4.3   | .15    | LDA                                           | 73   |
| 4.3   | .16    | SIFT                                          | 74   |
| 4.3   | .17    | DBN                                           | 76   |
| 4.4 A | pplica | ation Benchmarks                              | 77   |
| 4.4   | .1 DC  | CMix                                          | 77   |
| 4     | .4.1.1 | Introduction                                  | . 77 |
| 4     | .4.1.2 | DCIVIX Framework                              | . // |
| 4.5   | Mul    | titenancy                                     | 79   |
| 4.5   | .1     | Environment setup                             | 80   |
| 4.5   | .2     | Installation and Configuration of Software    | 80   |
| 4.5   | .3     | Generate the replay script                    | 81   |
| 4.5   | .4     | Workload replay in BigDataBench-multitenancy  | 83   |
| 4.6   | Sim    | ulator Version                                | 83   |
| 4.7   | Nut    | ch Search Engine                              | 88   |
| 4.7   | .1     | Introduction                                  | 88   |
| 4.7   | .2     | Search                                        | 89   |
| 4.7   | .3     | Getting started                               | 89   |
| 4.7   | .4     | Building your own Search                      | 95   |
| 4.7   | .5     | Appendix A - Metrics collected by DCAngel     | 97   |
| 4.7   | .6     | Appendix B - DCAngel database table structure | 99   |

## 1 Introduction

#### 1.1 Context

Architecture, system, data management, and AI or machine learning communities pay greater attention to innovative big data and AI algorithms, architecture, and systems. However, complexity, diversity, frequently changed workloads, and rapid evolution of big data and AI systems raise great challenges, as there is a lack of simple but elegant abstractions that facilitate understanding these most important classes of modern workloads. First, for the sake of conciseness, benchmarking scalability, portability cost, reproducibility, and better interpretation of performance data, we need understand what are the most time-consuming classes of unit of computation among big data and AI workloads. Second, for the sake of fairness, the benchmarks must include diversity of data and workloads. Third, for co-design of software and hardware, the benchmarks should be consistent across different communities; Moreover, we need simple but elegant abstractions that help achieve both efficiency and general-purpose.

We specify the common requirements of Big Data and AI workloads only algorithmically in a paper-and-pencil approach, reasonably divorced from individual implementations. We capture the differences and collaborations among IoT, edge, datacenter and HPC in handling Big Data and AI workloads. We consider each big data and AI workload as a pipeline of one or more classes of units of computation performed on initial or intermediate data inputs, each of which we call a data motif. For the first time, among a wide variety of big data and AI workloads, we identify eight data motifs (PACT' 18 paper)— including Matrix, Sampling, Logic, Transform, Set, Graph, Sort and Statistic computation, each of which captures the common requirements of each class of unit of computation. Other than creating a new benchmark or proxy for every possible workload, we propose using data motif-based benchmarks—the combination of one or more data motifs—to represent diversity of big data and AI workloads.

We release an open-source and scalable big data and AI benchmark suite— BigDataBench 5.0---for IoT, Edge, Datacenter and HPC. The current version BigDataBench 5.0 provides 13 representative real-world data sets and 44 benchmarks. The benchmarks cover seven workload types including AI, online services, offline analytics, graph analytics, data warehouse, NoSQL, and streaming from three important application domains: Internet services (including search engines, social networks, e-commerce), recognition sciences, and medical sciences. Our benchmark suite includes micro benchmarks, each of which is a single data motif, components benchmarks, which consist of the data motif combinations, and end-to-end application benchmarks, which are the combinations of component benchmarks. Meanwhile, data sets have great impacts on workloads behaviors and running performance (our CGO' 18 paper). Hence, data varieties are considered with the whole spectrum of data types including structured, semi-structured, and unstructured data. Currently, the included data sources are text, graph, table, and image data. Using real data sets as the seed, the data generators—BDGS—generate synthetic data by scaling the seed data while keeping the data characteristics of raw data.

Modern datacenter computer systems are widely deployed with mixed workloads to improve system utilization and save cost. However, the throughput of latency-critical workloads is dominated by their worst-case performance-tail latency. To model this important application scenario, we propose an end-to-end application benchmark---DCMix to generate mixed workloads whose latencies range from microseconds to minutes with four mixed execution modes.

Modern Internet services workloads are notoriously complex in terms of industry-scale architecture fueled with machine learning algorithms. As a joint work with Alibaba, we release an end-to-end application benchmark---E-commerce Search to mimic complex modern Internet services workloads.

To measure and rank high performance AI computer systems (HPC AI) or AI supercomputers, we also release an HPC AI benchmark suite (AI500), consisting of micro benchmarks, each of which is a single data motif, and component benchmarks, e.g., resnet 50.

#### 1.2 Environment

This document presents user manual information on BigDataBench 5.0 – including a brief introduction and the setting up guidelines of big data and AI software stacks, and operating guide of all workloads in BigDataBench 5.0. The information and specifications contained are for researchers who are interested in big data and AI benchmarking.

Note that the user manual information in the following passage are tested in the environment as follows.

Recommended browner: IE or Chrome.

Recommended OS : Centos 6.0 or later. Libraries: JDK 1.6 or later (Recommend version: jdk1.8.0\_65) C compiler, such as gcc, and C++ compiler, such as g++.

## 1.3 Format Specification

The following typographic conventions are used in this user manual:

| Convention   | Description                            |  |  |
|--------------|----------------------------------------|--|--|
| Bold         | Bold for emphasis.                     |  |  |
| Italic       | Italic for fold and file names.        |  |  |
| \$comman     |                                        |  |  |
| d            | \$command for command lines.           |  |  |
|              | Contents for contents in configuration |  |  |
| Contents     | files.                                 |  |  |
| Courier font | Courier font for screen output.        |  |  |
|              | Some exception explanations are put in |  |  |
| Footnote     | footnote.                              |  |  |

## 2 Overview of Software Packages and Workloads

| Benchmark       | Benchmark Type   | Workload Type     | Dataset                | Software stacks                |
|-----------------|------------------|-------------------|------------------------|--------------------------------|
| Sort            |                  | Offline analytics | Wikipedia entries      | Hadoop, Spark,                 |
|                 |                  |                   |                        | Flink, MPI                     |
| Grep            |                  | Offline analytics | Wikipedia entries      | Hadoop, Spark,                 |
|                 |                  |                   |                        | Flink, MPI                     |
|                 |                  | Streaming         | Random generate        | Spark Streaming                |
| WordCount       |                  | Offline analytics | Wikipedia entries      | Hadoop, Spark,<br>Flink, MPI   |
| MD5             |                  | Offline analytics | Wikipedia entries      | Hadoop, Spark,<br>MPI          |
| Connected       |                  | Graph analytics   | Facebook social        | Hadoop, Spark,                 |
| Component       |                  |                   | network                | Flink, MPI,                    |
|                 |                  |                   |                        | GraphLab                       |
| RandSample      | Miana Danahmanla | Offline analytics | Wikipedia entries      | Hadoop, Spark,<br>MPI          |
| FFT             | Micro Benchinark | Offline analytics | Two-dimensional matrix | Hadoop, Spark,<br>MPI          |
| Matrix Multiply |                  | Offline analytics | Two-dimensional matrix | Hadoop, Spark,<br>MPI          |
| Read            |                  | NoSQL             | ProfSearch resumes     | HBase, MongoDB                 |
| Write           |                  | NoSOL             | ProfSearch resumes     | HBase, MongoDB                 |
| Scan            |                  | NoSOL             | ProfSearch resumes     | HBase, MongoDB                 |
| OrderBy         |                  | Data warehouse    | E-commerce             | Hive, Spark-SOL,               |
| 5               |                  |                   | transaction            | Impala                         |
| Aggregation     |                  | Data warehouse    | E-commerce             | Hive, Spark-SQL,               |
|                 |                  |                   | transaction            | Impala                         |
| Project         |                  | Data warehouse    | E-commerce             | Hive, Spark-SQL,               |
|                 |                  |                   | transaction            | Impala                         |
| Filter          |                  | Data warehouse    | E-commerce             | Hive, Spark-SQL,               |
|                 |                  |                   | transaction            | Impala                         |
| Select          |                  | Data warehouse    | E-commerce             | Hive, Spark-SQL,               |
|                 |                  |                   | transaction            | Impala                         |
| Union           |                  | Data warehouse    | E-commerce             | Hive, Spark-SQL,               |
|                 |                  |                   | transaction            | Impala                         |
| Convolution     |                  | AI                | Cifar, ImageNet        | TensorFlow,                    |
|                 |                  | 4 <b>T</b>        |                        | Pthread, PyTorch               |
| Fully Connected |                  | AI                | Cifar, ImageNet        | Pthread, PyTorch               |
| Relu            |                  | AI                | Cifar, ImageNet        | TensorFlow,<br>Pthread PyTorch |
| Sigmoid         |                  | AI                | Cifar, ImageNet        | TensorFlow,                    |
| _               |                  |                   | _                      | Pthread, PyTorch               |
| Tanh            |                  | AI                | Cifar, ImageNet        | TensorFlow,                    |
| MaxPooling      | 1                | AT                | Cifar ImagaNat         | TensorFlow                     |
| Waxrooning      |                  | AI                | Char, magenet          | Pthread PyTorch                |
| AvgPooling      | 1                | AI                | Cifar ImageNet         | TensorFlow                     |
|                 |                  |                   | Silui, iniuger tet     | Pthread, PvTorch               |
| CosineNorm      | 1                | AI                | Cifar, ImageNet        | TensorFlow.                    |
|                 |                  |                   | ,                      | Pthread, PyTorch               |
| BatchNorm       | 1                | AI                | Cifar, ImageNet        | TensorFlow,                    |

|                   |                 |                    |                      | Pthread, PyTorch    |
|-------------------|-----------------|--------------------|----------------------|---------------------|
| Dropout           |                 | AI                 | Cifar, ImageNet      | TensorFlow,         |
| 1                 |                 |                    |                      | Pthread, PyTorch    |
| Image             |                 | AI                 | ImageNet             | TensorFlow,         |
| Classification    |                 |                    |                      | PyTorch             |
| Image Generation  |                 | AI                 | LSUN                 | TensorFlow,         |
|                   |                 |                    |                      | PyTorch             |
| Text-to-Text      |                 | AI                 | WMT English-         | TensorFlow,         |
| Translation       |                 |                    | German               | PyTorch             |
| Image-to-Text     |                 | AI                 | MS COCO dataset      | TensorFlow,         |
|                   |                 |                    |                      | PyTorch             |
| Image-to-Image    |                 | AI                 | Cityscapes           | TensorFlow,         |
|                   |                 |                    |                      | PyTorch             |
| Speech-to-Text    |                 | AI                 | Librispeech          | TensorFlow,         |
|                   |                 |                    |                      | PyTorch             |
| Face embedding    |                 | AI                 | Labeled faces in the | TensorFlow,         |
|                   |                 |                    | wild                 | PyTorch             |
| Object detection  |                 | AI                 | Microsoft COCO       | TensorFlow,         |
|                   | Component       |                    |                      | PyTorch             |
| Collaborative     | Benchmark       | Offline Analytics  | MovieLens            | Hadoop, Spark       |
| Filtering (CF)    |                 |                    |                      |                     |
| PageRank          |                 | Graph Analytics    | Google web graph     | Hadoop, Spark,      |
|                   |                 |                    |                      | Flink, GraphLab,    |
|                   |                 | Offine Analytica   | Wilsing die entries  | MPI<br>Hadaan Suada |
| LDA               |                 | Offine Analytics   | wikipedia entries    | нацоор, Spark,      |
| K means           |                 | Offline Analytics  | Eacebook social      | Hadoon Spark        |
| K-IIIcalis        |                 | Offinite Analytics | network              | Flink MPI           |
|                   |                 | Streaming          | Random generate      | Spark streaming     |
| Navie bayes       |                 | Offline Analytics  | Amazon movie         | Hadoon Spark        |
| Navie Dayes       |                 | Onnie Analytics    | review               | Flink MPI           |
| SIFT              |                 | Offline Analytics  | ImageNet             | Hadoon Snark        |
| 511 1             |                 | o mine i maryties  | Innager (et          | MPI                 |
| Index             |                 | Offline Analytics  | Wikipedia entries    | Hadoon Spark        |
| much              |                 | o mine i maryties  | Winipoula entities   | nuuoop, spun        |
| Rolling top words |                 | Streaming          | Random generate      | Spark streaming,    |
|                   |                 |                    | -                    | JStorm              |
| DCMix             | Application     | Datacenter         | Mixed                | Mixed               |
|                   | Benchmark       |                    |                      |                     |
| E-commerce Search |                 | Internet Service   | Alibaba              | Alibaba framework   |
|                   | LIDC Danatana 1 |                    | Colored Colored      | T                   |
| HPC AI benchmark  | HPC Benchmark   | HPC                | Scientific data      | 1 ensorr low        |
| 1                 |                 | 1                  | 1                    |                     |

## 3 Installation and Configuration of Software

## 3.1 Setting up Hadoop

Hadoop software library is a framework that allows for the distributed processing of large data sets across clusters of computers using simple programming models.

## 1) Prerequisites

Java JDK: version 1.6 or later (Recommend version: jdk1.8.0\_65)

Hadoop version: we recommend version 2.7.1, which was used and tested in our environment.

## 2) Download Hadoop

Download Hadoop 2.7.1 from the following link:

https://archive.apache.org/dist/hadoop/core/hadoop-2.7.1/hadoop-

2.7.1.tar.gz

## 3) Basic Configuration

## Step 1. Setup passphraseless ssh

Master node must ssh to slave nodes without a passphrase.

If you use a standalone mode, the master and slave nodes are the same one.

If you cannot ssh to nodes without a passphrase, execute the following commands at slave nodes:

\$ ssh-keygen -t dsa -f \$HOME/.ssh/id\_dsa -P ""

This command will generate two files---\$HOME/.ssh/id\_dsa (private key) and \$HOME/.ssh/id\_dsa.pub (public key).

Copy \$HOME/.ssh/id\_dsa.pub to Master nodes. On slave nodes run the following commands:

\$ cat id\_dsa.pub >> \$HOME/.ssh/authorized\_keys

\$ chmod 0600 \$HOME/.ssh/authorized\_keys

On the master node test the results by ssh to slave nodes:

\$ ssh -i \$HOME/.ssh/id\_dsa server

## Step 2. Configure Hadoop

Decompress the Hadoop package.

\$ tar -zxvf hadoop-2.7.1.tar.gz

Edit the configuration file:

\$ cd hadoop-2.7.1/etc/hadoop

Add the following contents in "hadoop-env.sh" :

export JAVA\_HOME=/path/to/java\_home

Add the following contents in "core-site.xml" :

<configuration>

<property>

<name>hadoop.tmp.dir</name>

<value>/path/to/tmp\_data</value>

<description>Abase for other temporary directories.</description>

- </property>
- <property>

<name>fs.default.name</name> <value>hdfs://master node hostname:9100</value> </property> </configuration> Add the following contents in "hdfs-site.xml" : <configuration> <property> <name>dfs.name.dir</name> <value>/path/to/store/metadata</value> <description> </description> </property> <property> <name>dfs.data.dir</name> <value>/path/to/store/hdfs\_data</value> <description> </description> </property> <property> <name>dfs.replication</name> <value>1</value> </property> </configuration> Add the following contents in "mapred-site.xml" <configuration> <property> <name>mapred.job.tracker</name> <value>master node hostname:9200</value> </property> <property> <name>dfs.blocksize</name> <value>blocksizeNumBytes</value> </property> </configuration> Add the following contents in "yarn-site.xml" <configuration> <property> <name>yarn.resourcemanager.hostname</name> <value>hostname</value> </property> <property> <name>yarn.nodemanager.aux-services</name> <value>mapreduce\_shuffle</value> </property>

<property>

```
<name>yarn.nodemanager.resource.cpu-vcores</name>
<value>core_number</value>
```

</property>

<property>

<name>yarn.scheduler.minimum-allocation-mb</name>

<value>min\_mb</value>

<description></description>

</property>

<property>

<name>yarn.scheduler.maximum-allocation-mb</name> <value>max mb</value>

<description></description>

</property>

<property>

<name>yarn.nodemanager.resource.memory-mb</name>

<value>res\_md</value>

<description></description>

</property>

</configuration>

Add slave hostname/IP in "slaves" file

hostname1

hostname2

Add the Hadoop home path to the environment variable of the system.

\$ vim ~/.bashrc

Add:

export HADOOP\_HOME=/path/to/hadoop export PATH=\$PATH:\$HADOOP\_HOME/bin

\$ source /.bashrc

Then scp all this package (i.e., hadoop-2.7.1) to all slave nodes and put them under the same directory.

*3) Start Hadoop* Step 1. Format the HDFS:

\$ cd hadoop-2.7.1

\$ bin/hadoop namenode -format

## Step 2. Start Hadoop:

\$ sbin/start-all.sh

4) Stop Hadoop:

## \$ sbin/stop-all.sh

## 3.2 Setting up Spark

## 1) Prerequisites

Java JDK: version 1.6 or later

Scala: version 2.10.4 or later

Hadoop: version 2.7.1 or other 1.x/2.x version

Spark: recommend version 1.5.2, which are tested in our environment, or other 1.x version

## 2) Download Spark

Download the prebuild package: <u>https://archive.apache.org/dist/spark-1.5.2/spark-1.5.2/spark-1.5.2-bin-hadoop2.6.tgz</u>

## 3) Basic Configuration

## Step 1. Setup passphraseless ssh

Master node must ssh to work nodes without a passphrase.

If you use a standalone mode, the master and work nodes are the same one.

If you cannot ssh to nodes without a passphrase, execute the following commands at worker nodes:

\$ ssh-keygen -t dsa -f \$HOME/.ssh/id\_dsa -P ""

This command will generate two files---\$HOME/.ssh/id\_dsa (private key) and \$HOME/.ssh/id\_dsa.pub (public key).

Copy \$HOME/.ssh/id\_dsa.pub to Master nodes. Run the following commands on worker nodes:

\$ cat id\_dsa.pub » \$HOME/.ssh/authorized\_keys

\$ chmod 600 \$HOME/.ssh/authorized\_keys

On the master node test the results through ssh to worker nodes:

\$ ssh -i \$HOME/.ssh/id\_dsa server

## Step 2. Configure Spark

Decompress the Spark package.

\$ tar -zxvf spark-1.5.2-bin-hadoop2.6.tgz

Edit the configuration file:

\$ cd spark-1.5.2-bin-hadoop2.6/conf

\$ cp spark-env.sh.template spark-env.sh

Edit spark-env.sh

SPARK\_MASTER\_IP= MASTER\_HOSTNAME export SCALA\_HOME=/usr/lib/scala-2.10.4 export JAVA\_HOME=/usr/java/jdk1.8.0\_65 export HADOOP\_HOME=/path/to/hadoop-2.7.1 export HADOOP\_CONF\_DIR=/path/to/hadoop-2.7.1/etc/hadoop export SPARK\_EXECUTOR\_INSTANCES=instance\_num export SPARK\_EXECUTOR\_CORES=core\_num export SPARK\_EXECUTOR\_MEMORY=xxG export SPARK\_DRIVER\_MEMORY=xxG

\$ cp spark-defaults.conf.template spark-defaults.conf

Edit spark-defaults.conf

spark.master spark:// MASTER\_HOSTNAME:7077 spark.eventLog.enabled true spark.default.parallelism 100 spark.storage.memoryFraction 0.4 spark.shuffle.memoryFraction 0.6 spark.shuffle.manager hash spark.shuffle.compress true spark.broadcast.compress true spark.shuffle.file.buffer 64k spark.storage.unrollFraction 0.5 spark.serializer org.apache.spark.serializer.KryoSerializer spark.rdd.compress true

#### Edit slaves:

WORKER\_HOSTNAME #each work per line

Add the Spark home path to the environment variable of the system.

\$ vim ~/.bashrc

ADD

export SPARK\_HOME=/path/to/spark export PATH=\$PATH:\$SPARK\_HOME/sbin \$ source ~/.bashrc

## 3) Start Spark

\$ cd spark-1.5.2-bin-hadoop2.6/ \$ sbin/start-all.sh

## 4) Stop Spark \$sbin/stop-all.sh

## 3.3 Setting up MPI

Setting up Software MPICH2

MPICH2 is a portable implementation of the MPI2.2 standard. In this manual, we use the version of mpich2-1.5, for you own installation, you can also choose a higher version.

## 1) Prerequisites

a C compiler, such as gcc. a C++ compiler, such as g++

## 2) Download mpich2

Download links for the latest stable release can always be found on https://www.mpich.org/downloads/

If you want to download the version of mpich2-1.5.tar.gz, you can download at http://www.mpich.org/static/downloads/1.5/

## 3) Basic Installation

## Step 1. Unpack the tar file

\$ tar -zxvf mpich2-1.5.tar.gz \$ cd mpich2-1.5

## Step 2. Configure

Choosing an non-existent or empty installation directory, such as /home/mpich2-ins; Command "echo \$SHELL" to know the current shell your terminal program used, we use CentOS operating system and bash shell;

For shell of bash and sh, using the following command to configure:

\$./configure -prefix=/home/mpich2-ins 2>\$1 | tee c.txt

Step 3. Build Build command: \$ make 2>\$1 | tee m.txt

Step 4. Install Install command: \$ make install 2>\$1 | tee mi.txt

## Step 5. Add the bin subdirectory to the PATH environment variable

For shell of bash and sh, using the command:

\$vim ~/.bashrc

export PATH=\$PATH:/home/mpich2-ins/bin Save and exit vim.

#### \$ source ~/.bashrc

## 4) Check

## Step 1. Checking the path

Using the command to display the path to your bin subdirectory:

\$which mpice

\$which mpic++

In our example, the first command should display "/home/mpich2-ins/bin/mpicc" .

## Step 2. Checking the location on all machines

The installation directory on all machines should be the same. One method is to install mpich2 on one machine and share its installation directory with other machines, the other method is to install mpich2 on all machines with the same installation directory.

## 5) Use MPICH2 to run programs

## Step 1. Go into the example directory

In the installation package, such as mpich2-1.5.tar.gz, there is an example direc-tory to test.

## Step 2. Compile an example C program using mpicc

Using the command to produce corresponding executable file:

\$ mpicc cpi.c -o cpi

This command will produce an executable file named cpi

# Step 3. Run the program using multiple processes on one or more machines

Using the command to run the program on local machine:

\$ mpirun -n 4 ./cpi

Note that the number followed -n is the number of processes, here 4 means four processes.

Using the command to run the program on multiple machines;

\$ vim machine\_file #the machine\_file contains the information of all machines

One example of machine\_file, including 3 nodes named node1, node2 and node3:

node1 node2 node3 Save and exit vim. \$ mpirun -f machine file -n 3 ./cpi Note: -f parameter specificies the machine information, and -n parameter speci-ficies the process number After typing the above mpirun command, the terminal will display the process information and the value of pi, such as

Process 0 of 3 is on node1

Process 1 of 3 is on node2

Process 2 of 3 is on node3

pi is approximately 3.1415926544231239, Error is XXX wall clock time = XXX

## 3.4 Setting up Hive

Hive facilitates querying and managing large datasets residing in distributed storage. Hive provides a mechanism to project structure onto this data and query the data using a SQL-like language called HiveQL.

## 1) Prerequisites

Java JDK: version 1.6 or later

Hadoop: we recommend version 2.7.1, which was used and tested in our envi-ronment.

## 2) Download and Install Hive

#### Step 1. Download the most recent stable release of Hive

We recommend version 1.2.1 (http://archive.apache.org/dist/hive/hive-

1.2.1/), which was used and tested in our environment.

#### Step 2. Unpack the tarball

\$ tar -xzvf hive-1.2.1.tar.gz

Step 3. Set environment variable

HIVE\_HOME(/path/to/hive-1.2.1), add \$HIVE\_HOME/bin to your PATH.

#### \$ vim ~/.bash profile

Edit the ~/.bash\_profile:

export HIVE\_HOME=/path/to/hive-1.2.1 export PATH=\$HIVE HOME/bin:\$PATH

#### 3) Basic Configuration

#### Step 1. Copy the configuration file from template.

\$ cd \$HIVE\_HOME/conf

\$ cp hive-env.sh.template hive-env.sh \$ cp hive-default.xml.template hive-site.xml

\$ cp nive-default.xml.template nive-site.xml

Step 2. Configure \$HIVE\_HOME/conf/hive-env.sh.

Edit hive-env.sh:

HADOOP\_HOME=\$HADOOP\_HOME export HIVE\_CONF\_DIR=\$HIVE\_HOME/conf export HIVE\_AUX\_JARS\_PATH=\$HIVE\_HOME/lib Make hive-env.sh effective:

\$ source hive-env.sh

Step 3. Create the following directory to save the hive relevant data on hdfs:

\$ HADOOP\_HOME/bin/hadoop fs -mkdir /tmp

\$ HADOOP\_HOME/bin/hadoop fs -mkdir /user/hive/warehouse

\$ HADOOP\_HOME/bin/hadoop fs -chmod g+w /tmp

\$ HADOOP\_HOME/bin/hadoop fs -chmod g+w /user/hive/warehouse

## 4) Start Hive

Make sure that you have successfully started Hadoop.

Type the following at the command line to start running hive, and enter Hive CLI.

## \$ HIVE\_HOME/bin/hive

## 5) Test Hive

In Hive CLI, Type the following command to test whether Hive have been successfully installed. If return 'OK', install Hive successfully.

\$ hive > show tables;

## 6) Stop Hive

In Hive CLI, Type the following command:

\$ hive > exit;

## 3.5 Setting up hive-0.10.0-cdh4.2.0(for Impala)

## 1) Prerequisites

CentOS: 6.5 Java JDK: version 1.6 or later Hadoop: hadoop-2.0.0-cdh4.2.0 Mysql: 5 or later

## 2) Download and Install hive-0.10.0-cdh4.2.0

## Step 1. Download the hive-cdh from cloudera website.

We recommend hive-0.10.0-cdh4.2.0, which was tested in our environment.

http://archive.cloudera.com/cdh4/cdh/4/hive-0.10.0-cdh4.2.0.tar.gz

## Step 2. Unpack the tarball.

\$ tar -xzvf hive-0.10.0-cdh4.2.0.tar.gz

## Step 3. Set environment variable

HIVE\_HOME (/path/to/hive-0.10.0-cdh4.2.0), add HIVE\_HOME to your PATH.

## \$ vim ~/.bashrc

Edit the ~/.bashrc file and add:

export HIVE\_HOME=/path/to/hive-0.10.0-cdh4.2.0 export PATH=\$HIVE\_HOME/bin:\$PATH

\$ source ~/.bashrc

## 3) Basic Configuration

#### Step 1. Enter the directory of configuration file.

\$ cd \$HIVE HOME/conf

\$ cp hive-env.sh.template hive-env.sh

\$ cp hive-default.xml.template hive-site.xml

#### Step 2. Configure \$HIVE\_HOME/conf/hive-env.sh.

Edit hive-env.sh and add:

HADOOP\_HOME=\$HADOOP\_HOME export HIVE\_CONF\_DIR=\$HIVE\_HOME/conf export HIVE\_AUX\_JARS\_PATH=\$HIVE\_HOME/lib

\$ source hive-env.sh

Step 3. Download mysql-connector-java.jar, and transfer mysql-connectorjava.jar to \$HIVE HOME/lib.

\$ wget http://mirrors.sohu.com/mysql/Connector-J/mysql-connector -java-5.1.35.tar.gz \$ tar xzf mysql-connector-java-5.1.35.tar.gz

\$ cp mysql-connector-java-5.1.35-bin.jar \$HIVE\_HOME/lib

## Step 4. After Starting Mysql, establish appropriate MySQL account for Hive, and give sufficient authority.

\$mysql -uroot -phadoophive

mysql>CREATE DATABASE metastore;

mysql>USE metastore;

mysql>SOURCE /usr/lib/hive/scripts/metastore/upgrade/mysql/hive -schema-

0.10.0.mysql.sql;

mysql> CREATE USER 'hive'@'%' IDENTIFIED BY 'hadoophive'; mysql>CREATE USER 'hive'@'localhost' IDENTIFIED BY 'hadoophive'; mysql>REVOKE ALL PRIVILEGES, GRANT OPTION FROM 'hive'@'%'; mysql>REVOKE ALL PRIVILEGES, GRANT OPTION FROM 'hive'@'localhost'; mysql>GRANT SELECT,INSERT,UPDATE,DELETE,LOCK TABLES,EXECUTE ON metastore.\* TO 'hive'@'%';

mysql>GRANT SELECT,INSERT,UPDATE,DELETE,LOCK TABLES,EXECUTE ON metastore.\* TO 'hive'@'localhost'; mysql>FLUSH PRIVILEGES;

mysql> quit;

# Step 5. Configure Hive\_HOME/hive-site.xml to Integrate Mysql as the metadata of Hive.

\$ sudo vim \$HIVE\_HOME/conf/hive-site.xml

Edit core-site.xml:

<!--?xml version="1.0"?-> <!--?xml-stylesheet type="text/xsl" href="configuration.xsl"?-> <configuration> <property> <name>javax.jdo.option.ConnectionURL</name> <value>jdbc:mysql://localhost:3306/metastore?createDatabaseIfNotExist=t rue</value> <description>the URL of the MySQL database</description> </property> <property> <name>javax.jdo.option.ConnectionDriverName</name> <value>com.mysql.jdbc.Driver</value> </property> <name>javax.jdo.option.ConnectionUserName</name> <value>hive</value> </property> <property> <name>javax.jdo.option.ConnectionPassword</name> <value>hadoophive</value> </property> <configuration> ervice hive.metastore.start

\$ sudo service hive-metastore start
\$ sudo service hive-server start
\$ sudo -u hive hive

## 4) Start Hive-metastore and Hive-server

\$ HIVE\_HOME/bin/hive

## 5) Test Hive

In Hive CLI, Type the following command to test whether Hive have been successfully installed. If return 'OK', install Hive successfully.

\$ hive > show tables; 6) Stop Hive In Hive CLI, Type the following command: \$ hive > exit;

## 3.6 Setting up Impala

## 1) Prerequisites

CentOS: 6.5 Java JDK: version 1.6 or later Hadoop: hadoop-2.0.0-cdh4.2.0 Hive: hive-0.10.0-cdh4.2.0 MySQL:5 or later

Note: the version of cdh, hive and impala need to match; impala requires specific linux version. The details can be found in official document, which are shown: http://www.cloudera.com/content/cloudera-content/cloudera-docs/ Impala/latest/PDF/Installing-and-Using-Impala.pdf.

## 2) Download and install Impala

## Step 1. Download the all rpm package from website

http://archive.cloudera.com/ impala/redhat/6/x86\_64/impala/1/RPMS/x86\_64 Here, we use impala-1.0.1 in our environment. There rpm packages include:

impala-1.0-1.p0.819.el6.x86\_64.rpm,

impala-debuginfo-1.0-1.p0.819.el6.x86\_64.rpm,

impala-server-1.0-1.p0.819.el6.x86\_64.rpm,

impala-shell-1.0-1.p0.819.el6.x86\_64.rpm,

impala-state-store-1.0-1.p0.819.el6.x86\_64.rpm

# Step 2. Download bigtop-utils-0.4+300-1.cdh4.0.1.p0.1.el6.noarch.rpm http://

archive.cloudera.com/impala/redhat/6/x86\_64/impala/1/RPMS/noarch/

## Step 3. Download libevent-1.4.13-4.el6.x86\_64.rpm

http://rpm.pbone.net/index.php3?stat=26&dist=79&size=67428&name=libe vent-1.4.13-4.el6.x86\_64. rpm

## Step 4. Install rpm packages in datanode and hive node.

\$rpm -ivh bigtop-utils-0.4+300-1.cdh4.0.1.p0.1.el6.noarch.rpm \$rpm -ivh libevent-1.4.13-4.el6.x86\_64.rpm

\$rpm -ivh impala-1.0-1.p0.819.el6.x86\_64.rpm \$rpm -ivh impala-server-1.0-1.p0.819.el6.x86\_64.rpm \$rpm -ivh impala-server-1.0-1.p0.819.el6.x86\_64.rpm \$rpm -ivh impala-shell-1.0-1.p0.819.el6.x86\_64.rpm \$rpm -ivh impala-debuginfo-1.0-1.p0.819.el6.x86\_64.rpm

## 3) Basic Configuration

## Step 1. Copy configuration files

Copy hive-site.xml, core-site.xml and hdfs-site.xml to the default directory of configuration directory /etc/impala/conf.

\$ cp \$HIVE\_HOME/conf/hive-site.xml /etc/impala/conf/hive-site.sh \$cp \$HADOOP\_HOME/etc/hadoop/core-site.xml /etc/impala/conf/ core-site.xml \$cp \$HADOOP\_HOME/etc/hadoop/hdfs-site.xml /etc/impala/conf/ hdfs-site.xml Step 2. In the datanode, configure /etc/impala/conf/hive-site.xml. \$cd /etc/impala/conf

In hive-site.xml, modify the mysql address:

<property>

<name>javax.jdo.option.ConnectionURL</name> <value>jdbc:mysql://localhost:3306/hive?createDatabaseIfNotExist=true</ value> <description>JDBC connect string for a JDBC metastore</description> </property>

**Step 3. In all impala nodes, configure /etc/impala/conf/core-site.xml.** Edit core-site.xml: <property> <name>dfs.client.read.shortcircuit</name> <value>true</value> </property> <name>dfs.client.read.shortcircuit.skip.checksum</name> <value>false</value> </property> <name>fs.defaultFS</name> <value>hdfs://172.18.11.206:12900</value> </property>

Note: 172.18.11.206 is the ip address of the test impala node.

## **Step 4. In all impala node, configure /etc/impala/conf/hdfs-site.xml.** Edit hdfs-site.xml,

<property> <name>dfs.client.read.shortcircuit</name> <value>true</value> </property> <property> <name>dfs.domain.socket.path</name> <value>/var/run/hadoop-hdfs/dn.\_PORT</value> </property> <property> <name>dfs.datanode.hdfs-blocks-metadata.enabled</name> <value>true</value> </property> <property> <name>dfs.client.file-block-storage-locations.timeout</name>Âă <value>10000</value> </property> Step 5. In all impala node, modify /etc/default/impala. IMPALA\_STATE\_STORE\_HOST=172.18.11.206

IMPALA\_STATE\_STORE\_PORT=24000 IMPALA\_BACKEND\_PORT=22000 IMPALA\_LOG\_DIR=/var/log/impala IMPALA\_STATE\_STORE\_ARGS= "-log\_dir=\${IMPALA\_LOG\_DIR} state\_store\_port=\${IMPALA IMPALA\_SERVER\_ARGS= "n -log\_dir=\$IMPALA\_LOG\_DIR n -state\_store\_port=\$IMPALA\_STATE\_STORE\_PORT n -use\_statestore n -state\_store\_host=\$IMPALA\_STATE\_STORE\_HOSTn -be\_port=\$IMPALA\_BACKEND\_PORT"
ENABLE\_CORE\_DUMPS=false
LIBHDFS\_OPTS=-Djava.library.path=/usr/lib/impala/lib
MYSQL\_CONNECTOR\_JAR=\$HIVE\_HOME/lib/mysql-connector-java-5.1.35.jar
IMPALA\_BIN=/usr/lib/impala/sbin
IMPALA\_HOME=/usr/lib/impala
HIVE\_HOME=\$HIVE\_HOME
#HBASE\_HOME=/usr/lib/hbase
IMPALA\_CONF\_DIR=/etc/impala/conf
HADOOP\_CONF\_DIR=\$HADOOP\_HOME/etc/hadoop
HIVE\_CONF\_DIR=\$HIVE\_HOME/conf
#HBASE\_CONF\_DIR=/etc/impala/conf

#### 4) Start Impala

\$ sudo service impala-state-store restart \$ sudo service impala-server restart

## 5) Test Impala

Use the follow command to view the start status of impala.

\$ps -ef |grep impala

Enter the impala shell chient.

#### \$ impala-shell

The Impala shell information will be printed on the screen:

Welcome to the Impala shell. Press TAB twice to see a list of available comma Copyright (c) 2012 Cloudera, Inc. All rights reserved. (Shell build version: Impala Shell v1.0.1 (df844fb) built on Tue Jun 4 08:0813) [Not connected] >

In Impala CLI, input the follow command to connect the impala node.

[Not connected] > connect 172.18.11.206

The connect information will be printed on the screen:

Connected to 172.18.11.206:21000 Server version: impalad version 1.0.1 RELEASE (build df844fb967cec8740f08d3527ef)

## 6) Stop Impala

In Impala CLI, Type the following command:

[172.18.11.206:21000] > exit;

## 3.7 Setting up MySQL

MySQL is an open source relational database management system (RDBMS).

*1) Prerequisites* CentOS: 6.5 2) Install MySQL

Step 1: Install Mysql by YUM

\$ sudo yum install mysql-server

## Step 2: Initialize Mysql service

The information of initialization will be printed on the screen:

\$ sudo /usr/bin/mysql\_secure\_installation

## [...]

Enter current password for root (enter for none): press âĂ ŸenterâĂ Ź key OK, successfully used password, moving on... [...] Set root password? [Y/n] Y New password:hadoophive Re-enter new password:hadoophive Remove anonymous users? [Y/n] Y [...] Disallow root login remotely? [Y/n] N [...] Remove test database and access to it [Y/n] Y [...] Reload privilege tables now? [Y/n] Y All done!

3) Test Mysql service

Step 1. Enter Mysql CLI.

\$ mysql -uroot -phadoophive

Step 2. In Mysql CLI, Type the following command to test whether Hive have been successfully installed. If return ' OK', install Hive successfully.

\$ mysql>show table;

## 3.8 Setting up TensorFlow

## 1) Prerequisites

python, pip, numpy, scipy

## 2) Download and install TensorFlow

We recommend TensorFlow 1.1.0 version.

\$ pip install --upgrade

https://storage.googleapis.com/tensorflow/linux/cpu/tensorflow-1.1.0-cp27-none-linux\_x86\_64.whl

## 3) Test TensorFlow

\$ python >>>import tensorflow

>>>

If command "import tensorflow" doesn't return errors, then TensorFlow is successfully installed.

## 3.9 Setting up PyTorch

We recommend PyTorch 1.0.1

## 1) Prerequisites

python, pip, numpy, scipy

#### 2) Download and install PyTorch

pip install with Python 2.x version: pip3 install torch torchvision pip install with Python 3.x version: pip install torch torchvision conda install torch torchvision -c pytorch conda install pytorch torchvision -c pytorch conda install with specific cuda version: conda install pytorch torchvision cudatoolkit=10.0 -c pytorch

install from source:

Follow instructions at this URL: https://github.com/pytorch/pytorch#from-source

3) Test PyTorch

\$ python >>>import torch >>>

If command "import torch" doesn't return errors, then PyTorch is successfully installed.

## 4 Workloads

## 4.1 BDGS

BigDataBench is accompanied by a Big Data generation tools, called BDGS (Big Data Generator Suite). It is a comprehensive suite developed to generate synthetic big data while preserving their 4V properties. It can generate Text, Graph and Table data.

Specifically, our BDGS can generate data using a sequence of three steps.

- First, BDGS selects application-specific and representative real-world data sets.
- Second, it constructs data generation models and derives their parameters and con-figurations from the data sets.
- Finally, given a big data system to be tested, BDGS generates synthetic data sets that can be used as inputs of application specific workloads.

In the release edition, BDGS consist of three parts: Text generator, Graph generator, and Table generator.

## 4.1.1 Get BDGS

The BDGS has been packaged in each the benchmark suite, users do not need to

download separately. User can download it from the following link:

 $\underline{http://prof.ict.ac.cn/bdb\_uploads/bdb\_4/BigDataGeneratorSuite.tar.gz}$ 

Also, users can execute the obtain BDGS in each benchmark directory. Such as in http://prof.ict.ac.cn/bdb\_uploads/bdb\_5/packages/BigDataBench\_V5.0\_Hadoop.tar.g z

## 4.1.2 Compile BDGS

The BDGS is pre-compiled, and if it is not compatible with users' system, users can compile it by the following ways:

## 1) Pre-required software

The BDGS depends gls, if the systems do not have the package installed.

\$ wget <u>http://prof.ict.ac.cn/bdb\_uploads/bdb\_4/BigDataGeneratorSuite.tar.gz</u> \$ cd BigDataGeneratorSuite

## 2) Compile Text data generate

Cd to the directory, install gsl and execute make command:

\$ cd BigDataGeneratorSuite/Text\_datagen
\$ tar -xf gsl-1.15.tar.gz
\$ cd gsl-1.15 & ./configure & make & make install
\$ cd ..
\$ make

## 3) Compile Graph data generate:

Cd to the directory and execute make command:

\$ cd BigDataGeneratorSuite/Graph\_datagen

\$ make

If there are some error about the incompatible of Snap when executes make command, users need to recompile the snap-core and update the Snap.O:

\$ cd snap-core \$ make

\$ mv Snap.o ../

And the execute the make command under directory of BigDataGeneratorSuite/Graph\_datagen again:

\$ cd ../ \$ make

## 4) Compile Table data generate:

Cd to the directory and execute make command:

\$ cd BigDataGeneratorSuite/Table\_datagen/personal\_generator \$ make

## 4.1.3 Generate data

How to generate data will be explained in "Prepare the input" section of each workload running instruction.

After generating the big data, we integrate a series of workloads to process the data in our big data benchmarks. In this part, we will introduce how to run the Benchmark for each workload. It typically consists of two steps. The first step is to generate or prepare the data and the second step is to run the applications.

#### 4.2 Micro Benchmarks

Data motifs are fundamental concepts and units of computation among a majority of big data and AI workloads. We design a suite of micro benchmarks, each of which is a single data motif implementation.

#### 4.2.1 Sort, Grep, WordCount, MD5

The instructions of Sort, Grep, WordCount and MD5 workloads are similar, so we put them together. Here we use sort as an example, Grep, WordCount and MD5 running processes are the same, you can just change the "Sort" to "Grep" or "WordCount" or "MD5" in the following commands.

#### 1) Hadoop based

Required Software Stacks Hadoop and BGDS

#### Step 1. Get workloads from BigDataBench

Download the benchmark package from

http://prof.ict.ac.cn/bdb\_uploads/bdb\_5/packages/BigDataBench\_V5.0\_BigData\_ MicroBenchmark.tar.gz

#### Step 2. Decompress the Hadoop package.

\$ tar -zxvf BigDataBench\_V5.0\_BigData\_MicroBenchmark.tar.gz

Install gsl :

\$ cd BigDataBench\_V5.0\_BigData\_MicroBenchmark/

\$ ./prepar.sh

#### Step 3. Prepare the input

\$ cd Hadoop/Sort

\$./genData-sort.sh <size>

The parameter size means the input data size (GB)

You can find the generated text data in hdfs:/hadoop/terasort/terasort-{size}G

#### Step 4. Run the workload

\$ ./run-terasort.sh <size>

The parameter size means the input data size (GB)

#### Step 5. Collect the running results

The output of the workload will be put in hdfs with location /hadoop/terasort/terasort-out.

#### 2) Spark based

Step 1. Required SoftwareSpark stack and BGDSStep 2. Get workloads from BigDataBench

Download the benchmark package from

http://prof.ict.ac.cn/bdb\_uploads/bdb\_5/packages/BigDataBench\_V5.0\_BigData\_MicroBe\_nchmark.tar.gz

## Step 3. Decompress the Spark package.

\$ tar -zxvf BigDataBench\_V5.0\_BigData\_MicroBenchmark.tar.gz

## Step 4. Prepare the input

\$ cd BigDataBench\_V5.0\_BigData\_MicroBenchmark/

\$ cd Spark/Sort

\$ ./genData-Sort.sh <size>

The parameter size means the input data size (GB)

You can find the generated text data in hdfs: /spark/sort/sort-{size}G

## Step 5. Run the workload

\$ ./runSpark-Sort.sh <size>

The parameter size means the input data size (GB)

## Step 6. Collect the running results

The output of the workload will be put in hdfs with location /spark/sort/output.

## 3) Flink based

Required Software Stacks Flink and BGDS

## Step 1. Get workloads from BigDataBench

Download the benchmark package from

http://prof.ict.ac.cn/bdb uploads/bdb 5/packages/BigDataBench V5.0 BigData

#### MicroBenchmark.tar.gz

## Step 2. Decompress the Hadoop package.

\$ tar -zxvf BigDataBench\_V5.0\_BigData\_MicroBenchmark.tar.gz

Install gsl :

\$ cd BigDataBench\_V5.0\_BigData\_MicroBenchmark/

\$ ./prepar.sh

## Step 3. Prepare the input

\$ cd Flink/sort-grep-wc

\$./genData\_MicroBenchmarks.sh

Then you need to input the data size (GB) you want to generate – "print data size GB". The data will be generated in /data-MicroBenchmarks directory on HDFS.

## Step 4. Run the workload

\$ ./run\_Microbenchmarks.sh <workload>

The workload can be "Sort/Grep/Wordcount".

Step 5. Collect the running results

The output of the workload will be put in hdfs with location /flink-xxx-result.

## 4) MPI based

Step 1. Required software stacks

MPICH2

Step 2. Get MPI workload from BigDataBench

Download from the link:

http://prof.ict.ac.cn/bdb\_uploads/bdb\_5/packages/BigDataBench\_V5.0\_BigData\_ MicroBenchmark.tar.gz

## Step 3. Prepare the input

The data sets used by these four workloads are generated by big data generation tool (BDGS).

To generate data:

i) Unpack the downloaded tar file

\$ tar -zxvf BigDataBench\_V5.0\_BigData\_MicroBenchmark.tar.gz

ii) Generate data for Sort:

\$ cd BigDataBench\_V5.0\_BigData\_MicroBenchmark/MPI/MPI\_Sort \$ ./genData\_Sort.sh

iii) Generate data for Grep:

\$ cd BigDataBench\_V5.0\_BigData\_MicroBenchmark/MPI/MPI\_Grep

\$ sh genData\_grep.sh

iv) Generate data for WordCount:

\$ cd BigDataBench\_V5.0\_BigData\_MicroBenchmark/MPI/MPI\_WordCount \$ sh genData\_wordcount.sh

v) Generate data for MD5:

\$ cd BigDataBench\_V5.0\_BigData\_MicroBenchmark/MPI/MPI\_MD5 \$ sh genData md5.sh

Input the data size you want to generate with the units of GB, such as 10 if you want to generat 10 GB data. After this step, it will generate data under respective directory.

## Step 4. Run the workload

i) Install workload

\$ cd BigDataBench\_V5.0\_BigData\_MicroBenchmark/

\$ cdMPI/MPI\_Sort(/Grep/WordCount/MD5)

\$ make

After this step, there will be one executable files named mpi\_sort(/grep/wordcount/ md5) under the current directory. Then you can run the workload.

ii) For Sort, command is:

\$mpirun -f machine\_file -n PROCESS\_NUM ./mpi\_sort input\_file output\_file
iii) For Grep, command is:

\$mpirun -f machine\_file -n PROCESS\_NUM ./mpi\_grep input\_file pattern
iv) For WordCount, command is:

\$mpirun -f machine\_file -n PROCESS\_NUM ./mpi\_wordcount input\_file
iv) For MD5, command is:

\$mpirun -f machine\_file -n PROCESS\_NUM ./mpi-md5 input\_file output\_file
For example, the three command would be:

\$mpirun -f machine file -n 12 ./mpi sort data-sort/in output

\$mpirun -f machine file -n 12 ./mpi grep data-grep/in abc

\$mpirun -f machine\_file -n 12 ./mpi\_wordcount data-wordcount/in

## Step 5. Collect the running results

When the workload run is complete, it will display the running information, such as: Total running time: 5.000000 sec

Note that if you want to collect the performance data on system or architecture level, you should run corresponding scripts in the background to collect data.

*Note:* For grep workload, the second parameter (pattern) in running command line means the expression needs to be matched.

4.2.2 Connected Component (CC)

## 1) Hadoop based

Required Software Stacks Hadoop and BGDS

## Step 1. Get workloads from BigDataBench

Download the benchmark package from

http://prof.ict.ac.cn/bdb\_uploads/bdb\_5/packages/BigDataBench\_V5.0\_BigData\_Mic roBenchmark.tar.gz

## Step 2. Decompress the Hadoop package.

\$ tar -zxvf BigDataBench\_V5.0\_BigData\_MicroBenchmark.tar.gz

\$ cd BigDataBench\_V5.0\_BigData\_MicrBenchmark

Step 3. Prepare the input

\$ cd Hadoop/CC

\$./genData-cc.sh <log\_vertex>

The parameter log\_vertex indicates the vertex of the generated data, means vertex =  $2^{\log}$  vertex.

You can find the generated graph data is under the hdfs directory: /hadoop/cc

## Step 4. Run the workload

\$ ./run-cc.sh <log\_vertex>

The parameter log\_vertex indicates the vertex of the generated data, means vertex  $= 2^{\log}$  vertex.

## Step 5. Collect the running results

The output of the workload will be put in hdfs: concmpt\_curbm, concmpt\_tempbm, concmpt\_nextbm, concmpt\_output.

## 2) Spark based

Step 1. Required Software

Spark stack and BGDS

## Step 2. Get workloads from BigDataBench

Download the benchmark package from

http://prof.ict.ac.cn/bdb\_uploads/bdb\_5/packages/BigDataBench\_V5.0\_BigData\_Mic roBenchmark.tar.gz

## Step 3. Decompress the Spark package.

\$ tar -zxvf BigDataBench\_V5.0\_BigData\_MicroBenchmark.tar.gz \$ cd BigDataBench\_V5.0\_BigData\_MicroBenchmark

## Step 4. Prepare the input

\$ cd Spark/CC

\$ ./genData-cc.sh <log\_vertex>

The parameter log\_vertex indicates the vertex of the generated data, means vertex =  $2^{\log}$  vertex

 $= 2^{\log}$ vertex.

You can find the generated graph data is under the hdfs directory: /spark/cc **Step 5. Run the workload** 

\$ ./runSpark-cc.sh <log\_vertex>

The parameter log\_vertex indicates the vertex of the generated data, means vertex =  $2^{\log}$  vertex.

## Step 6. Collect the running results

Note that if you want to collect the performance data on system or architecture level, you should run corresponding scripts in the background to collect data.

## 3) MPI based

## Step 1. Required software stacks

MPICH2

Cmake: Cmake 2.8.12.2 is preferred

Boost 1.43.0

When you install the boost packet, make sure that the mpi packet has been installed.

\$sh bootstrap.sh

\$./bjam

Building parallel-bgl-0.7.0:

\$ cd BigDataBench\_V5.0\_MPI/MicroBenchmark/GraphAnalytics

\$ cd ConnectedComponent/parallel-bgl-0.7.0

\$ cmake ./

\$ cd parallel-bgl-0.7.0/libs/graph parallel/test

\$ make distributed\_page\_rank\_test

#### Step 2. Get MPI workload from BigDataBench

Download from the link:

http://prof.ict.ac.cn/bdb\_uploads/bdb\_5/packages/BigDataBench\_V5.0\_BigData\_ MicroBenchmark.tar.gz

#### Step 3. Prepare the input

The data set used by CC is generated by big data generation tool (BDGS).

To generate data:

i) Unpack the downloaded tar file

\$ tar -zxvf BigDataBench\_V5.0\_BigData\_MicroBenchmark.tar.gz

ii) Generate data for CC:

\$ cd BigDataBench\_V5.0\_BigData\_MicroBenchmark/MPI/MPI\_Connect

\$ ./genData\_connectedComponents.sh

Then you will be asked how many data you like to generate:

Please Enter The Iterations of GenGragh: (enter a number here, It means the number of vertices generated, represented by power of 2)

You can find the generated graph data: data-Connected\_Components/Face book genGraph \$I.txt (\$I here is the number you entered).

## Step 4. Run the workload

Run through linux command:

\$ mpirun -f machine\_file -n PROCESS\_NUM ./run\_connectedComponents InputGraphfile num\_ofVertex num\_ofEdges

Note that you can find the num\_ofVertex and num\_ofEdges information from the output of the data generating command.

Step 5. Collect the running results

If you want to collect the performance data on system or architecture level, you should run corresponding scripts in the background to collect data.

## 4.2.3 RandSample

#### 1) Hadoop based

Required Software Stacks Hadoop and BGDS

#### Step 1. Get workloads from BigDataBench

Download the benchmark package from

http://prof.ict.ac.cn/bdb\_uploads/bdb\_5/packages/BigDataBench\_V5.0\_BigData\_Mic roBenchmark.tar.gz

## Step 2. Decompress the Hadoop package.

\$ tar -zxvf BigDataBench\_V5.0\_BigData\_MicroBenchmark.tar.gz

Install gsl :

\$ cd BigDataBench\_V5.0\_BigData\_MicroBenchmark/

\$ ./prepar.sh

#### Step 3. Prepare the input

\$ cd Hadoop/randSample

\$./genData-randSample.sh <size>

The parameter size means the input data size (GB).

You can find the generated text data in hdfs:/hadoop/randsample/{size}GB-randsampleHP

#### Step 4. Run the workload

\$ ./run-randSample.sh <size> <sample\_ratio>

Parameter size: the input data size, GB

Parameter sample\_ratio: the sampling ratio, ranges from 0 to 1.

#### Step 5. Collect the running results

The output of the workload will be put in hdfs with location /hadoop/randsample/randsampleHP-result.

#### 2) Spark based

#### Step 1. Required Software

Spark stack and BGDS

#### Step 2. Get workloads from BigDataBench

Download the benchmark package from

http://prof.ict.ac.cn/bdb\_uploads/bdb\_5/packages/BigDataBench\_V5.0\_BigData\_Mic roBenchmark.tar.gz

#### Step 3. Decompress the Spark package.

\$ tar -zxvf BigDataBench\_V5.0\_BigData\_MicroBenchmark.tar.gz

#### Step 4. Prepare the input

\$ cd BigDataBench V5.0 BigData MicroBenchmark/

\$ cd Spark/randSample

\$ ./genData-randSample.sh <size>

The parameter size means the input data size (GB).

You can find the generated text data in hdfs: /spark/randsample/

#### Step 5. Run the workload

\$ ./runSpark-randSample.sh <size> <sample\_ratio>

Parameter size: the input data size, GB

Parameter sample\_ratio: the sampling ratio, ranges from 0 to 1.

#### Step 6. Collect the running results

The output of the workload will be put in hdfs with location /spark/randsample/output.

## 3) MPI based

## Step 1. Required software stacks

MPICH2

## Step 2. Get MPI workload from BigDataBench

Download from the link:

http://prof.ict.ac.cn/bdb\_uploads/bdb\_5/packages/BigDataBench\_V5.0\_BigData\_Mic roBenchmark.tar.gz

## Step 3. Prepare the input

The data sets used by these four workloads are generated by big data generation tool (BDGS).

To generate data:

i) Unpack the downloaded tar file

\$ tar -zxvf BigDataBench\_V5.0\_BigData\_MicroBenchmark.tar.gz

ii) Generate data for Sort:

\$ cd BigDataBench\_V5.0\_BigData\_MicroBenchmark/MPI/mpiRandSample \$ sh genData randsample.sh

Input the data size you want to generate with the units of GB, such as 10 if you want to generat 10 GB data. After this step, it will generate data under RandSample directory.

## Step 4. Run the workload

i) Install workload

\$ cd BigDataBench\_V5.0\_BigData\_MicroBenchmark/MPI/mpiRandSample \$ make

After this step, there will be one executable files named mpi-randsample under the current directory. Then you can run the workload.

ii) Run the workload

\$mpirun -f machine\_file -n PROCESS\_NUM ./mpi-randsample input\_file output\_file
sample\_ratio

## Step 5. Collect the running results

When the workload run is complete, it will generate the output\_file.

Note that if you want to collect the performance data on system or architecture level, you should run corresponding scripts in the background to collect data.

## 4.2.3 FFT

## 1) Hadoop based

Required Software Stacks Hadoop and BGDS Step 1. Get workloads from BigDataBench Download the benchmark package from

http://prof.ict.ac.cn/bdb\_uploads/bdb\_5/packages/BigDataBench\_V5.0\_BigData\_ Micro\_Benchmark.tar.gz

## Step 2. Decompress the Hadoop package.

\$ tar -zxvf BigDataBench\_V5.0\_BigData\_MicroBenchmark.tar.gz
Install gsl :

\$ cd BigDataBench\_V5.0\_BigData\_MicroBenchmark/

\$ ./prepar.sh

Step 3. Prepare the input

\$ cd Hadoop/FFT

\$./genData-fft.sh <row\_num> <col\_num> <sparsity>

"sparsity" ranges from 0 to 1, which means the ratios that the matrix elements are zero. 0 represents no element is zero while 1 represents all elements are zero.

After the run process, it will generate the input data on HDFS under directory: /hadoop/fft/

## Step 4. Run the workload

\$ ./run-fft.sh <row\_num> <col\_num> <sparsity>

The parameters are the same with the generating command.

## Step 5. Collect the running results

The output of the workload will be put in hdfs with location /hadoop/fft/fft-result.

## 2) Spark based

Step 1. Required Software

Spark stack and BGDS

## Step 2. Get workloads from BigDataBench

Download the benchmark package from

http://prof.ict.ac.cn/bdb\_uploads/bdb\_5/packages/BigDataBench\_V5.0\_BigData\_Mic roBenchmark.tar.gz

#### Step 3. Decompress the Spark package.

\$ tar -zxvf BigDataBench\_V5.0\_BigData\_MicroBenchmark.tar.gz

Step 4. Prepare the input

\$ cd BigDataBench\_V5.0\_BigData\_MicroBenchmark/

\$ cd Spark/FFT

\$./genData-fft.sh <row\_num> <col\_num> <sparsity>

"sparsity" ranges from 0 to 1, which means the ratios that the matrix elements are zero. 0 represents no element is zero while 1 represents all elements are zero.

After the run process, it will generate the input data on HDFS under directory: /spark/fft/

## Step 5. Run the workload

\$ ./runSpark-fft.sh <row\_num> <col\_num> <sparsity>

The parameters are the same with the generating command.

#### Step 6. Collect the running results

The output of the workload will be put in hdfs with location /spark/fft/output.

3) MPI based

Step 1. Required software stacks

MPICH2

Step 2. Get MPI workload from BigDataBench

Download from the link:

http://prof.ict.ac.cn/bdb\_uploads/bdb\_5/packages/BigDataBench\_V5.0\_BigData MicroBenchmark.tar.gz

## Step 3. Prepare the input

The data sets used by these four workloads are generated by big data generation tool (BDGS).

To generate data:

i) Unpack the downloaded tar file

\$ tar -zxvf BigDataBench\_V5.0\_BigData\_MicroBenchmark.tar.gz

ii) Generate data for fft:

\$ cd BigDataBench\_V5.0\_BigData\_MicroBenchmark/MPI/mpiFFT

\$ sh genData-fft.sh <row\_num> <col\_num> <sparsity>

"sparsity" ranges from 0 to 1, which means the ratios that the matrix elements are zero. 0 represents no element is zero while 1 represents all elements are zero.

After the run process, it will generate the input data: genData-Matrix/fft-data

## Step 4. Run the workload

i) Install workload

\$ cd BigDataBench\_V5.0\_BigData\_MicroBenchmark/MPI/mpiFFT
\$ make

After this step, there will be one executable files named mpifft under the current directory. Then you can run the workload.

ii) Run the workload

\$mpirun -f machine\_file -n PROCESS\_NUM ./mpifft genData-Matrix/fft-data
Step 5. Collect the running results

Note that if you want to collect the performance data on system or architecture level, you should run corresponding scripts in the background to collect data.

## 4.2.4 Matrix Multiply

## 1) Hadoop based

Required Software Stacks Hadoop and BGDS

Step 1. Get workloads from BigDataBench

Download the benchmark package from

http://prof.ict.ac.cn/bdb\_uploads/bdb\_5/packages/BigDataBench\_V5.0\_BigData\_ MicroBenchmark.tar.gz

## Step 2. Decompress the Hadoop package.

\$ tar -zxvf BigDataBench\_V5.0\_BigData\_MicroBenchmark.tar.gz

## Step 3. Prepare the input

\$ cd BigDataBench\_V5.0\_BigData\_MicroBenchmark/Hadoop/MatrixMult

\$./genData-matMult.sh <sparsity> <row\_i> <col\_i> <col\_j>

sparsity: the percentage of zero elements, ranges from 0 to 1.

row\_i: the row number of matrix A

col\_i: the column number of matrix A

col\_j: the column number of matrix B

After the run process, it will generate the input data on HDFS under directory: /hadoop/matMult/mat1 and /hadoop/matMult/mat2

#### Step 4. Run the workload

\$ ./run-matMult.sh <sparsity> <row\_i> <col\_i> <col\_j>

sparsity: the percentage of zero elements, ranges from 0 to 1.

row\_i: the row number of matrix A

col\_i: the column number of matrix A

col\_j: the column number of matrix B

#### Step 5. Collect the running results

The output of the workload will be put in hdfs with location /hadoop/matMult/matout.

#### 2) Spark based

Step 1. Required Software

Spark stack and BGDS

#### Step 2. Get workloads from BigDataBench

Download the benchmark package from

http://prof.ict.ac.cn/bdb uploads/bdb 5/packages/BigDataBench V5.0 BigData

MicroBenchmark.tar.gz

#### Step 3. Decompress the Spark package.

\$ tar -zxvf BigDataBench\_V5.0\_BigData\_MicroBenchmark.tar.gz

#### Step 4. Run the workload

The workload use random generate dataset, so we don't need to generate data by ourselves.

\$ ./runSpark\_matMult.sh <row\_i> <col\_i> <col\_j>

row\_i: the row number of matrix A

col i: the column number of matrix A

col\_j: the column number of matrix B

#### Step 5. Collect the running results

Note that if you want to collect the performance data on system or architecture level, you should run corresponding scripts in the background to collect data.

#### 4.2.5 Select Query, Aggregation Query, Join Query

#### 1) Hive based

#### Step 1. Required Software Stacks

Java JDK: version 1.6 or later

Hadoop: we recommend version 2.7.1, which was used and tested in our environment.

Hive: we recommend version 1.2.1, which was used and tested in our environment.

#### Step 2. Get workloads from BigDataBench

Download the benchmark package from
http://prof.ict.ac.cn/bdb\_uploads/bdb\_5/packages/BigDataBench\_V5.0\_BigData\_ MicroBenchmark.tar.gz

#### Step 3. Prepare the input

Make sure Hadoop and Hive have been successfully started. Unpack the downloaded tar file:

\$tar -xzvf BigDataBench V5.0 BigData MicroBenchmark.tar.gz

\$cd BigDataBench\_V5.0\_BigData\_MicroBenchmark

\$ cd Hive/Interactive\_Query

\$ ./gen\_data.sh

### Step 4. Run the workloads;

\$./run AnalysiticWorkload.sh

The information of selecting workload will be printed on the screen:

Please select a number to choose the corresponding Workload algorithm

1. aggregation Workload

2. join Workload

3. select Workload

Enter your choice :

For example, we enter 1 to select aggregation Workload.

### Step 5. Collect the running results

When the workload run complete, it will display the running information, such as: ok. You chose 1 and we'll use aggregation Workload

WARNING: org.apache.hadoop.metrics.jvm.EventCounter is deprecated. Please use org.apache.hadoop.log.metrics.EventCounter in all the log4j.properties files.

Logging initialized using configuration in jar:file:/usr/local/hadoop/ hive-0.9.0/lib/hive-common-0.9.0.jar!/hive-log4j.properties Hive history file=/tmp/root/hive job log root 201510032145 767144040.txt OK

Time taken: 4.183 seconds

Total MapReduce jobs = 1

Launching Job 1 out of 1

Number of reduce tasks not specified. Estimated from input data size:

1

In order to change the average load for a reducer (in bytes):

set hive.exec.reducers.bytes.per.reducer=<number>

In order to limit the maximum number of reducers:

set hive.exec.reducers.max=<number>

In order to set a constant number of reducers:

set mapred.reduce.tasks=<number>

Starting Job = job\_201509190338\_0009, Tracking URL = http://localhost:

50030/jobdetails.jsp?jobid=job\_201509190338\_0009

Kill Command = /usr/local/hadoop/hadoop-1.2.1/libexec/../bin/hadoop job - Dmapred.job.tracker=localhost:9001 -kill job\_201509190338\_0009 Hadoop job information for Stage-1: number of mappers: 0; number of reducers: 1

2015-10-03 21:45:59,452 Stage-1 map = 02015-10-03 21:46:06,489 Stage-1 map = 02015-10-03 21:46:09,512 Stage-1 map = 100MapReduce Total cumulative CPU time: 4 seconds 80 msec

Ended Job = job\_201509190338\_0009 Moving data to: hdfs://localhost:9000/user/hive/warehouse/tmp27 Table default.tmp27 stats: [num\_partitions: 0, num\_files: 1, num\_rows: 0, total\_size: 0, raw\_data\_size: 0] MapReduce Jobs Launched: Job 0: Reduce: 1 Cumulative CPU: 4.08 sec HDFS Read: 0 HDFS Write: 0 SUCCESS Total MapReduce CPU Time Spent: 4 seconds 80 msec OK Time taken: 21.116 seconds

### 2) Impala version

### Step 1. Required Software Stacks

CentOS: 6.5 Java JDK: version 1.6 or later Hadoop: hadoop-2.0.0-cdh4.2.0 Hive: hive-0.10.0-cdh4.2.0 MySQL: 5.1.73

### Step 2. Get workloads from BigDataBench

Download the Benchmark from this link:

http://prof.ict.ac.cn/bdb\_uploads/bdb\_5/packages/BigDataBench\_V5.0\_BigD

#### ata MicroBenchmark.tar.gz

### Step 3. Prepare the input

Make sure Hadoop, Hive and Impala have been successfully started.

Here we use Aggregation workload as an example, the others are the same under respective directory.

Unpack the downloaded tar file:

\$ tar -xzvf BigDataBench\_V5.0\_BigData\_MicroBenchmark.tar.gz

\$ cd BigDataBench\_V5.0\_BigData\_MicroBenchmark

\$ cd Impala/Interactive\_Query

Then execute gen\_data.sh:

\$ ./gen\_data.sh

The information of selecting data size will be printed on the screen: print data size GB :

For example, we enter 1 to select 1GB data.

### Step 4. Run the workload

Modify impala\_restart.sh, replace your impala node with actual impala node ip. For example,

for i in localhost

Run the workloads;

\$ ./run\_AnalysiticWorkload.sh

### Step 5. Collect the running results

When the workload run is complete, it will display the running information, such as:

Logging initialized using configuration in file:/home/cdh4/hive-0.10.0-cdh4.2.0/ Hive history file=/tmp/root/hive\_job\_log\_root\_201510040942\_192414277.txt SLF4J: Class path contains multiple SLF4J bindings.

SLF4J: Found binding in [jar:file:/home/renrui/cdh4/hadoop-2.0.0-cdh4.2.0/share/hadoop/c

SLF4J: Found binding in [jar:file:/home/cdh4/hive-0.10.0-cdh4.2.0/lib/slf4j-log4j SLF4J: See http://www.slf4j.org/codes.html#multiple\_bindings for an explanation. OK Time taken: 3.727 seconds OK

Time taken: 0.363 seconds

4.2.6 Aggregation, Cross Product, Difference, Filter, OrderBy, Project, Union

#### 1) Hive version

#### Step 1. Required Software Stacks

Java JDK: version 1.6 or later

Hadoop: we recommend version 2.7.1, which was used and tested in our environment.

Hive: we recommend version 1.2.1, which was used and tested in our environment.

#### Step 2. Get workloads from BigDataBench

Download the benchmark package from

http://prof.ict.ac.cn/bdb\_uploads/bdb\_5/packages/BigDataBench\_V5.0\_BigData\_

#### MicroBenchmark.tar.gz

### Step 3. Prepare the input

Make sure Hadoop and Hive have been successfully started.

Unpack the downloaded tar file:

\$ tar -xzvf BigDataBench\_V5.0\_BigData\_MicroBenchmark.tar.gz

\$ cd BigDataBench\_V5.0\_BigData\_MicroBenchmark

\$ cd Hive/Interactive\_MicroBenchmark

\$ ./gen\_data.sh

Step 4. Run the workload

\$ ./run\_MicroBenchmarks.sh

The information of selecting workload will be printed on the screen:

Please select a number to choose the corresponding Workload algorithm

1. aggregationAVG Workload

2. aggregationMAX Workload

3. aggregationMIN Workload

4. aggregationSUM Workload

5. crossproject Workload

6. difference Workload

7. filter Workload

8. orderby Workload

9. projection Workload

10. union Workload

Enter your choice:

For example, we enter 5 to select crossproject Workload.

### Step 5. Collect the running results

When the workload run is complete, it will display the running information, such as:

ok. You chose 5 and we'll use crossproject Workload

WARNING: org.apache.hadoop.metrics.jvm.EventCounter is deprecated. Please use org.apache.hadoop.log.metrics.EventCounter in all the log4j.properties files.

Logging initialized using configuration in jar:file:/usr/local/hadoop/hive - 0.9.0/lib/hive-common-0.9.0.jar!/hive-log4j.properties

Hive history file=/tmp/root/hive\_job\_log\_root\_201509190403\_2134444140.txt OK

Time taken: 4.117 seconds

Total MapReduce jobs = 1

Launching Job 1 out of 1

Number of reduce tasks not specified. Estimated from input data size:

1

In order to change the average load for a reducer (in bytes):

set hive.exec.reducers.bytes.per.reducer=<number>

In order to limit the maximum number of reducers:

set hive.exec.reducers.max=<number>

In order to set a constant number of reducers:

set mapred.reduce.tasks=<number>

Starting Job = job\_201509190338\_0006, Tracking URL = http://localhost:50030 /jobdetails.jsp?jobid=job\_201509190338\_0006 Kill Command = /usr/local /hadoop/hadoop-1.2.1/libexec/../bin/hadoop job -Dmapred.job.tracker= localhost:9001 -kill job\_201509190338\_0006

Hadoop job information for Stage-1: number of mappers: 0; number of reducers: 1

2015-09-19 04:04:12,519 Stage-1 map = 02015-09-19 04:04:20,569 Stage-1 map = 02015-09-19 04:04:23,600 Stage-1 map = 100MapReduce Total cumulative CPU time: 4 seconds 130 msec

Ended Job = job\_201509190338\_0006 Moving data to: hdfs://localhost:9000/user/hive/wareho

Table default.tmp33 stats: [num\_partitions: 0, num\_files: 1, num\_rows:

0, total\_size: 0, raw\_data\_size: 0]

MapReduce Jobs Launched:

Job 0: Reduce: 1 Cumulative CPU: 4.13 sec HDFS Read: 0 HDFS Write: 0 SUCCESS

Total MapReduce CPU Time Spent: 4 seconds 130 msec

OK

Time taken: 22.31 seconds

2) Impala version

### Step 1. Required Software Stacks

CentOS: 6.5 Java JDK: version 1.6 or later Hadoop: hadoop-2.0.0-cdh4.2.0 Hive: hive-0.10.0-cdh4.2.0 MySQL: 5.1.73

### Step 2. Get workloads from BigDataBench

Download the Benchmark from this link:

http://prof.ict.ac.cn/bdb\_uploads/bdb\_5/packages/BigDataBench\_V5.0\_BigData\_ MicroBenchmark.tar.gz

### Step 3. Prepare the input

Make sure Hadoop, Hive and Impala have been successfully started.

Unpack the downloaded tar file:

\$tar -xzvf BigDataBench\_V5.0\_BigData\_MicroBenchmark.tar.gz

\$cd BigDataBench\_V5.0\_BigData\_MicroBenchmark

\$ cd Impala/Interactive\_MicroBenchmark

\$./gen\_data.sh

### Step 4. Run the workload

Modify impala\_restart.sh, replace your impala node with actual impala node ip. For example,

for i in localhost

Run the workloads;

\$ ./run\_MicroBenchmark.sh

### Step 5. Collect the running results

When the workload run is complete, it will display the running information, such as:

The information of selecting workload will be printed on the screen: Logging initialized using configuration in

file:/home/renrui/cdh4/hive-0.10.0-cdh4.2.0/conf/hive-log4j.properties Hive history file=/tmp/root/hive\_job\_log\_root\_201510031047\_550088197.txt SLF4J: Class path contains multiple SLF4J bindings. SLF4J: Found binding in [jar:file:/home/renrui/cdh4/hadoop-2.0.0-cdh4.2.0/share/hadoop/common /lib/slf4j-log4j12-1.6.1.jar!/org/slf4j/impl/StaticLoggerBinder.class] SLF4J: Found binding in [jar:file:/home/renrui/cdh4/hive-0.10.0-cdh4.2.0 /lib/slf4j-log4j12-1.6.1.jar!/org/slf4j/impl/StaticLoggerBinder.class] SLF4J: See http://www.slf4j.org/codes.html#multiple\_bindings for an explanation. OK Time taken: 3.672 seconds

OK

Time taken: 0.365 seconds

### 4.2.7 Convolution

1) TensorFlow based

### Step 1. Required Software Stacks

Python 2 or 3 Scipy and Numpy TensorFlow 1.0+

### Step 2. Get workloads from BigDataBench

Download the Benchmark from the link:

http://prof.ict.ac.cn/bdb\_uploads/bdb\_5/packages/BigDataBench\_V5.0\_AI\_Micro Benchmark.tar.gz

### Step 3. Prepare the input

The TensorFlow micro benchmarks use random generate data, you need to specify the *batch size*, *image size*, *channel*, and *filter size*.

### Step 4. Run the workloads;

\$ tar -xf BigDataBench\_V5.0\_AI\_MicroBenchmark.tar.gz

\$ cd BigDataBench\_V5.0\_AI\_MicroBenchmark/TensorFlow

\$ python conv2d.py <batch\_size> <img\_size> <channel> <filter\_size>
Running conv2d with scripts:

Running conv2d with scripts:

\$ ./run-tensorflow.sh conv <datasize>

Parameter "datasize" can be large/medium/small.

large: 224\*224\*64 (means length, width and channel respectively)

medium: 112\*112\*128

small: 56\*56\*256

### Step 5. Collect the running results

When the workload run complete, it will display the running time information.

### 2) Pthreads based

### Step 1. Required Software Stacks

g++ compiler

OpenCV, recommend 3.2 version

Dependences: libopencv\_core.so.3.2 and libopencv\_imgproc.so.3.2

### Step 2. Get workloads from BigDataBench

Download the Benchmark from this link:

 $http://prof.ict.ac.cn/bdb\_uploads/bdb\_5/packages/BigDataBench\_V5.0\_AI\_MicroBenchmark.tar.gz$ 

### Step 3. Prepare the input

### \$ cd BigDataBench\_V5.0\_AI\_MicroBenchmark/Pthread

The Pthread micro benchmarks use ImageNet as data input, *ImageData* directory contains the image data with three sizes: Image\_1000, Image\_10000 and Image\_100000.

### Step 4. Compile the workload

\$ make

This command will produce an executable file named conv2d.

### Step 5. Run the workload

\$ ./conv2d ../ImageData/image\_\$imgsize/img\$imgsize/ NCHW 12 227 227 100

Here \$imgsize can be 1000, 10000, or 100000.

### Step 6. Collect the running results

When the workload run is complete, it will display the output.

### 4.2.8 Fully Connected

#### 1) TensorFlow based

#### Step 1. Required Software Stacks

Python 2 or 3 Scipy and Numpy TensorFlow 1.0+

#### Step 2. Get workloads from BigDataBench

Download the Benchmark from the link:

 $http://prof.ict.ac.cn/bdb\_uploads/bdb\_5/packages/BigDataBench\_V5.0\_AI\_MicroBenchmark.tar.gz$ 

### Step 3. Prepare the input

The TensorFlow micro benchmarks use random generate data, you need to specify the *batch size*, *image size*, and *channel*.

#### Step 4. Run the workloads;

\$ tar -xf BigDataBench\_V5.0\_AI\_MicroBenchmark.tar.gz

\$ cd BigDataBench\_V5.0\_AI\_MicroBenchmark/TensorFlow

\$ python matmul.py <batch\_size> <img\_size> <channel>

Running fully connected with scripts:

\$ ./run-tensorflow.sh matmul <datasize>

Parameter "datasize" can be large/medium/small.

large: 224\*224\*64 (means length, width and channel respectively)

medium: 112\*112\*128

small: 56\*56\*256

### Step 5. Collect the running results

When the workload run complete, it will display the running time information.

# 2) Pthreads based

### Step 1. Required Software Stacks

g++ compiler

OpenCV, recommend 3.2 version

Dependences: libopencv\_core.so.3.2 and libopencv\_imgproc.so.3.2

### Step 2. Get workloads from BigDataBench

Download the Benchmark from this link:

 $http://prof.ict.ac.cn/bdb\_uploads/bdb\_5/packages/BigDataBench\_V5.0\_AI\_MicroBenchmark.tar.gz$ 

### Step 3. Prepare the input

\$ cd BigDataBench\_V5.0\_AI\_MicroBenchmark/Pthread

The Pthread micro benchmarks use ImageNet as data input, *ImageData* directory contains the image data with three sizes: Image\_1000, Image\_10000 and Image\_100000.

#### Step 4. Compile the workload

\$ make

This command will produce an executable file named matmul.

#### Step 5. Run the workload

\$ ./matmul ../ImageData/image\_\$imgsize/img\$imgsize/ 12 227 227 100 Here \$imgsize can be 1000, 10000, or 100000.

#### Step 6. Collect the running results

When the workload run is complete, it will display the output.

#### 4.2.9 Relu, Sigmoid, Tanh

We use the Relu as an example, the running processes of Sigmoid and Tanh are the same, you can just change the relu in the command to sigmoid or tanh.

#### 1) TensorFlow based

#### Step 1. Required Software Stacks

Python 2 or 3

Scipy and Numpy

TensorFlow 1.0+

#### Step 2. Get workloads from BigDataBench

Download the Benchmark from the link:

http://prof.ict.ac.cn/bdb\_uploads/bdb\_5/packages/BigDataBench\_V5.0\_AI\_Micro Benchmark.tar.gz

#### Step 3. Prepare the input

The TensorFlow micro benchmarks use random generate data, you need to specify the *batch size*, *image size*, and *channel*.

#### Step 4. Run the workloads;

\$ tar -xf BigDataBench\_V5.0\_AI\_MicroBenchmark.tar.gz

\$ cd BigDataBench\_V5.0\_AI\_MicroBenchmark/TensorFlow

\$ python relu.py <batch\_size> <img\_size> <channel>

Running relu/sigmoid/tanh with scripts:

\$ ./run-tensorflow.sh <workload> <datasize>

Parameter "workload" can be relu/sigmoid/tanh.

Parameter "datasize" can be large/medium/small.

large: 224\*224\*64 (means length, width and channel respectively)

medium: 112\*112\*128

small: 56\*56\*256

#### Step 5. Collect the running results

When the workload run complete, it will display the running time information.

# 2) Pthreads based

#### Step 1. Required Software Stacks

g++ compiler

OpenCV, recommend 3.2 version

Dependences: libopencv\_core.so.3.2 and libopencv\_imgproc.so.3.2

### Step 2. Get workloads from BigDataBench

Download the Benchmark from this link:

 $http://prof.ict.ac.cn/bdb\_uploads/bdb\_5/packages/BigDataBench\_V5.0\_AI\_MicroBenchmark.tar.gz$ 

### Step 3. Prepare the input

\$ cd BigDataBench\_V5.0\_AI\_MicroBenchmark/Pthread

The Pthread micro benchmarks use ImageNet as data input, *ImageData* directory contains the image data with three sizes: Image\_1000, Image\_10000 and Image\_100000.

### Step 4. Compile the workload

\$ make

This command will produce an executable file named relu, sigmoid or tanh.

#### Step 5. Run the workload

\$ ./relu ../ImageData/image\_\$imgsize/img\$imgsize/ 12 227 227 100 Here \$imgsize can be 1000, 10000, or 100000.

### Step 6. Collect the running results

When the workload run is complete, it will display the output.

#### 4.2.10 MaxPooling, AvgPooling

We use the MaxPooling as an example, the running process of AvgPooling is the same, you can just change the max\_pool in the command to avg\_pool.

### 1) TensorFlow based

### Step 1. Required Software Stacks

Python 2 or 3

Scipy and Numpy

TensorFlow 1.0+

### Step 2. Get workloads from BigDataBench

Download the Benchmark from the link:

http://prof.ict.ac.cn/bdb\_uploads/bdb\_5/packages/BigDataBench\_V5.0\_AI\_Micro Benchmark.tar.gz

### Step 3. Prepare the input

The TensorFlow micro benchmarks use random generate data, you need to specify the *batch size*, *image size*, and *channel*.

### Step 4. Run the workloads;

\$ tar –xf BigDataBench V5.0 AI MicroBenchmark.tar.gz

\$ cd BigDataBench V5.0 AI MicroBenchmark/TensorFlow

\$ python max\_pool.py <batch\_size> <img\_size> <channel>

Running MaxPooling and AvgPooling with scripts:

\$ ./run-tensorflow.sh <workload> <datasize>

Parameter "workload" can be maxpool or avgpool.

Parameter "datasize" can be large/medium/small.

large: 224\*224\*64 (means length, width and channel respectively)

medium: 112\*112\*128

small: 56\*56\*256

### Step 5. Collect the running results

When the workload run complete, it will display the running time information.

### 2) Pthreads based

### Step 1. Required Software Stacks

g++ compiler

OpenCV, recommend 3.2 version

Dependences: libopencv\_core.so.3.2 and libopencv\_imgproc.so.3.2

### Step 2. Get workloads from BigDataBench

Download the Benchmark from this link:

http://prof.ict.ac.cn/bdb\_uploads/bdb\_5/packages/BigDataBench\_V5.0\_AI\_Micro Benchmark.tar.gz

Step 3. Prepare the input

\$ cd BigDataBench\_V5.0\_AI\_MicroBenchmark/Pthread

The Pthread micro benchmarks use ImageNet as data input, *ImageData* directory contains the image data with three sizes: Image\_1000, Image\_10000 and Image\_100000.

### Step 4. Compile the workload

\$ make

This command will produce an executable file named max\_pool or avg\_pool.

### Step 5. Run the workload

\$ ./max\_pool ../ImageData/image\_\$imgsize/img\$imgsize/ 12 227 227 100 Here \$imgsize can be 1000, 10000, or 100000.

### Step 6. Collect the running results

When the workload run is complete, it will display the output.

# 4.2.11 CosineNorm, BatchNorm

We use the BatchNorm as an example, the running process of CosineNorm is the same, you can just change the batch\_norm in the command to cosine\_norm.

# 1) TensorFlow based

# Step 1. Required Software Stacks

Python 2 or 3

Scipy and Numpy

TensorFlow 1.0+

### Step 2. Get workloads from BigDataBench

Download the Benchmark from the link:

 $http://prof.ict.ac.cn/bdb\_uploads/bdb\_5/packages/BigDataBench\_V5.0\_AI\_MicroBenchmark.tar.gz$ 

#### Step 3. Prepare the input

The TensorFlow micro benchmarks use random generate data, you need to specify the *batch size*, *image size*, and *channel*.

#### Step 4. Run the workloads;

\$ tar -xf BigDataBench\_V5.0\_AI\_MicroBenchmark.tar.gz

\$ cd BigDataBench\_V5.0\_AI\_MicroBenchmark/TensorFlow

\$ python batch\_normalization.py <batch\_size> <img\_size> <channel>

Running batchNorm with scripts:

\$ ./run-tensorflow.sh batchNorm <datasize>

Parameter "datasize" can be large/medium/small.

large: 224\*224\*64 (means length, width and channel respectively)

medium: 112\*112\*128

small: 56\*56\*256

### Step 5. Collect the running results

When the workload run complete, it will display the running time information.

### 2) Pthreads based

### Step 1. Required Software Stacks

g++ compiler

OpenCV, recommend 3.2 version

Dependences: libopencv\_core.so.3.2 and libopencv\_imgproc.so.3.2

### Step 2. Get workloads from BigDataBench

Download the Benchmark from this link:

http://prof.ict.ac.cn/bdb\_uploads/bdb\_5/packages/BigDataBench\_V5.0\_AI\_Micro Benchmark.tar.gz

Step 3. Prepare the input

\$ cd BigDataBench\_V5.0\_AI\_MicroBenchmark/Pthread

The Pthread micro benchmarks use ImageNet as data input, *ImageData* directory contains the image data with three sizes: Image\_1000, Image\_10000 and Image\_100000.

### Step 4. Compile the workload

\$ make

This command will produce an executable file named batch\_norm.

### Step 5. Run the workload

\$ ./batch\_norm ../ImageData/image\_\$imgsize/img\$imgsize/ 12 227 227 100 Here \$imgsize can be 1000, 10000, or 100000.

### Step 6. Collect the running results

When the workload run is complete, it will display the output.

### 4.2.12 Dropout

1) TensorFlow based

Step 1. Required Software Stacks

Python 2 or 3

Scipy and Numpy

TensorFlow 1.0+

### Step 2. Get workloads from BigDataBench

Download the Benchmark from the link:

http://prof.ict.ac.cn/bdb\_uploads/bdb\_5/packages/BigDataBench\_V5.0\_AI\_Micro Benchmark.tar.gz

# Step 3. Prepare the input

The TensorFlow micro benchmarks use random generate data, you need to specify the *batch size*, *image size*, and *channel*.

### Step 4. Run the workloads;

\$ tar -xf BigDataBench\_V5.0\_AI\_MicroBenchmark.tar.gz

\$ cd BigDataBench\_V5.0\_AI\_MicroBenchmark/TensorFlow

\$ python dropout.py <batch\_size> <img\_size> <channel>

Running fully connected with scripts:

\$ ./run-tensorflow.sh dropout <datasize> Parameter "datasize" can be large/medium/small. large: 224\*224\*64 (means length, width and channel respectively) medium: 112\*112\*128

small: 56\*56\*256

# Step 5. Collect the running results

When the workload run complete, it will display the running time information.

# 2) Pthreads based

# Step 1. Required Software Stacks

g++ compiler

OpenCV, recommend 3.2 version

Dependences: libopencv\_core.so.3.2 and libopencv\_imgproc.so.3.2

# Step 2. Get workloads from BigDataBench

Download the Benchmark from this link:

 $http://prof.ict.ac.cn/bdb\_uploads/bdb\_5/packages/BigDataBench\_V5.0\_AI\_MicroBenchmark.tar.gz$ 

# Step 3. Prepare the input

\$ cd BigDataBench\_V5.0\_AI\_MicroBenchmark/Pthread

The Pthread micro benchmarks use ImageNet as data input, *ImageData* directory contains the image data with three sizes: Image\_1000, Image\_10000 and Image\_100000.

# Step 4. Compile the workload

\$ make

This command will produce an executable file named dropout.

### Step 5. Run the workload

\$ ./dropout ../ImageData/image\_\$imgsize/img\$imgsize/ 12 227 227 100 Here \$imgsize can be 1000, 10000, or 100000.

# Step 6. Collect the running results

When the workload run is complete, it will display the output.

### 4.3 Component Benchmarks

Considering the benchmarking scalability, we use the motif combinations to compose original complex workloads with a DAG-like structure considering the data pipeline. The DAG-like structure is to use a node representing original or intermediate data set being processed, and an edge representing a data motif.

#### 4.3.1 Image Classification

#### 1) TensorFlow based

#### Step 1. Required Software Stacks

- tensorflow-gpu 1.12 or tensorflow 1.12
   \$pip install tensorflow-gpu==1.12 or pip install tensorflow==1.12 if you want to build tensorflow from source, see https://www.tensorflow.org/install/source
- Cuda 9.0
   Downloads cuda9.0: <u>https://developer.nvidia.com/cuda-90-download-archive</u> Installation guide for linux: <u>https://docs.nvidia.com/cuda/cuda-installation-guide-linux/index.html</u>
- Cudnn 7.4.2 Downloads cudnn 7.4.2: <u>https://developer.nvidia.com/cudnn</u> Installation guide for linux: <u>https://docs.nvidia.com/deeplearning/sdk/cudnn-install/index.html</u>

### Step 2. Get workloads from BigDataBench

Download the Benchmark from the link:

 $http://prof.ict.ac.cn/bdb\_uploads/bdb\_5/packages/BigDataBench\_V5.0\_AI\_ComponentBenchmark.tar.gz$ 

\$ tar -xf BigDataBench\_V5.0\_AI\_ComponentBenchmark.tar.gz

\$ cd BigDataBench\_V5.0\_AI\_ComponentBenchmark/

\$ cd TensorFlow/Image\_classification

### Step 3. Prepare the input

- 1. Download ImageNet ILSVRC2012 Dataset from http://www.image-net.org/
- 2. Convet these raw images to TFRecords by using build\_imagenet\_data.py script.

#### Step 4. Run the workloads

\$python imagenet\_main.py -data\_dir=/path/to/imagenet

Both the training dataset and the validation dataset are in the same directory. The model will begin training and will automatically evaluate itself on the validation data roughly once per epoch.

Some running options:

--model\_dir: to choose where to store the model

--resnet\_size: to choose the model size (options include ResNet-18 through ResNet-200)

--num-gpus: to choose computing device

0: Use OneDeviceStrategy and train on CPU

1: Use OneDeviceStrategy and train on GPU

2+: Use Mirroredstrategy (data parallelism) to distribute a batch between devices

Full list of options, see resnet\_run\_loop.py

# Step 5. Collect the running results

When the workload run is complete, it will display the output.

# 2) PyTorch based

### Step 1. Required Software Stacks

- 1. Python 2.7
- 2. Anaconda 5.3.0

curl –O https://repo.anaconda.com/archive/Anaconda2-5.3.0-Linux-x86\_64.sh sh Anaconda2-5.3.0-Linux-x86\_64.sh

3. Pytorch 1.0

conda install pytorch torchvision cudatoolkit=9.0 -c pytorch

( https://pytorch.org/get-started/locally/ )

### Step 2. Get workloads from BigDataBench

Download the Benchmark from this link:

 $http://prof.ict.ac.cn/bdb\_uploads/bdb\_5/packages/BigDataBench\_V5.0\_AI\_ComponentBenchmark.tar.gz$ 

\$ tar -xf BigDataBench\_V5.0\_AI\_ComponentBenchmark.tar.gz

\$ cd BigDataBench\_V5.0\_AI\_ComponentBenchmark/

\$ cd PyTorch/Image\_classification

### Step 3. Prepare the input

- 1. Download the ImageNet dataset
- 2. Move validation images to labeled subfolders, you can use the following script:

https://raw.githubusercontent.com/soumith/imagenetloader.torch/master/valprep.sh

### Step 4. Run the workload

bash run\_image\_classify \${batchSize} \${dataDir}

# Step 5. Collect the running results

When the workload run is complete, it will display the output.

### 4.3.2 Image Generation

# 1) TensorFlow based

# Step 1. Required Software Stacks

python 2.7 tensorflow >= 1.2 (verified on 1.2 and 1.3) tqdm Step 2. Get workloads from BigDataBench Download the Benchmark from the link:

 $http://prof.ict.ac.cn/bdb\_uploads/bdb\_5/packages/BigDataBench\_V5.0\_AI\_ComponentBenchmark.tar.gz$ 

\$ tar -xf BigDataBench\_V5.0\_AI\_ComponentBenchmark.tar.gz

\$ cd BigDataBench\_V5.0\_AI\_ComponentBenchmark/

\$ cd TensorFlow/Image\_generation

### Step 3. Prepare the input

\$ ./prepareData.sh

### Step 4. Run the workloads;

\$ python main.py --dataset mnist --gan\_type WGAN --epoch 5 --batch\_size 64

### Step 5. Collect the running results

When the workload run is complete, it will display the output.

# 2) PyTorch based

# Step 1. Required Software Stacks

PyTorch

PyTorchvision

# Step 2. Get workloads from BigDataBench

Download the Benchmark from this link:

 $http://prof.ict.ac.cn/bdb\_uploads/bdb\_5/packages/BigDataBench\_V5.0\_AI\_ComponentBenchmark.tar.gz$ 

\$ tar -xf BigDataBench\_V5.0\_AI\_ComponentBenchmark.tar.gz

\$ cd BigDataBench\_V5.0\_AI\_ComponentBenchmark/

\$ cd PyTorch/Image\_generation

# Step 3. Prepare the input

The dataset we use is LSUN-bedroom. http://www.yf.io/p/lsun .

You can download the dataset by:

\$ python3 lsun/download.py -o <data\_dir> -c bedroom

Or you can also download the lsun dataset from http://prof.ict.ac.cn/bdb\_uploads/ bdb\_5/packages/BigDataBench\_V5.0\_DataSet

# Step 4. Run the workload

\$ cd WGAN

\$ python main.py --mlp\_G --ngf 512 --dataset lsun --dataroot <lsun-train-folder> --cuda

# Step 5. Collect the running results

When the workload run is complete, it will display the output.

# 4.3.3 Text-to-Text Translation

1) TensorFlow based

Step 1. Required Software Stacks

tensorflow-gpu tensorflow

### Step 2. Get workloads from BigDataBench

Download the Benchmark from the link:

 $http://prof.ict.ac.cn/bdb\_uploads/bdb\_5/packages/BigDataBench\_V5.0\_AI\_ComponentBenchmark.tar.gz$ 

\$ tar -xf BigDataBench\_V5.0\_AI\_ComponentBenchmark.tar.gz

\$ cd BigDataBench\_V5.0\_AI\_ComponentBenchmark/

\$ cd TensorFlow/Text\_to\_Text

### Step 3. Prepare the input

Download tensor2tensor from https://github.com/tensorflow/tensor2tensor. And make sure you can access to the Internet. For compatibility you need to change the io file of python.

vim /usr/local/lib/python3.6/dist-packages/tensorflow/python/lib/io/file\_io.py Change:

def rename(oldname, newname, overwrite=False):
 def rename\_v2(src, dst, overwrite=False):

To:

def rename(oldname, newname, overwrite=True):
 def rename\_v2(src, dst, overwrite=True):

# Step 4. Run the workloads;

\$./run.sh

### Step 5. Collect the running results

When the workload run is complete, it will display the output.

# 2) PyTorch based

# Step 1. Required Software Stacks

PyTorch 1.0.1

# Step 2. Get workloads from BigDataBench

Download the Benchmark from this link:

 $http://prof.ict.ac.cn/bdb\_uploads/bdb\_5/packages/BigDataBench\_V5.0\_AI\_ComponentBenchmark.tar.gz$ 

\$ tar -xf BigDataBench\_V5.0\_AI\_ComponentBenchmark.tar.gz

\$ cd BigDataBench\_V5.0\_AI\_ComponentBenchmark/

\$ cd PyTorch/Text\_to\_Text

# Step 3. Prepare the input

\$ sh download.sh

Or you can also find the dataset from:

http://prof.ict.ac.cn/bdb\_uploads/bdb\_5/packages/BigDataBench\_V5.0\_DataSet

# Step 4. Run the workload

\$ sh run.sh

# Step 5. Collect the running results

When the workload run is complete, it will display the output.

[Info] Finished.

### 4.3.4 Image to Text

1) TensorFlow based

#### Step 1. Required Software Stacks

Bazel

Natural Language Toolkit (NLTK)

Unzip

Numpy

Tensorflow 1.0 or greater

### Step 2. Get workloads from BigDataBench

Download the Benchmark from the link:

 $http://prof.ict.ac.cn/bdb\_uploads/bdb\_5/packages/BigDataBench\_V5.0\_AI\_ComponentBenchmark.tar.gz$ 

\$ tar -xf BigDataBench\_V5.0\_AI\_ComponentBenchmark.tar.gz

\$ cd BigDataBench\_V5.0\_AI\_ComponentBenchmark/

\$ cd TensorFlow/Image\_to\_Text

### Step 3. Prepare the input

The dataset we use is COCO 2014. http://cocodataset.org/#download .

You can download the dataset via COCO webpage, or http://prof.ict.ac.cn/

bdb uploads/bdb 5/packages/BigDataBench V5.0 DataSet.

After downloading the dataset, please execute the following command.

\$ IM2TXT\_HOME=/path/to/your/coco2014-dataset

\$ # Directory containing preprocessed MSCOCO data.

\$ MSCOCO\_DIR="\${IM2TXT\_HOME}/im2txt/data/mscoco"

\$ # Inception v3 checkpoint file.

\$ INCEPTION\_CHECKPOINT="\${IM2TXT\_HOME}/im2txt/data/inception\_v

### 3.ckpt"

\$ # Directory to save the model.

\$ MODEL\_DIR="\${IM2TXT\_HOME}/im2txt/model"

\$ # Build the model.

\$ cd research/im2txt

\$ bazel build -c opt //im2txt/..

### Step 4. Run the workloads;

\$ bazel-bin/im2txt/train \

--input\_file\_pattern="\${MSCOCO\_DIR}/train-????-of-00256" \

--inception\_checkpoint\_file="\${INCEPTION\_CHECKPOINT}" \

--train\_dir="\${MODEL\_DIR}/train" \

--train\_inception=false  $\$ 

--number\_of\_steps=1000000

# Step 5. Collect the running results

When the workload run is complete, it will display the output.

# 2) PyTorch based

Step 1. Required Software Stacks

torch

torchvision matplotlib nltk numpy Pillow argparse Cython Scipy \$ pip install softwareName

#### Step 2. Get workloads from BigDataBench

Download the Benchmark from this link:

 $http://prof.ict.ac.cn/bdb\_uploads/bdb\_5/packages/BigDataBench\_V5.0\_AI\_ComponentBenchmark.tar.gz$ 

\$ tar -xf BigDataBench\_V5.0\_AI\_ComponentBenchmark.tar.gz

\$ cd BigDataBench\_V5.0\_AI\_ComponentBenchmark/

\$ cd PyTorch/Image\_to\_Text

#### Step 3. Prepare the input

This can be done by running \$ ./prepareData.sh or following the steps bellow:

Download the dataset from BigDataBench or website

1. Download from BigDataBench at the folder of 'DataSet/coco2014'. Rename 'coco2014' as 'data' and then put 'data' in the folder of 'Image\_to\_Text'.

2. Download from the website by running:

\$./download.sh

Preprocessing

\$ python build\_vocab.py

\$ python resize.py

### Step 4. Run the workload

This can be done by running \$ ./run\_imageTotext.sh or following the steps bellow:

Train the model

\$ python train.py

Test the model

\$ python sample.py --image='png/example.png'

### Step 5. Collect the running results

When training the model, it will display the output:

Epoch [0/1], Step [0/3236], Loss: 9.2094, Perplexity: 9990.5262

Epoch [0/1], Step [10/3236], Loss: 5.8074, Perplexity: 332.7434

•••

At each '--save\_step', it will save the training model in the folder './models' with the name of 'encoder-{epoch}-{step}.ckpt' and 'decoder-{epoch}-{step}.ckpt'. The default '--num\_epochs' is 5, '--save\_step' is 1000.

Test the model, the output is something like the following sentence.

<start> a man is sitting on a tennis court . <end>

The default training model used is 'encoder-2-1000.ckpt' and 'decoder-2-1000.ckpt', which can be changed by '--encoder\_path' and '--encoder\_path'.

#### 4.3.5 Image to Image

### 1) TensorFlow based

#### Step 1. Required Software Stacks

Pyton3 Tensorflow1.2 click (pip install click) unzip

### Step 2. Get workloads from BigDataBench

Download the Benchmark from the link:

 $http://prof.ict.ac.cn/bdb\_uploads/bdb\_5/packages/BigDataBench\_V5.0\_AI\_ComponentBenchmark.tar.gz$ 

\$ tar -xf BigDataBench\_V5.0\_AI\_ComponentBenchmark.tar.gz

\$ cd BigDataBench\_V5.0\_AI\_ComponentBenchmark/

\$ cd TensorFlow/Image\_to\_Image/CycleGAN

Step 3. Prepare the input

\$ ./download\_datasets.sh cityscapes

#### Step 4. Run the workloads;

Add export LC\_ALL=C.UTF-8 export LANG=C.UTF-8 to /etc/profile

\$./run.sh

### Step 5. Collect the running results

When the workload run is complete, it will display the output.

### 2) PyTorch based

### Step 1. Required Software Stacks

PyTorch PyTorchvision PyDominate

PyVisdom

# Step 2. Get workloads from BigDataBench

Download the Benchmark from this link:

 $http://prof.ict.ac.cn/bdb\_uploads/bdb\_5/packages/BigDataBench\_V5.0\_AI\_ComponentBenchmark.tar.gz$ 

\$ tar -xf BigDataBench\_V5.0\_AI\_ComponentBenchmark.tar.gz

\$ cd BigDataBench\_V5.0\_AI\_ComponentBenchmark/

\$ cd PyTorch/Image\_to\_Image

### Step 3. Prepare the input

The dataset we use is cityscapes.

You can download the dataset by:

\$ bash ./datasets/download\_cyclegan\_dataset.sh cityscapes

Or you can also download the cityscapes dataset from http://prof.ict.ac.cn/

 $bdb\_uploads/bdb\_5/packages/BigDataBench\_V5.0\_DataSet$ 

#### Step 4. Run the workload

\$ python train.py --dataroot ./datasets/ cityscapes --name cityscapes\_cyclegan -model cycle\_gan

#### Step 5. Collect the running results

When the workload run is complete, it will display the output.

#### 4.3.6 Speech to Text

1) TensorFlow based

#### Step 1. Required Software Stacks

Python 2/3

Tensorflow>=1.1

\$ pip/pip3 install -r requirements.txt

#### Step 2. Get workloads from BigDataBench

Download the Benchmark from the link:

http://prof.ict.ac.cn/bdb\_uploads/bdb\_5/packages/BigDataBench\_V5.0\_AI\_Comp onentBenchmark.tar.gz

\$ tar -xf BigDataBench\_V5.0\_AI\_ComponentBenchmark.tar.gz

\$ cd BigDataBench\_V5.0\_AI\_ComponentBenchmark/

\$ cd TensorFlow/Speech\_to\_Text

#### Step 3. Prepare the input

\$ python data/download.py

Arguments:

--data\_dir: Directory where to download and save the preprocessed data. By default, it is /tmp/librispeech data.

Use the --help or -h flag to get a full list of possible arguments.

Step 4. Run the workloads;

\$python deep\_speech.py

Arguments:

--model\_dir: Directory to save model training checkpoints. By default, it is /tmp/deep\_speech\_model/.

--train\_data\_dir: Directory of the training dataset.

--eval\_data\_dir: Directory of the evaluation dataset.

--num\_gpus: Number of GPUs to use (specify -1 if you want to use all available GPUs).

There are other arguments about DeepSpeech2 model and training/evaluation process. Use the --help or -h flag to get a full list of possible arguments with detailed descriptions.

#### Step 5. Collect the running results

A shell script run\_deep\_speech.sh is provided to run the whole pipeline with default parameters. Issue the following command to run the benchmark:

sh run\_deep\_speech.sh

Note by default, the training dataset in the benchmark include train-clean-100, train-clean-360 and train-other-500, and the evaluation dataset include dev-clean and dev-other.

When the workload run is complete, it will display the output.

### 2) PyTorch based

#### Step 1. Required Software Stacks

PyTorch 1.0.1, Torchaudio, apex, warp-ctc bindings, flac, sox, tqdm, librosa, levenshtein.

Cuda 10.0+

Since the torchaudio has high compatibility requirements, we suggest using conda to create a new environment and install the speech\_to\_text workload. Otherwise, "import torchaudio" would report segmentation fault (core dumped). The installation processes are as follows:

i) create a new environment named imageText, note that you can change the name.

\$ conda create -n imageText python

ii) activate the new environment

\$ source activate imageText

iii) install PyTorch in the new environment

\$ conda install pytorch torchvision -c pytorch

iv) install torchaudio

\$ git clone https://github.com/pytorch/audio.git

\$ cd audio && python setup.py install

v) install apex

\$ git clone --recursive https://github.com/NVIDIA/apex.git

\$ cd apex && pip install .

vi) install warp-ctc binding

\$ git clone https://github.com/SeanNaren/warp-ctc.git

\$ cd warp-ctc \$ mkdir build

\$ cd build

\$ cmake ..

\$ make

Note that the conda environment may install the gcc 6+ version, while warp-ctc doesn't support gcc 6+, so you need to edit the CMakeLists.txt file to use old gcc version. Insert the following two lines in CMakeLists.txt (you need to change the path of old gcc version according to your environment) and then repeat the upper commands.

SET(CMAKE\_C\_COMPILER "/usr/bin/gcc4.8") SET(CMAKE\_CXX\_COMPILER "/usr/bin/g++4.8")

vii) install pytorch\_binding

\$ cd warp-ctc/pytorch\_binding

\$ python setup.py install

viii) install flac

\$ wget https://ftp.osuosl.org/pub/xiph/releases/flac/flac-1.2.1.tar.gz

\$ tar –xf flac-1.2.1.tar.gz

\$ cd flac-1.2.1

\$ ./configure && make && make install

Note that if you encounter the error "main.cpp:75:27: error: 'memcmp' was not declared in this scope", you need to insert "#include <string.h> " in the file "examples/cpp/encode/file/main.cpp".

ix) install sox

Download sox-14.4.2.tar.gz from

https://sourceforge.net/projects/sox/files/sox/14.4.2/sox-14.4.2.tar.gz/download

\$ ./configure --with-lame --with-flac --with-libvorbis

\$ make -s

\$ make install

x) install tqdm, librosa, and levenshtein

\$ pip install tqdm

\$ pip install librosa

\$ pip install python-levenshtein

#### Step 2. Get workloads from BigDataBench

Download the Benchmark from this link:

http://prof.ict.ac.cn/bdb\_uploads/bdb\_5/packages/BigDataBench\_V5.0\_AI\_Comp onentBenchmark.tar.gz

\$ tar -xf BigDataBench V5.0 AI ComponentBenchmark.tar.gz

\$ cd BigDataBench\_V5.0\_AI\_ComponentBenchmark/

\$ cd PyTorch/Speech\_to\_Text

#### Step 3. Prepare the input

The workload use LibriSpeech dataset. Preprocess the dataset:

\$ cd deepspeech.pytorch/data

\$ mkdir LibriSpeech\_dataset

\$ mkdir LibriSpeech\_dataset/test\_clean

\$ mkdir LibriSpeech dataset/test other

\$ mkdir LibriSpeech dataset/train

\$ mkdir LibriSpeech\_dataset/val

\$ python librispeech.py

you can use the parameter --files-to-use to specify the dataset.

The command will generate four files under the data directory:

libri\_test\_clean\_manifest.csv,

libri\_test\_other\_manifest.csv,

libri\_train\_manifest.csv,

libri\_val\_manifest.csv

#### Step 4. Run the workload

Training use CPU:

\$ python train.py --train-manifest data/libri\_train\_manifest.csv --val-manifest data/libri\_val\_manifest.csv

Training use GPU:

\$ python train.py --train-manifest data/libri\_train\_manifest.csv --val-manifest data/libri\_val\_manifest.csv -cuda

Testing use CPU:

\$ python test.py --model-path models/deepspeech\_final.pth --test-manifest
data/libri\_test\_clean\_manifest.csv

Testing use GPU:

\$ python test.py --model-path models/deepspeech\_final.pth --test-manifest data/libri\_test\_clean\_manifest.csv --cuda

#### Step 5. Collect the running results

When the workload run is complete, it will display the output.

### 4.3.7 Face Embedding

#### 1) TensorFlow based

#### Step 1. Required Software Stacks

Tensorflow Scipy Scikit-learn Opencv-python H5py Matplotlib Pillow Requests Psutil Stop 2 Cot work/e

#### Step 2. Get workloads from BigDataBench

Download the Benchmark from the link:

 $http://prof.ict.ac.cn/bdb\_uploads/bdb\_5/packages/BigDataBench\_V5.0\_AI\_ComponentBenchmark.tar.gz$ 

\$ tar -xf BigDataBench\_V5.0\_AI\_ComponentBenchmark.tar.gz

\$ cd BigDataBench\_V5.0\_AI\_ComponentBenchmark/

\$ cd TensorFlow/Face\_embedding

#### Step 3. Prepare the input

The dataset we use is VGGFace2. http://zeus.robots.ox.ac.uk/vgg\_face2/login/ . You can download dataset from VGGFace2 webpage, or you can also download the cityscapes dataset from:

http://prof.ict.ac.cn/bdb/uploads/bdb/5/packages/BigDataBench/V5.0/DataSet.

After downloading the dataset, you also need to perform the image alignment, which might take several hours.

\$ ../scripts/face-align-VGGface2.sh

Step 4. Run the workloads;

\$ ../scripts/cls\_training\_triplet\_webface.sh

Step 5. Collect the running results

When the workload run is complete, it will display the output.

### 2) PyTorch based

#### Step 1. Required Software Stacks

Pytorch 1.0.1

Step 2. Get workloads from BigDataBench

Download the Benchmark from this link:

 $http://prof.ict.ac.cn/bdb\_uploads/bdb\_5/packages/BigDataBench\_V5.0\_AI\_ComponentBenchmark.tar.gz$ 

\$ tar -xf BigDataBench\_V5.0\_AI\_ComponentBenchmark.tar.gz

\$ cd BigDataBench\_V5.0\_AI\_ComponentBenchmark/

\$ cd PyTorch/Face\_embedding/facenet

### Step 3. Prepare the input

Rewrite `datasets/write\_csv\_for\_making\_dataset.py` , you need to change `which dataset` and `root dir`  $_{\circ}$ 

Step 4. Run the workload

\$ python train.py

Step 5. Collect the running results

When the workload run is complete, it will display the output.

# 4.3.8 Object Detection

# 1) TensorFlow based

# Step 1. Required Software Stacks

Python 3.3+;

OpenCV;

TensorFlow>1.6;

# Step 2. Get workloads from BigDataBench

Download the Benchmark from the link:

http://prof.ict.ac.cn/bdb\_uploads/bdb\_5/packages/BigDataBench\_V5.0\_AI\_Comp onentBenchmark.tar.gz

\$ tar -xf BigDataBench\_V5.0\_AI\_ComponentBenchmark.tar.gz

\$ cd BigDataBench\_V5.0\_AI\_ComponentBenchmark/

\$ cd TensorFlow/Object\_detection

# Step 3. Prepare the input

To prepare the data:

./prepareData.sh

# Step 4. Run the workloads;

i) To train on a single machine:

./run\_objectDetect.sh

ii) To run distributed training:

Set TRAINER=horovod in the config.py file

./run\_objectDetect.sh

# Step 5. Collect the running results

When the workload run is complete, it will display the output.

# 2) PyTorch based

# Step 1. Required Software Stacks

PyTorch CyThon Cffi

Opency-python Scipy Msgpack Easydict Matplotlib Pyyarml TensorboardX Step 2. Get workloads from BigDataBench Download the Benchmark from this link: http://prof.ict.ac.cn/bdb uploads/bdb 5/packages/BigDataBench V5.0 AI Comp onentBenchmark.tar.gz \$ tar -xf BigDataBench V5.0 AI ComponentBenchmark.tar.gz \$ cd BigDataBench V5.0 AI ComponentBenchmark/ \$ cd PyTorch/Object detection Step 3. Prepare the input The dataset we use is COCO 2014. http://cocodataset.org/#download. You can download the dataset via COCO webpage, or http://prof.ict.ac.cn/ bdb uploads/bdb 5/packages/BigDataBench V5.0 DataSet. After downloading the dataset, please execute the following command. \$ # set your own coco dataset path \$ COCO PATH=/your/path/to/coco2014 \$ mkdir -p data data/pretrained model \$ set -x \$ if [[ ! -d data/coco ]]; then \$ cd data \$ git clone https://github.com/pdollar/coco.git && cd coco/PythonAPI \$ make -j32 && cd ../../ \$ cd ../ \$ fi \$ if [[ ! -f data/coco/annotations || ! -h data/coco/annotations ]]; then \$ In -sv \$COCO PATH/annotations data/coco/annotations \$ fi \$ if [[ ! -f data/coco/images || ! -h data/coco/images ]]; then \$ ln -sv \$COCO PATH data/coco/images \$ fi Step 4. Run the workload \$ ./scripts/train.sh Step 5. Collect the running results When the workload run is complete, it will display the output.

#### 4.3.9 Recommendation - CF

1) Hadoop based

**Step 1. Required Software Stacks** Java JDK

### Step 2. Get workloads from BigDataBench

Download the Benchmark from the link:

http://prof.ict.ac.cn/bdb\_uploads/bdb\_5/packages/BigDataBench\_V5.0\_BigData\_ComponentBenchmark.tar.gz

### Step 3. Prepare the input

\$ tar -xf BigDataBench\_V5.0\_BigData\_ComponentBenchmark.tar.gz

\$ cd BigDataBench\_V5.0\_BigData\_ComponentBenchmark/Hadoop/CF

\$ ./genData-cf.sh <size>

The parameter "size" means the input data size (GB).

# Step 4. Run the workloads;

\$ ./run-cf.sh <size> <numFeatures> <numIterations> <lambda>

#size: the input data size, GB

#numFeatures: the number of features

#numIterations: the number of features

#lambda: regularization parameter

# Step 5. Collect the running results

When the workload run complete, it will display the running information and generate output file: /hadoop/cf/cf-out

# 2) Spark based

# Step 1. Required Software Stacks

CentOS

# Step 2. Get workloads from BigDataBench

Download the Benchmark from this link:

http://prof.ict.ac.cn/bdb\_uploads/bdb\_5/packages/BigDataBench\_V5.0\_BigData\_ComponentBenchmark.tar.gz

# Step 3. Prepare the input

\$ tar -xf BigDataBench\_V5.0\_BigData\_ComponentBenchmark.tar.gz

\$ cd BigDataBench\_V5.0\_BigData\_ComponentBenchmark/Spark/CF

\$ ./genData-cf.sh <size>

The parameter "size" means the input data size (GB).

# Step 4. Run the workload

\$ ./runSpark-cf.sh <ratings\_file> <rank> <iterations>

parameters:

- # <ratings\_file>: path of input data file
- # <rank>: number of features to train the model
- # <iterations>: number of iterations to run the algorithm

# Step 5. Collect the running results

When the workload run is complete, it will display the running information.

# 4.3.10 PageRank

1) Hadoop based

#### Step 1. Required Software

Stacks

Hadoop

BGDS

#### Step 2. Get workloads from BigDataBench

Download the benchmark from the link:

http://prof.ict.ac.cn/bdb\_uploads/bdb\_5/packages/BigDataBench\_V5.0\_BigData\_ ComponentBenchmark.tar.gz

Decompress the Hadoop package.

\$ tar -zxvf BigDataBench\_V5.0\_BigData\_ComponentBenchmark.tar.gz

Prepare:

\$ cd BigDataBench\_V5.0\_BigData\_ComponentBenchmark/Hadoop

\$ ./prepar.sh

Step 3. Prepare the input

\$ cd PageRank/

\$./genData-pagerank.sh <log\_vertex>

Parameter "log\_vertex" indicates that the vertex of the generated graph is 2^\$I. The generated data is on HDFS under /hadoop/pagerank directory.

#### Step 4. Run the workload

\$ ./run-PageRank.sh <log\_vertex>

Parameter "log\_vertex" indicates that the vertex of the generated graph is 2^\$I.

#### Step 5. Collect the running results

The output of the workload will be put in hdfs with location: /hadoop/pagerank/output.

### 2) Spark based

### Step 1. Required Software

Stacks

Spark

BGDS

### Step 2. Get workloads from BigDataBench

Download the benchmark from the link:

http://prof.ict.ac.cn/bdb\_uploads/bdb\_5/packages/BigDataBench\_V5.0\_BigData\_ ComponentBenchmark.tar.gz

Decompress the package.

\$ tar -zxvf BigDataBench\_V5.0\_BigData\_ComponentBenchmark.tar.gz

### Step 3. Prepare the input

\$ cd BigDataBench\_V5.0\_BigData\_ComponentBenchmark/Spark

\$ cd Pagerank

\$ ./genData-pagerank.sh <log\_vertex>

Parameter "log\_vertex" indicates that the vertex of the generated graph is 2^\$I. The generated data is on HDFS under /spark/pagerank directory.

### Step 4. Run the workload

\$ ./runSpark-PageRank.sh <log\_vertex>

Parameter "log\_vertex" indicates that the vertex of the generated graph is 2^\$I.

### Step 5. Collect the running results

The output of the workload will be put in hdfs with location: /spark/pagerank/output.

3) Flink based

Step 1. Required Software

Stacks

Flink

BGDS

### Step 2. Get workloads from BigDataBench

Download the benchmark from the link:

http://prof.ict.ac.cn/bdb\_uploads/bdb\_5/packages/BigDataBench\_V5.0\_BigData\_

ComponentBenchmark.tar.gz

Decompress the Hadoop package.

\$ tar -zxvf BigDataBench\_V5.0\_BigData\_ComponentBenchmark.tar.gz

Prepare:

\$ cd BigDataBench\_V5.0\_BigData\_ComponentBenchmark/

\$ ./prepar.sh

### Step 3. Prepare the input

\$ cd Flink/Pagerank/

\$./genData\_PageRank.sh

You need to input the iteration I of GenGraph, and it indicates that the vertex of the generated graph is  $2^{I}$ .

The generated data is on HDFS under /data-PageRank/Google\_genGraph\_\$I.txt directory.

# Step 4. Run the workload

\$ ./run\_Pagerank.sh

You need to input the iteration I of GenGraph, and it indicates that the vertex of the generated graph is  $2^{I}$ .

# Step 5. Collect the running results

The output of the workload will be put in hdfs with location: /flink-pagerank-result.

# 4) MPI based

MPI\_Pagerank is a parallel implementation of pagerank algorithm.

# Step 1. Required software stacks

MPICH2

Cmake: Cmake 2.8.12.2 is prefered Boost1.43.0

When you install the boost packet, make sure that the mpi packet has been installed.

\$sh bootstrap.sh
\$./bjam
Building parallel-bgl-0.7.0:
\$ cd BigDataBench\_V5.0\_BigData\_ComponentBenchmark/MPI

\$ cd Pagerank/parallel-bgl -0.7.0

\$ cmake ./

\$ cd parallel-bgl-0.7.0/libs/graph\_parallel/test

\$ make distributed\_page\_rank\_test

### Step 2. Get workload MPI\_Pagerank from BigDataBench

Download the benchmark from the link:

http://prof.ict.ac.cn/bdb\_uploads/bdb\_5/packages/BigDataBench\_V5.0\_BigData\_ ComponentBenchmark.tar.gz

### Step 3. Prepare the input

The data set used by MPI\_Pagerank is generated by big data generation tool (BDGS).

To generate data:

i) Unpack the downloaded tar file

\$ tar -xf BigDataBench\_V5.0\_BigData\_ComponentBenchmark.tar.gz

\$ cd BigDataBench\_V5.0\_BigData\_ComponentBenchmark/MPI/MPI\_Pagerank ii) Generate data

\$ ./genData PageRank.sh

Input the Iterations of GenGragh, after this step, it will generate data-PageRank under the Pagerank directory.

### Step 4. Run the workload

i) Unpack the downloaded tar file

\$ tar -xf BigDataBench\_V5.0\_BigData\_ComponentBenchmark.tar.gz

\$ cd BigDataBench\_V5.0\_BigData\_ComponentBenchmark/MPI/MPI\_Pagerank ii) Install Pagerank

We provide a Compiled executable program named run\_PageRank under the Pagerank directory.

iii) Run the workload

Run MPI Pagerank, command is:

\$mpirun -f machine\_file -n PROCESS\_NUM ./run\_PageRank InputGraph-file
num\_ofVertex num\_ofEdges iterations

### Step 5. Collect the running results

When the workload run is complete, it will display the running information, such as:

INFO: Starting PageRank.

INFO: Params:

InputGraphfile=data-PageRank/Google\_genGraph\_10.txt,

num\_ofVertex=1024, num\_ofEdges=2147, iterations=5

256 = 0.813656

Note that if you want to collect the performance data on system or architecture level, you should run corresponding scripts in the background to collect data.

### Note:

The two parameters (num\_ofVertex, num\_ofEdges) in running command line can be found in standard output when you generate data, such as:

[root Pagerank]# ./genData\_PageRank.sh

Generate PageRank data

Please Enter The Iterations of GenGragh: 5

 $WORK\_DIR=\!\!/BigDataBench\_V5.0\_BigData\_ComponentBenchmark/MPI/Pagerank$ 

data will be generated under Pagerank/data-PageRank sh: gnuplot: command not found Kronecker graphs. build: 10:42:53, Apr 21 2014. Time: 00:54:50 [Mar 2014]

\_\_\_\_\_

Output graph file name (-o:)= Pagerank/data-PageRank/Google\_genGraph\_5.txt Matrix (in Maltab notation) (-m:)=0.8305 0.5573; 0.4638 0.3021 Iterations of Kronecker product (-i:)=5

Random seed (0 - time seed) (-s:)=0 \*\*\* Seed matrix: 0.8305 0.5573 0.4638 0.3021 (sum:2.1537) \*\*\* Kronecker: FastKronecker: 32 nodes, 46 edges, Directed... run time: 0.00s (00:54:50)

#### 4.3.11 Index

1) Hadoop based Step 1. Required Software Stacks Hadoop BGDS

### Step 2. Get workloads from BigDataBench

Download the benchmark from the link:

http://prof.ict.ac.cn/bdb\_uploads/bdb\_5/packages/BigDataBench\_V5.0\_BigData\_ ComponentBenchmark.tar.gz

Decompress the package.

\$ tar -zxvf BigDataBench\_V5.0\_BigData\_ComponentBenchmark.tar.gz Prepare:

\$ cd BigDataBench\_V5.0\_BigData\_ComponentBenchmark

\$ ./prepar.sh

### Step 3. Prepare the input

When prepare the input file linux.words and words, you should put them in directory /usr/share/dict.

\$ cd Hadoop/Index/bin

\$ ./genData\_Index.sh

Then you will be asked how many data you like to generate:

Preparing MicroBenchmarks data dir

WORK\_DIR=/BigDataBench\_V5.0\_BigData\_ComponentBenchmark/Hadoop/Ind ex data will be put in Index/data-Index print data size GB : (enter a number here)

Step 4. Run the workload

\$ cd Hadoop/Index/bin

#### \$ ./run\_Index.sh

#### Step 5. Collect the running results

The output of the workload will be put in local directory: result and the ourput is redirected to file: Index.out

#### 4.3.12 BFS

#### 1) MPI based

MPI\_BFS is an MPI-based implementation of breadth-first search.

#### Step 1. Required software stacks

MPICH2

### Step 2. Get workload MPI\_BFS from BigDataBench

Download the benchmark from the link:

http://prof.ict.ac.cn/bdb uploads/bdb 5/packages/BigDataBench V5.0 BigData

#### ComponentBenchmark.tar.gz

#### Step 3. Prepare the input

The data set used by BFS is generated by the program itself.

#### Step 4. Run the workload

i) Unpack the downloaded tar file

\$ tar -zxvf BigDataBench\_V5.0\_BigData\_ComponentBenchmark.tar.gz

\$ cd BigDataBench\_V5.0\_BigData\_ComponentBenchmark/MPI/

\$ cd BFS-MPI/graph500

ii) Build the MPI executables

\$ vim make.inc

set the BUILD\_MPI = Yes

Change the last line MPICC = XXX - IXXX - LXXX, according to your own MPI installation directory.

In our example, it should be change to MPICC = /home/mpich2-ins/bin/mpicc - I/home/mpich2-ins/include -L/home/mpich2-ins/lib

Save and exit vim

Using the command to build:

\$ make

After this step, there will be two executables files named graph500\_mpi\_simple and graph500\_mpi\_one\_sided under directory BFS/graph500/mpi.

iii) Run the workload

\$cd BFS-MPI/graph500/mpi

\$mpirun -f machine\_file -n PROCESS\_NUM ./graph500\_mpi\_simple SCALE
edgefactor

Note: as previously mentioned (step 4.3), the machine\_file contains the node information; PROCESS NUM specifies the number of processes;

SCALE and edgefactor are two parameters required by graph500 mpi simple;

SCALE should be an integer value and specifies the number of vertices to be 2SCALE. This parameter must be provided;

edgefactor is a double value with a default value of 16. It specifies the number of edges to be (edgefactor 2SCALE). This parameter can be omitted. For example:

\$mpirun -f machine\_file -n 12 ./graph500\_mpi\_simple 20 15
\$mpirun -f machine\_file -n 12 ./graph500\_mpi\_simple 20

### Step 5. Collect the running results

When the workload run is complete, it will display the running information, such as: SCALE: 20 edgefactor: 15 NBFS: 64 graph\_generation: 6.62665 s num\_mpi\_processes: 4 construction\_time: 54.5597 s min\_time: 0.287835 s

#### ..... Ω4......

Steps=: 1470480

Note that if you want to collect the performance data on system or architecture level, you should run corresponding scripts in the background to collect data.

### 4.3.13 K-means

1) Hadoop based

### Step 1. Required Software

### Stacks

Hadoop BGDS

### Step 2. Get workloads from BigDataBench

Download the benchmark from the link:

http://prof.ict.ac.cn/bdb uploads/bdb 5/packages/BigDataBench V5.0 BigData

### ComponentBenchmark.tar.gz

Decompress the Hadoop package.

\$ tar -zxvf BigDataBench\_V5.0\_BigData\_ComponentBenchmark.tar.gz \$ cd BigDataBench\_V5.0\_BigData\_ComponentBenchmark/Hadoop

### Step 3. Prepare the input

\$ cd Kmeans/

\$./genData-kmeans.sh <log\_vertex>

Parameter "log\_vertex" indicates that the vertex of the generated graph is 2^\$I. The generated data is on HDFS under /user/root/testdata directory.

# Step 4. Run the workload

\$ ./run-Kmeans.sh <t1> <t2> <cd> <x>

Parameter:

# t1: T1 threshold value (0-1), such as 0.4

- # t2: T2 threshold value (0-1), such as 0.1
- # cd: The convergence delta value (0-1), such as 0.1
- # x: The max iteration number

### Step 5. Collect the running results

The output of the workload will be put in hdfs with location: /user/root/output.

2) Spark based

### Step 1. Required Software

# Stacks

Spark

BGDS

# Step 2. Get workloads from BigDataBench

Download the benchmark from the link:

http://prof.ict.ac.cn/bdb\_uploads/bdb\_5/packages/BigDataBench\_V5.0\_BigData ComponentBenchmark.tar.gz

Decompress the Hadoop package.

\$ tar -zxvf BigDataBench\_V5.0\_BigData\_ComponentBenchmark.tar.gz

\$ cd BigDataBench\_V5.0\_BigData\_ComponentBenchmark/Spark

# Step 3. Prepare the input

\$ cd Kmeans/

\$./genData-kmeans.sh <size>

Parameter "size" indicates the input data size (GB).

The generated data is on HDFS under /spark/kmeans/ directory.

# Step 4. Run the workload

\$ ./runSpark-Kmeans.sh <size> <centerNum> <iterNum>

Parameter:

- # size: the input data size (GB)
- # centerNum: the number of center points.
- # iterNum: the max iteration number

# Step 5. Collect the running results

The output of the workload will be put in hdfs.

# 3) Flink based

# Step 1. Required Software

# Stacks

Flink

BGDS

# Step 2. Get workloads from BigDataBench

Download the benchmark from the link:

http://prof.ict.ac.cn/bdb\_uploads/bdb\_5/packages/BigDataBench\_V5.0\_BigData\_ ComponentBenchmark.tar.gz

Decompress the package.

\$ tar -zxvf BigDataBench\_V5.0\_BigData\_ComponentBenchmark.tar.gz \$ cd BigDataBench\_V5.0\_BigData\_ComponentBenchmark/Flink

# Step 3. Prepare the input

\$ cd Kmeans/

\$./genData\_Kmeans.sh

Then you need to input the data size (GB) you want to generate. The data will be put under /Flink-Kmeans directory on HDFS.

#### Step 4. Run the workload

#### \$./run Kmeans.sh

You will need to input the number of centers and the number of max iterations.

#### Step 5. Collect the running results

The output of the workload will be put in hdfs.

### 4) MPI based

Step 1. Required software stacks

MPICH2

### Step 2. Get workload MPI\_Kmeans from BigDataBench

Download the benchmark from the link:

http://prof.ict.ac.cn/bdb\_uploads/bdb\_5/packages/BigDataBench\_V5.0\_BigData\_

ComponentBenchmark.tar.gz

#### Step 3. Prepare the input

The data set used by MPI\_Kmeans is generated by a generating script.

To generate data:

i) Unpack the downloaded tar file

\$ tar -zxvf BigDataBench\_V5.0\_BigData\_ComponentBenchmark.tar.gz

\$ cd BigDataBench\_V5.0\_BigData\_ComponentBenchmark/

\$ cd MPI/Simple\_Kmeans

ii) Generate data

\$ sh genData\_Kmeans.sh

Input the data size you want to generate with the units of GB, such as 10 if you want to generat 10 GB data. After this step, it will generate data-Kmeans file under directory of Simple\_Kmeans.

#### Step 4. Run the workload

\$cd MPI/Simple\_Kmeans

Install MPI\_Kmeans

\$make

After this step, there will be an executable files named mpi\_main under the current directory.

Run MPI Kmeans command:

\$mpirun -f machine\_file -n PROCESS\_NUM ./mpi\_main -i input\_file -n cluster number -o

Note: the input\_file specifies the name of the input file, such as data-Kmeans; The cluster\_number specifies the number of clusters, such as 5;

-o parameter means output timing results

The coordinates of all cluster centers are writed to file "data-Kmeans.cluster\_centres", and the membership of all data objects are writed to file "data-Kmeans.membership".

### 5. Collect the running results

When the workload run is complete, it will display the running information, such as: mpi\_kmeans is 3.461451 Seconds

Writing coordinates of K=5 cluster centers to file "data-Kmeans.cluster\_centres" Writing membership of N=23000000 data objects to file "data-Kmeans.membership" Performing \*\*\*\* Simple Kmeans (MPI) \*\*\*\* Computation timing = 3.9639 sec

FPCount=3359518,IntCount=3622512465

Note that if you want to collect the performance data on system or architecture level, you should run corresponding scripts in the background to collect data.

#### Note:

For more information about parameters of mpi\_main: Usage: ./mpi\_main [switches] -i filename -n num\_clusters -i filename : file containing data to be clustered -b : input file is in binary format (default no)

-r : output file in binary format (default no)

-n num\_clusters: number of clusters (K must > 1)

-t threshold : threshold value (default 0.0010)

-o : output timing results (default no)

-d : enable debug mode

#### 4.3.14 NaiveBayes

The Naive Bayes is a simple probabilistic classifier, which applies the Bayes' theorem with strong (naive) independency assumptions.

#### 1) Hadoop based

#### Step 1. Required Software Stacks

Hadoop

BDGS

#### Step 2. Get workloads from BigDataBench

Download the benchmark from the link:

http://prof.ict.ac.cn/bdb uploads/bdb 5/packages/BigDataBench V5.0 BigData

### ComponentBenchmark.tar.gz

Decompress the Hadoop package.

\$ tar -zxvf BigDataBench\_V5.0\_BigData\_ComponentBenchmark.tar.gz

#### Step 3. Prepare the input

\$ cd BigDataBench\_V5.0\_BigData\_ComponentBenchmark/Hadoop/Bayes

\$ ./genData-bayes.sh <size>

The parameter "size" means the input data size (GB).

The data will be generated in /hadoop/Bayes/ on HDFS.

### Step 4. Run the workload

Use the apache-mahout-0.10.2-compile under the Hadoop directory and set  $MAHOUT_HOME$  in  $\sim/.bashrc$  file.

\$ ./run-bayes.sh

### Step 5. Collect the running results

The output will be printed on the screen.

### 2) Spark based

### Step 1. Required Software Stacks

Spark

BGDS

### Step 2. Get workloads from BigDataBench

Download the benchmark from the link:

http://prof.ict.ac.cn/bdb\_uploads/bdb\_5/packages/BigDataBench\_V5.0\_BigData\_ ComponentBenchmark.tar.gz

\$ tar -zxvf BigDataBench\_V5.0\_BigData\_ComponentBenchmark.tar.gzStep 3. Prepare the input

\$ cd BigDataBench\_V5.0\_BigData\_ComponentBenchmark/Spark/Bayes \$ ./genData-bayes.sh <size>

The parameter "size" means the input data size (GB).

The data will be generated in /spark/Bayes/ on HDFS.

### Step 4. Run the workload

\$ ./runSpark-bayes.sh <size>

The parameter "size" means the input data size (GB).

### Step 5. Collect the running results

The output of the workload will be put in hdfs with location: /spark/Bayes/output.

### 3) Flink based

### Step 1. Required Software Stacks

Flink

BDGS

### Step 2. Get workloads from BigDataBench

Download the benchmark from the link:

http://prof.ict.ac.cn/bdb\_uploads/bdb\_5/packages/BigDataBench\_V5.0\_BigData\_ ComponentBenchmark.tar.gz

Decompress the Hadoop package.

\$ tar -zxvf BigDataBench\_V5.0\_BigData\_ComponentBenchmark.tar.gz

### Step 3. Prepare the input

\$ cd BigDataBench\_V5.0\_BigData\_ComponentBenchmark/Flink/naivebayes

\$ ./genData\_naivebayes.sh

You need to input the data size (GB) you want to generate.

The data will be generated in /Bayesclassifier/testdata on HDFS.

### Step 4. Run the workload

\$ ./run\_naivebayes.sh

### Step 5. Collect the running results

The output will be put on /flink-Bayes-result directory.

### 4) MPI based

MPI\_NaiveBayes is a mpi-based implementation of naive bayes algorithm.

# Step 1. Required software stacks

MPICH2

### Step 2. Get workload MPI\_NaiveBayes from BigDataBench

Download the benchmark from the link:

http://prof.ict.ac.cn/bdb\_uploads/bdb\_5/packages/BigDataBench\_V5.0\_BigData ComponentBenchmark.tar.gz

\$ tar -zxvf BigDataBench\_V5.0\_BigData\_ComponentBenchmark.tar.gzStep 3. Prepare the input
\$ cd BigDataBench V5.0 BigData\_ComponentBenchmark/MPI/MPI\_naviebayes \$ ./genData naivebayes.sh

Then you will be asked how many data you would like to generate:

Preparing naivebayes-naivebayes data dir

WORK\_DIR=Naviebayes will be generated in Naviebayes/data-naivebayes

Preparing naivebayes-naivebayes data dir

print data size GB : (enter a number here)

### Step 4. Run the workload

Install MPI\_NaiveBayes

We provide two executable files (MPI\_NB\_train, MPI\_NB\_predict) under directory MPI/Naivebayes.

Run the workload

To train bayes model, the command is:

\$mpirun -f machine\_file -n PROCESS\_NUM ./MPI\_NB\_train -i input\_file -o
train model

To run naive bayes, the command is:

\$mpirun -f machine\_file -n PROCESS\_NUM ./MPI\_NB\_predict -m train\_model -i
input\_file -o output\_file

### 5. Collect the running results

Note that if you want to collect the performance data on system or architecture level, you should run corresponding scripts in the background to collect data.

### 4.3.15 LDA

1) Spark based

Step 1. Required Software Stacks

Spark

BDGS

### Step 2. Get workloads from BigDataBench

Download the benchmark from the link:

http://prof.ict.ac.cn/bdb\_uploads/bdb\_5/packages/BigDataBench\_V5.0\_BigData\_ ComponentBenchmark.tar.gz

Decompress the Hadoop package.

\$ tar -zxvf BigDataBench\_V5.0\_BigData\_ComponentBenchmark.tar.gz

### Step 3. Prepare the input

\$ cd BigDataBench\_V5.0\_BigData\_ComponentBenchmark/Spark/LDA

\$ ./genData-lda.sh <size>

The parameter "size" means the input data size (GB).

The data will be generated in /spark/lda/wiki-\$a"G" on HDFS.

After the generation, dictionary file and corpus file will be generated on HDFS: /spark/lda/dictionary /spark/lda/corpus

### Step 4. Run the workload

\$ ./runSpark-lda.sh

Step 5. Collect the running results

The output will be printed on the screen.

### 2) MPI based

### Step 1. Required Software Stacks

MPICH2

BDGS

### Step 2. Get workloads from BigDataBench

Download the benchmark from the link:

http://prof.ict.ac.cn/bdb\_uploads/bdb\_5/packages/BigDataBench\_V5.0\_BigData\_ ComponentBenchmark.tar.gz

Decompress the Hadoop package.

\$ tar -zxvf BigDataBench V5.0 BigData ComponentBenchmark.tar.gz

### Step 3. Prepare the input

\$ cd BigDataBench\_V5.0\_BigData\_ComponentBenchmark/MPI/mpiLDA \$ ./genData-mpiLDA.sh <size>

The parameter "size" means the input data size (GB).

The data will be generated in ldaData-{size}GB.

### Step 4. Run the workload

\$ ./run-mpiLDA.sh <size>

The parameter "size" means the input data size (GB), which is the same with the generating command.

### Step 5. Collect the running results

The output will be printed on the screen.

### 4.3.16 SIFT

1) Hadoop based

Step 1. Required Software Stacks

Hadoop

### Step 2. Get workloads from BigDataBench

Download the benchmark from the link:

http://prof.ict.ac.cn/bdb uploads/bdb 5/packages/BigDataBench V5.0 BigData

### ComponentBenchmark.tar.gz

Decompress the Hadoop package.

\$ tar -zxvf BigDataBench\_V5.0\_BigData\_ComponentBenchmark.tar.gz

### Step 3. Prepare the input

\$ cd BigDataBench\_V5.0\_BigData\_ComponentBenchmark/Hadoop/SIFT SIFT workload uses ImageNet dataset, and the dataset is put under Hadoop/SIFT/hadoop-SIFT/data directory.

### Step 4. Run the workload

\$ ./run-sift.sh <imgsize>

The parameter "imgsize" indicates the input image size (GB).

### Step 5. Collect the running results

The output will be printed on the screen.

### 2) MPI based

MPI SIFT workload is an adaptation of David Lowes source code, which detects and describes local features in input images. We modified it to a data parallel version using MPI.

### Step 1. Required software stacks

MPICH2

OpenCV package http://sourceforge.net/projects/opencvlibrary/ GDK/GTK+2 http://www.gtk.org/

### Step 2. Get workload SIFT from BigDataBench

Download the benchmark from the link:

http://prof.ict.ac.cn/bdb\_uploads/bdb\_5/packages/BigDataBench\_V5.0\_BigData\_ ComponentBenchmark.tar.gz

\$ tar -zxvf BigDataBench\_V5.0\_BigData\_ComponentBenchmark.tar.gz
Step 3. Prepare the input

The data set used by SIFT is unstructured images from ImageNet. To get 1 GB image data: http://prof.ict.ac.cn/bdb\_uploads/Media-data/ImageNet\_1G.tar.gz

To get 10 GB image data: http://prof.ict.ac.cn/bdb\_uploads/Media-data/ ImageNet\_10G.tar.gz

To get more image data, please visit ImageNet: http://www.image-net.org Here, we assume that you have downloaded the required image data (such as ImageNet\_1G.tar.gz), and have be put under the directory of textbf/data/ImageNet\_1G.

### Step 4. Run the workload

Unpack the downloaded tar file

\$ tar -zxvf BigDataBench\_V5.0\_BigData\_ComponentBenchmark.tar.gz

\$ cd BigDataBench\_V5.0\_BigData\_ComponentBenchmark/MPI/mpiSIFT

Build the MPI executables

\$make

After this step, there will be an executable file named siftfeat\_mpi under directory SIFT/bin.

Run the workload

Using getPath script under directory Multimedia-MPI to generate the path of image files:

\$ sh ../../.getPath /data/ImageNet\_1G imagenet\_1G

Note that the current directory is under SIFT/bin, then the getPath file is under ../../../getPath

After this step, there will be a path file named imagenet\_1G.path under your current directory (SIFT/bin in our example).

\$mpirun -f machine\_file -n PROCESS\_NUM ./siftfeat\_mpi PATH\_FILE

Note: as previously mentioned, the machine\_file contains the node information; PROCESS NUM specifies the number of processes;

PATH\_FILE specifies the path of image data generated by genPath.

Type \$./siftfeat\_mpi -h for more help.

In our example, the command will be:

\$mpirun -f machine\_file -n 12 ./siftfeat\_mpi imagenet\_1G.path
Step 5. Collect the running results

When the workload run is complete, it will display the running information, such as:

Loading file and sift begin:

Processing 7851 images, Complete!

Note that if you want to collect the performance data on system or architecture level, you should run corresponding scripts in the background to collect data.

Note

Install GDK/GTK+2: \$yum install gtk+\*

Install cmake: version 2.8.12.2 or higher

Install OpenCV: \$cmake . \$make \$make install

If when you type \$make to make SIFT workload of siftfeat\_mpi and get error information "package opencv was not found in the pkg-config search path" after you have installed opencv package, you should add PKG\_CONFIG\_PATH with the directory of opencv.pc to /.bashrc file. For example, we assume that the file opencv.pc is under /usr/local/lib/pkgconfig directory, then you should add the following two sentences in file /.bashrc:

\$ vim ~/.bashrc

PKG\_CONFIG\_PATH=\$PKG\_CONFIG\_PATH:/usr/local/lib/pkgconfig Export PKG\_CONFIG\_PATH

Save and exit vim

\$ source ~/.bashrc

If you type \$make to generate siftfeat\_mpi file, and get the error information "doxygen: Command not found", you can ignore this error and it will still generate siftfeat mpi under SIFT/bin.

If you have failed when type \$make to generate siftfeat\_mpi file, you need to type \$make clean before your next make command.

### 4.3.17 DBN

### 1) MPI based

DBN workload is a MPI implementation of deep belief networks.

### Step 1. Required software stacks

MPICH2

### Step 2. Get workload DBN from BigDataBench

Download the benchmark from the link:

http://prof.ict.ac.cn/bdb\_uploads/bdb\_5/packages/BigDataBench\_V5.0\_BigData\_ ComponentBenchmark.tar.gz

### Step 3. Prepare the input

The data set used by DBN is MNIST (http://yann.lecun.com/exdb/mnist/). The data set is also packed in Multimedia-MPI.tar.gz, under directory Multimedia-MPI/DBN/data.

### Step 4. Run the workload

Unpack the downloaded tar file

\$ tar -zxvf BigDataBench\_V5.0\_BigData\_ComponentBenchmark.tar.gz \$ cd BigDataBench\_V5.0\_BigData\_ComponentBenchmark/MPI/DBN

Build the MPI executables \$ cd src Using the command to build DBN: \$mpic++ DBN.cpp deep.o -o DBN Using the command to build RBM: \$ mpic++ RBM.cpp deep.o -o RBM Using the command to build StackedRBMS: \$ mpic++ StackedRBMS.cpp deep.o -o StackedRBMS Using the command to build BP: \$ mpic++ BP.cpp deep.o -o BP After this step, you will get four executables files named DBN, RBM, StackedRBMS and BP under directory DBN/src, respectively. Run the workload: \$ cd Multimedia-MPI/DBN/src Run DBN: \$ mpirun -f machine file -n PROCESS NUM ./DBN Run RBM: \$ mpirun -f machine file -n PROCESS NUM ./RBM Run StackedRBMS: \$ mpirun -f machine file -n PROCESS NUM ./StackedRBMS Run BP4: \$ mpirun -f machine file -n PROCESS NUM ./BP Note: as previously mentioned, the machine file contains the node information; PROCESS NUM specifies the number of processes. Step 5. Collect the running results

Note that if you want to collect the performance data on system or architecture level, you should run corresponding scripts in the background to collect data.

For more information about DBN workload, please refer to: MPI/DBN/README

### 4.4 Application Benchmarks

### 4.4.1 DCMix

### 4.4.1.1 Introduction

Modern datacenter computer systems are widely deployed with mixed workloads to improve system utilization and save cost. However, the throughput of latency-critical workloads is dominated by their worst-case performance-tail latency. To model this important application scenario, we propose an end-to-end application benchmark---DCMix to generate mixed workloads whose latencies range from microseconds to minutes with four mixed execution modes.

4.4.1.2 DCMix Framework

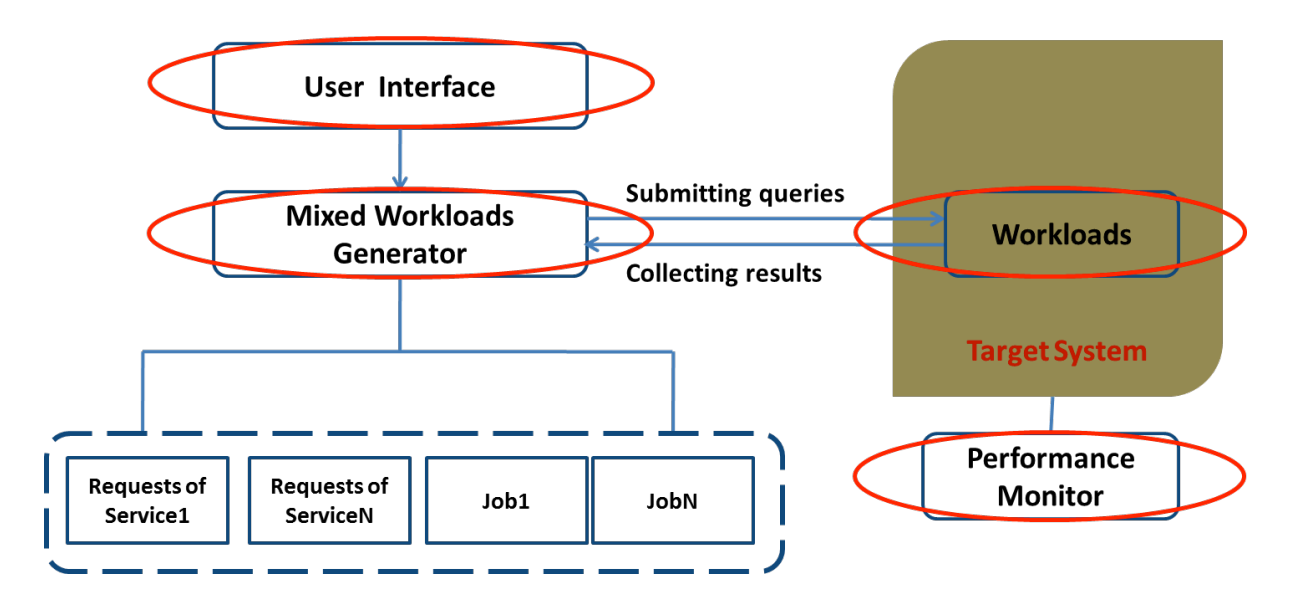

There are four main modules: Workloads, User interface, mixed workloads generator, and Performance monitor. DCMIX contains two types of workloads: online service and data analytic workloads and they are all deployed on the target system. User interface is the portal for user; users can specify their workload mix requirements, including workloads and mixture patterns. Mixed workloads generator can generate the mixed workloads through submitting queries (service requests queries and data analytics job submitting queries). Performance monitor can monitor the performance data of the target system, and the system entropy is calculated by these original monitor data.

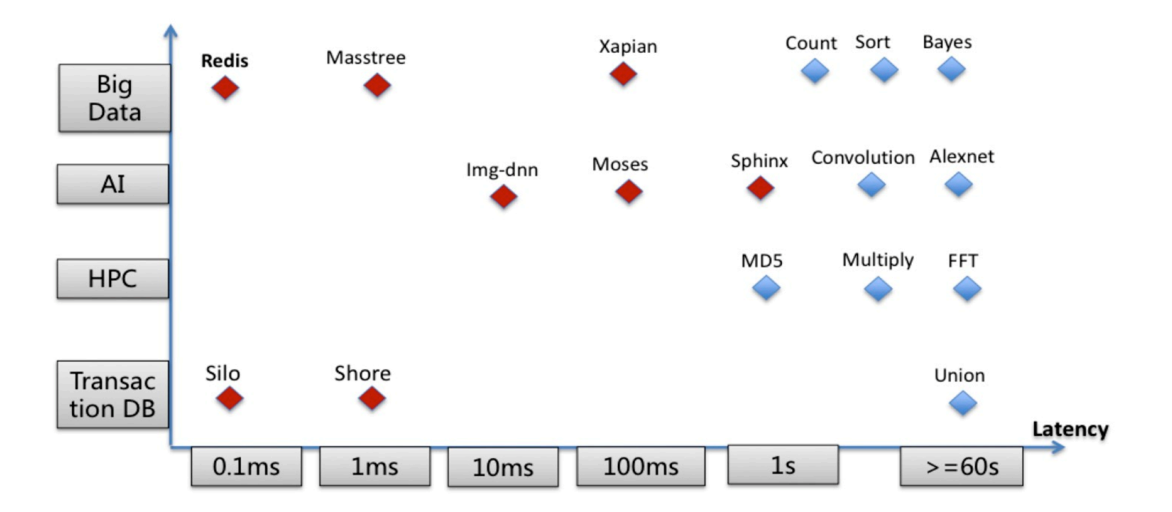

### 1) Workload Overview

DCMIX contains two types of workloads: online service and data analytic workloads. These workloads have different application fields and different user experience (latency). DCMIX's application fields are big data, artificial intelligence, high-performance computing, transaction processing databases, et al. The latencies of DCMIX workloads range from microseconds to minutes.

### 2) Mixed Workload Generator

Mixed workloads generator can generate the mixed workloads through submitting queries (service requests queries and data analytics job submitting queries). Mixed workloads generator supports the mixture execution of serial execution and parallel execution. Serial execution means that the workload must start up after the previous workload complete. Parallel execution means that multiple workloads start up at the same time. Moreover, in the workload generator configuration file, users can set request configurations for each workload. For online-services, we provided request intensity, number of requests, number of warm-up requests, etc.; for offline-analytics, we provide path of the data set, threads number of jobs, etc.

### 4.4.1.3 How to use

### Step 1. Required software

Python, gcc, gcc-c++, make, automake, autoconf, epel-release, libtool, libuuid,e2fsprogs, opency, bison, swig, boost-devel, realine-devel,libdb-cxx-devel,numactl-devel,libaio-devel

### Step 2. Download DCMix

You can download DCMIX via http://prof.ict.ac.cn/bdb\_uploads/bdb\_5/packages/ DCMIX.tar.gz

### Step 3. Install DCMix

- To install tailbench workloads (i.e, online services): \$ cd tailbench-v0.9
   \$ bash ./build.sh
- 2. To install dwarf workloads (i.e, offline applications):\$ cd dwarf-set

\$ bash ./build.sh

### Step 4. Prepare the input data

- To get tailbench dataset:
   \$ mkdir -p tailbench-data
   \$ wget -c http://tailbench.csail.mit.edu/tailbench.inputs.tgz
- 2. To generate dwarf dataset:
  \$ g++ -std=c++11 gen-data.cpp -o gen-data
  \$ ./gen-data

### Step 5. Run DCMix Workload

- 1. To run tailbench workloads, let's take xapian as an example:
  - \$ cd tailbenchv-0.9/xapian
  - \$ ./run\_xapian\_server.sh
  - \$ ./run\_xapian\_client.sh
  - You can set the request parameters in the above 2 script files.
- 2. To run dwarf workloads:

\$ ./run\_all.sh

### 4.5 Multitenancy

This tool focuses on a mix of workloads whose arrivals follow patterns hidden in real-world traces. Two type of representative data center workloads are considered:

- Long-running service workloads. These workloads offer online services such as web search engines and e-commerce sites to end users and the services usually keep running for months and years. The tenants of such workloads are service end users.

- Short-term data analytic workloads. These workloads process input data of different scales (from KB to PB) using relatively short periods (from a few seconds to several hours). Example workloads are Hadoop, Spark and Shark jobs. The tenants of such workloads are job submitters.

### 4.5.1 Environment setup

#### Step 1. Versions of software

CentOS 6.0

JKD 1.7

Python 2.7

Step 2. Hadoop cluster setup

Refer to http://hadoop.apache.org/#Getting+Started

#### Step 3. Environment setup of Nutch search engine

Refer to http://prof.ict.ac.cn/DCBenchmarks/Search manual v1.0.pdf

Search source code download: http://prof.ict.ac.cn/DCBenchmarks

Note: In Search installation, if using normal user to login, you need to set password-free logins

#### Step 4. Shark environment setup

Referred to https://github.com/amplab/shark/wiki/Running-Shark-on-a-Cluster

Step 5. Environment variable configuration

Configure variables at /etc/profile

HADOOP\_HOME=/opt/hadoop-1.2.1 SEARCH H0ME=/opt/search/search

### Step 6. Copy the configuration file to \$HADOOP\_HOME/conf

\$ cp randomwriter\_conf.xsl workGenKeyValue\_conf.xsl \$HADOOP\_HOME/conf

#### 4.5.2 Installation and Configuration of Software

Step 1: Download and unload the pakage of software

### mixWorkloadSuite.tar at tmp form

### Step 2: Prepare the input data

Compile Mapreduce job WriteToHdfs.java for writing input data set

\$ cd /tmp/mixWorkloadSuite/FB

\$ mkdir hdfsWrite

\$ javac -classpath \${HADOOP\_HOME}/hadoop-\${HADOOP\_VERSION}-core.jar -d
hdfsWrite WriteToHdfs..java jar -cvf WriteToHdfs.jar -C hdfsWrite/.

### Step 3: Edit randomwriter\_conf.xsl using configuration parameters

### \$ cd \$HADOOP HOME/conf

\$ vim randomwriter\_conf.xsl

Make sure the "test.randomwrite.bytes\_per\_map" and "java GenerateReplayScript" files have the same [size of each input partition in bytes] parameter.

### Step 4: Execute the following commands

\$ bin/hadoop jar WriteToHdfs.jar org.apache.hadoop.examples.WriteToHdfs - conf conf/randomwriter\_conf.xsl workGenInput

#### 4.5.3 Generate the replay script

#### Step 1. Obtain a representative load

get-Job-Info.pl: This tool is used to analyze the default log format hadoop hadoop job history log data.

\$ perl get-Job-Info.pl [job history dir] > outputFile.tsv

This script print to STDOUT, is used as a file into (outputFile.tsv) or further more in-depth analysis. This output file contents are divided by tap values (.tsv), the output file for each column as follows:

1.unique\_Job\_id

2.submit\_time\_seconds

3.inter\_job\_submit\_gap\_seconds

4.map\_input\_bytes

5.shuffle\_bytes

6.reduce\_output\_bytes

Example of use:

\$ perl get-Job-Info.pl sort LogRepository > outputFile.tsv

Description: sort Log Repository is the log file on the hadoop cluster running sort jobs directory on the local file system.

Import data [Workload trace processing] to give the log file [cleanup workload trace, extract the information needed]:

\$FB-2009 samplesBySort 24 times 1hr 0.tsvoutputFile.tsv

\$ FB-2009\_samples\_24\_times\_1hr\_0.tsv => FB-

2009\_samplesBySort\_24\_times\_1hr\_0.tsv

Use [matching] K-means clustering, a class of similar log file contains the contents of outputFile.tsv:

k\_means\_FB.py Use the format:

 $python k_means_FB.py logFile.tsv K > FB-2009_samplesKMSort_24_times_1hr_0.tsv We find it N times the minimum loss value (K = 1,2, M) K = 10 to obtain the minimum time of the loss.$ 

Example of use:

\$ python k\_means\_FB.py FB-2009\_samplesBySort\_24\_times\_1hr\_0.tsv 10 > FB-2009\_samplesKMSort\_24\_times\_1hr\_0.tsv

Here, we provide a scripting tool run\_clustering.sh and get\_optimal\_K.py to get the best K value. run\_clustering.sh as follow:

\$ ./ run\_clustering.sh logFile.tsv [k Ranging from] [N Repetitions] Example of use:

\$ ./run\_clustering.sh FB-2009\_samplesBySort\_24\_times\_1hr\_0.tsv 1 20 50

Above script will generate/opt/mixWorkloadSuite/logfile/runlog\_\$k\_\$i+1.logfile, we use get\_optimal\_K.py. To analyze the /opt/mixWorkloadSuite/logfile/all files under optimal K value.

Example of use:

\$python get\_optimal\_K.py /opt/mixWorkloadSuite/logfile/

Being the most representative of the load

After we get the last section 3.1.3 K clusters of log files, this stage needs to

extract from this file contains a class file outputFile.tsv in content.

getTraceBySpecies\_FB.py

Use the format

\$python getTraceBySpecies\_FB.py FB-2009\_samplesKMSort\_24\_times\_1hr\_0.tsv >
FB-2009\_samplesKMBySort\_24\_times\_1hr\_0.tsv

### Step 2: Use GenerateReplayScriptFB.java to create a folder that in-cludes

### the script of executable workload

\$ cd /tmp/mixWorkloadSuite/FB

\$ javac GenerateReplayScriptFB.java

\$ java GenerateReplayScriptFB [Workload file]

[Actual number of services generating clusters] [Number of testing clusters services from user ] [Input division size (byte)]

[Input number of divisions] [Generated replay scripts catalog] [Inputted data directory on HDFS file system] [Workload output mark on HDFS file system] [Data amount of every reduce task] [workload standard error output directory ] [Hadoop command]

[Directory of WorkGen.jar]

[Directory of workGenKeyValue\_conf.xsl ]

Workloadfile:

[path to synthetic workload file] for testing, e.g FB-2009 samplesKMBySort 24 times 1hr 0.tsv

Actual number of services generating clusters:

[number of machines in the original production cluster]

Number of testing clusters services from user:

[number of machines in the cluster where the workload will be run]

Input division size (byte):

[size of each input partition in bytes] Should be roughly the same as HDFS block size, e.g., 67108864 Input number of divisions:

[number of input partitions] The input data size need to be >= max input size in the synthetic workload. Try a number. The program will check whether it is large enough. e.g., 10 for the workload in FB-2009\_samplesKMBySort\_24\_times\_1hr\_0.tsv Generated replay scripts catalog:

[output directory for the scripts] e.g., scriptsTestFB

Inputted data directory on HDFS file system:

[HDFS directory for the input data] e.g., workGenInput. Later, need to generate data to this directory. Workload output mark on HDFS file system:

[prefix to workload output in HDFS] e.g., workGenOutputTest. The HDFS output dir will have format \$prefix-\$jobIndex. Data amount of every reduce task::

[amount of data per reduce task in byptes] Should be roughly the same as HDFS block size, e.g., 67108864 workload standard error output directory:

[workload output dir] Directory to output the log files, e.g.,

/home/USER/swimOutput.

Hadoop command:

[hadoop command] Command to invoke Hadoop on the targeted system,

e.g. \$HADOOP\_HOME/bin/hadoop

Directory of WorkGen.jar:

[path to WorkGen.jar] Path to WorkGen.jar on the targeted system,

e.g. \$HADOOP\_HOME/WorkGen.jar

Directory of workGenKeyValue\_conf.xsl:

[path to workGenKeyValue\_conf.xsl] Path to workGenKeyValue\_conf.xsl on the targeted system, e.g. \$HADOOP\_HOME/conf/workGenKeyValue\_conf.xs

### Step 3: Prepare replay scripts for Google workload traces

When use BigDataBench-multitenancy, we need to prepare scripts to workload replay. Here we use GenerateReplayScriptGoogle.java to generate the replay scripts

\$ cd /tmp/mixWorkloadSuite/Google \$ Javac GenerateReplayScriptGoogle.java \$ Java GenerateReplayScriptGoogle [workload file directory] [replay scripts catalog] [shark commad]

### 4.5.4 Workload replay in BigDataBench-multitenancy

Execute workload replay, just execute mixWorkloadReplay.sh using command line. Using method

\$ cd /tmp/mixWorkloadSuite/FB \$ cp -r scriptsTestFB \$HADOOP\_HOME \$ cd /tmp/mixWorkloadSuite/Google \$ cp -r scriptsTestGoogle \$HADOOP\_HOME \$ ./mixWorkloadReplay.sh argment(f/g or m)

### 4.6 Simulator Version

Simics is a full-system simulator used to run unchanged production binaries of the target hardware at high-performance speeds. It can simulate systems such as Alpha, x86-64, IA-64, ARM, MIPS (32- and 64-bit), MSP430, PowerPC (32-and 64-bit), POWER, SPARC-V8 and V9, and x86 CPUs.

We use SPARC as the instruction set architecture in our Simics version simulator benchmark suite, and deploy Solaris operation systems

### 1) Simics installation

It is recommended to install in the /opt/virtutech directory

**Step 1. Download the appropriate Simics installation package** from the download site, such as simics-pkg-00-3.0.0-linux.tar

### Step 2. Extract the installation package, the command is as follows:

\$ tar xf simics-pkg-00-3.0.0-linux.tar

It Will add a temporary installation directory, called simics-3.0-install

# Step 3. Enter the temporary installation directory, run the install script, the command is as follows

\$ cd simics-3.0-install \$ sh install-simics.sh

Step 4. The Simics requires a decryption key, which has been unpacked before.

decode key has been cached in \$HOME/.simics-tfkeys.

\$ HOME/.simics-tfkeys

Step 5. When the installation script is finished, Simics has been installed in the /opt/virtutech/simics-<version>/, if the previous step to specify the installation path, this path will be different

### 2) Workloads

In the simulator version we provide the following workloads in our images, which is called BigDataBench Subset.

| No. | Workload name        |
|-----|----------------------|
| 1   | Hadoop-WordCount     |
| 2   | Hadoop-Grep          |
| 3   | Hadoop-NaiveBayes    |
| 4   | Cloud-OLTP-Read      |
| 5   | Hive-Diff er         |
| 6   | Hive-TPC-DS-query3   |
| 7   | Spark-WordCount      |
| 8   | Spark-Sort           |
| 9   | Spark-Grep           |
| 10  | Spark-Pagerank       |
| 11  | Spark-Kmeans         |
| 12  | Shark-Project        |
| 13  | Shark-Orderby        |
| 14  | Shark-TPC-DS-query8  |
| 15  | Shark-TPC-DS-query10 |
| 16  | Impala-Orderby       |
| 17  | Impala-SelectQuery   |

### 3) Workloads running

Get Images Get Images from http://prof.ict.ac.cn/bdb\_uploads/master. tar.gz and http://prof.ict.ac.cn/bdb\_uploads/slaver.tar.gz Decompress the packages.

\$ tar -zxvf master.tar.gz

\$ tar -zxvf slaver.tar.gz

Start the workloads

Users can use the following commands to drive the Simics images and start the workloads:

Hadoop Based workloads

Experimental environment

Cluster: one master one slaver,

Software : We have already provide the following software in our images.

Hadoop version: Hadoop-1.0.2

ZooKeeper version: ZooKeeper-3.4.5

### Hbase version: HBase-0.94.5 Java version: Java-1.7.0 Running command

| Workload   | Master                    | Slaver      |
|------------|---------------------------|-------------|
| Wordcount  | cd /master                | cd /slaver  |
|            | ./simics -c               | ./simics -c |
|            |                           | Hadoopwordc |
|            | Hadoopwordcount_L         | ount_L      |
|            | bin/hadoop jar            |             |
|            | \$HADOOP_HOME/            |             |
|            | hadoop-examples-*.jar     |             |
|            | wordcount /in             |             |
|            | /out/wordcount            |             |
| Grep       | cd /master                | cd /slaver  |
|            | ./simics -c               | ./simics -c |
|            |                           | Hadoopgrep  |
|            | Hadoopgrep_L              | _LL         |
|            | bin/hadoop jar            |             |
|            | \$HADOOP_HOME/            |             |
|            | hadoop-examples-*.jar     |             |
|            | grep /in /out/g rep a*xyz |             |
| NaiveBayes | cd /master                | cd /slaver  |
|            | ./simics -c               | ./simics -c |
|            |                           | HadoopBaye  |
|            | HadoopBayes_L             | s_LL        |
|            | bin/mahout testclassifier |             |
|            | -m /model -d /testdata    |             |
| Cloud      |                           |             |
| OLTP-Read  | cd /master                | cd /slaver  |
|            | ./simics -c               | ./simics -c |
|            |                           | YCSBRead    |
|            | YCSBRead_L                | _LL         |
|            | ./bin/ycsb run hbase      |             |
|            | -P workloads/workloadc    |             |
|            | -p operationcount=1000    |             |
|            | -p hosts=10.10.0.13       |             |
|            | -p columnfamily=f1        |             |
|            | -threads 2 -              |             |
|            | s>hbase_tranunlimited     |             |
|            | CIG.dat                   |             |

Hive based workloads

Experimental environment

Cluster: one master one slaver

Hadoop version: Hadoop-1.0.2

### Hive version: Hive-0.9.0 Java version: Java-1.7.0 Running command

| Workload | Master               |          | Slaver         |    |
|----------|----------------------|----------|----------------|----|
| Hive-    |                      |          |                |    |
| Diff er  | cd /master           |          | cd /slaver     |    |
|          |                      |          | ./simics       | -c |
|          | ./simics HiveDiff er | <u> </u> | HiveDiff er_LL |    |
|          | ./BigOP-e-commer     | ce-      |                |    |
|          | diff erence.sh       |          |                |    |
| Hive-    |                      |          |                |    |
| TPC-     |                      |          |                |    |
| DS-      |                      |          |                |    |
| query3   | cd /master           |          | cd /slaver     |    |
|          | ./simics             | -c       | ./simics       | -c |
|          | Hadoopgrep_L         |          | Hadoopgrep_LL  |    |
|          | ./query3.sh          |          |                |    |

Spark based version

Experimental environment

Cluster: one master one slaver

Hadoop version: Hadoop-1.0.2

Spark version: Spark-0.8.0

Scala version: Scala-2.9.3

Java version: Java-1.7.0

Running command

| Workload   | Master                    | Slaver       |
|------------|---------------------------|--------------|
| Spark-     |                           |              |
| WordCount  | cd /master                | cd /slaver   |
|            | ./simics -c               | ./simics -c  |
|            |                           | SparkWordcou |
|            | SparkWordcount_L          | nt_LL        |
|            | ./run-bigdatabench        |              |
|            | cn.ac.ict.bigdatabench.W  |              |
|            | ordCount                  |              |
|            | spark://10.10.0.13:7077   |              |
|            | /in /tmp/wordcount        |              |
| Spark-Grep | cd /master                | cd /slaver   |
|            | ./simics -c               | ./simics -c  |
|            | Sparkgrep_L               | Sparkgrep_LL |
|            | ./run-bigdatabench        |              |
|            | cn.ac.ict.bigdatabench.Gr |              |
|            | ep                        |              |
|            | spark://10.10.0.13:7077   |              |
|            | /in lda_wiki1w /tmp/grep  |              |

| Spark-Sort     | cd /master                 | cd /slaver    |
|----------------|----------------------------|---------------|
|                | ./simics -c                | ./simics -c   |
|                | SparkSort_L                | SparkSort_LL  |
|                | ./run-bigdatabench         |               |
|                | cn.ac.ict.bigdatabench.Sor |               |
|                | t                          |               |
|                | spark://10.10.0.13:7077    |               |
|                | /in /tmp/sort              |               |
| Spark-Pagerank | cd /master                 | cd /slaver    |
|                | ./simics -c                | ./simics -c   |
|                |                            | SparkPagerank |
|                | SparkPagerank_L            | _LL           |
|                | ./run-bigdatabench         |               |
|                | cn.ac.ict.bigdatabench.Pa  |               |
|                | geRank                     |               |
|                | spark://10.10.0.13:7077    |               |
|                | /Google_genGraph_5.txt     |               |
|                | /tmp/PageRank              |               |
| Spark-Kmeans   | cd /master                 | cd /slaver    |
|                | ./simics -c                | ./simics -c   |
|                |                            | SparkKmeans_  |
|                | SparkKmeans_L              | LL            |
|                | ./run-bigdatabench         |               |
|                | org.apache.spark.mllib.cl  |               |
|                | ustering.KMeans            |               |
|                | spark://10.10.0.13:7077    |               |
|                | /data 8 4                  |               |

Shark based workloads Experimental environment Cluster: one master one slaver Software:

Hadoop version: Hadoop-1.0.2

Spark version: Spark-0.8.0

Scala version: Scala-2.9.3

Shark version: Shark-0.8.0

Hive version: hive-0.9.0-shark-0.8.0-bin

Java version: Java-1.7.0

Running command

| Workload      | Master              | Slaver               |
|---------------|---------------------|----------------------|
| Shark-Project |                     |                      |
| Shark-        |                     |                      |
| Orderby       | cd /master          | cd /slaver           |
|               | ./simics -c         | ./simics -c          |
|               | Sharkprojectorder_L | Sharkprojectorder_LL |
|               | ./runMicroBench     |                      |
|               | mark.sh             |                      |
| Shark-TPC-    | cd /master          | cd /slaver           |

| DS-query8  |                     |                 |
|------------|---------------------|-----------------|
|            | ./simics -c         | ./simics -c     |
|            |                     | Sharkquery8_LL  |
|            | Sharkproquery8_L    |                 |
|            | shark -f query8.sql |                 |
| Shark-TPC- | cd /master          | cd /slaver      |
| DS-query10 |                     |                 |
|            | ./simics -c         | ./simics -c     |
|            | Sharkproquery10_L   | Sharkquery10_LL |
|            | shark -f            |                 |
|            | query10.sql         |                 |

### 4.7 Nutch Search Engine

### 4.7.1 Introduction

Search is a search engine model, which is used to evaluate datacenter and cloud computing systems.

Search v1.0 brings some simplicity in terms of installation, deployment and monitoring. Within this version, we are off ering Search with everything inside and ready to go. Search consists of a search engine, a workload generator, and a comprehensive workload characterization tool—DCAngel.

#### i. Targeted Audience

This document is targeting two types of audiences:

- People who just want to use Search as a benchmark tool for evaluating their datacenter and cloud computing systems. This is for those who will directly use the provided Search benchmark directly to deploy it on their cluster.

- People who would like to modify the sources to fit their particular needs. You could use modified Search to do workloads characteristics analysis, add some functionality, or replace a component with another one.

#### ii. Structure of the document

This document goes on the following route:

- A detailed introduction will be given in 4.7.2, for people who have never used Search before.

- How to install Search version 1.0 is introduced in 4.7.3, for people who are not going to make any change to the provided Search.

- How to build an appliance on your own needs can be found in 4.7.4, for people who are going to modify some components of Search.

#### iii. Further Readings

The following links give more in-depth details about technologies used in Search v1.0.

- Nutch : http://nutch.apache.org
- Perf : https://perf.wiki.kernel.org/index.php/Main\_Page
- Tomcat: http://tomcat.apache.org/
- Sqlite3: http://www.sqlite.org/
- Numpy: http://numpy.scipy.org/
- Matplotlib: http://matplotlib.sourceforge.net/

#### 4.7.2 Search

#### i. Quick introduction

Search is a search engine site benchmark that implements the core functionality of a search engine site: providing indices and snapshot for a query term. It does not implement complementary services like crawling and ranking. It only has one kind of session — user's session, via which users can query terms. Search consists of three parts — a search engine, a workload generator and DCAngel.

The search engine is based on nutch which is an open source web-search software project. For Search v1.0, we use nutch-1.1 as the search engine's platform. The indices and snapshot we used in Search are generated by nutch-1.1 with SoGou Chinese corpus (http://www.sogou.com/labs/dl/t.html).

We get a real world search engine's trace from a user's log of SoGou (http: //www.sogou.com/labs/dl/q.html). The workload generator can transform the real trace by specifying the query rate variation and terms' situation. The work-load generator can also replay the real or synthetic traces.

DCAngel is a comprehensive workload characterization tool. It can collect performance metrics and then write them into database for further analysis and visualization. We use perf to collect performance counters' data.

For further reading about Search, please look at the following site: http://prof.ncic.ac.cn/DCBenchmarks.

#### ii. Available implementations

You may find available information and descriptions about older Search versions at its home page (http://prof.ncic.ac.cn/DCBenchmarks). If newer version implemented, it will be appended.

#### 4.7.3 Getting started

In this part, you will drive right into the configuration and running part, sup-posing you don't want to modify the provided Search.

### i. Overview

Our experiment platform is based on Nutch's distributed search engine which is a typical two-tier web application. It off ers the following architecture:

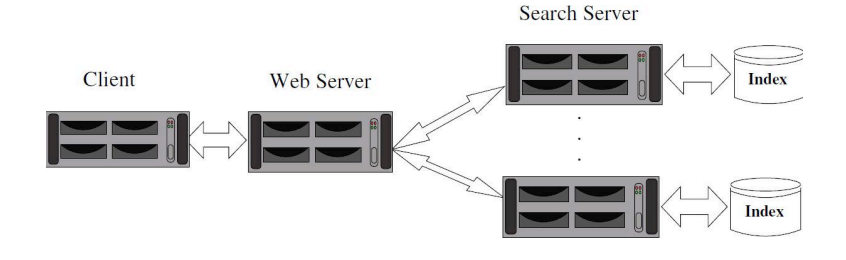

### Fig. 1. Architecture of Search

- Client: injecting the workload thanks to the workload generator (written in python) and collecting metric results by DCAngel.

- Web Server: receiving HTTP requests from clients and dispatching them to Search Servers. We use Apache Tomcat 6.0.26 as the front end and nutch-1.1 as the search engine.

- Search Server: serving client requests transmitting by Web Server and the return the results to Web Server

### ii. Prerequisites

The provided Search v1.0 relies on perf, JDK, Python and Numpy. In this part, we focus on how you can use what is provided in the Search-v1.0 package, for deeper information you may go over the Building part in 4.7.4.

Tomcat 6.0.26 and nutch-1.1 are included in our package, so the user should not prepare them.

#### ii.a. Linux Kernel Version

For this step, you need to get the root privileges for your Linux servers.

We need to build a linux kernel whose version is 2.6.31 or newer for all the Search Server nodes, because those kernels support perf\_events port, which is used by perf. When you compare the kernel, you should make sure that perf\_events is build into your kernel.

#### ii.b. perf

For perf, users should get a linux kernel source code whose version is 2.6.31 or newer on all Search Server nodes and then enter the directory tools/perf. After that, users should execute the following commands to install perf:

\$ make

### \$ make install

### ii.c. Python

All the linux systems need Python whose version is 2.7. Older or newer versions haven't been verified in our system.

#### ii.d. Numpy

The Client node needs Numpy (http://numpy.scipy.org/), which is the fundamental package needed for scientific computing with Python. You may need the following libraries or tools before installing Numpy:

atlas, python-nose, lapack, blas, libgfortran, python-dateutil, python-matplotlib, python-tz, python-setuptools

#### ii.e. Matplotlib

The Client node needs matplotlib(http://matplotlib.sourceforge.net/), which is a python 2D plotting library.

#### ii.f. JAVA

Java 1.6.x, preferably from Sun, must be installed in all linux systems except Client node. You should also set JAVA\_HOME to the ans42 user.

### ii.g. CPU

For this version, the Search Server nodes' CPU type must be as below:

Intel Xeon processor 3000, 3200, 5100, 5300 series

Intel Core 2 duo processor

If you use other CPUs, you may go over the CPU part in 4.7.4.

### ii.h. SSH

SSH must be installed and sshd must be running. To run the Search scripts that manage remote daemons, please make sure that you can ssh on remote nodes without entering password

### ii.i. Setup passphraseless ssh

Client node must ssh to Web server and Search Server nodes without a passphrase, Now check that.

\$ ssh localhost

If you cannot ssh to nodes without a passphrase, execute the following commands at Client node:

\$ ssh-keygen -t dsa -f \$HOME/.ssh/id\_dsa -P ""

This should result in two files, \$HOME/.ssh/id\_dsa (private key) and \$HOME/.ssh/id dsa.pub (public key).

Copy \$HOME/.ssh/id\_dsa.pub to Web Server nodes and Search Server nodes On those nodes run the following commands:

\$ cat id\_dsa.pub >> \$HOME/.ssh/authorized\_keys2

\$ chmod 0600 \$HOME/.ssh/authorized\_keys2

Depending on the version of OpenSSH the following commands may also be required:

\$ cat id\_dsa.pub >> \$HOME/.ssh/authorized\_keys

\$ chmod 0600 \$HOME/.ssh/authorized\_keys

An alternative is to create a link from authorized\_keys2 to authorized\_keys:

\$ cd \$HOME/.ssh && In -s authorized\_keys2 authorized\_keys

On the Client node test the results by ssh'ing to other nodes:

\$ ssh -i \$HOME/.ssh/id dsa server

This allows ssh access to the nodes without having to specify the path to the id\_dsa file as an argument to ssh each time.

### ii.j. Network

This should come as no surprise, but for the sake of completeness we have to point out that all the machines must be able to reach each other over the network. The easiest is to put all machines in the same network with regard to hardware and software configuration, for example connect machines via a single hub or switch and configure the network interfaces to use a common network such as 192.168.0.x=24.

To make it simple, we will access machines using their hostname, so you should write the IP address and the corresponding hostname into /etc/hosts. The fol-lowing is an example.

#/etc/hosts 10.10.104.47 gd47 10.10.104.48 gd48 10.10.104.49 gd49 10.10.104.50 gd50

iii. Deploying Search

You're suggested creating a new user for all Linux systems, and use the new user to do the following. To make it simple, we just assume the new user you created for the tool is ans42 with the password 'a'.

The user should download the Search-v1.0 package to the Client node using the user ans42. We assume that you put the decompressed package in the directory of \$Search. All the following operations should be done in Client node.

### iii.a. Configuration

To deploy Search, you should first configure the \$Search/common.mk file as follow.

uname = ans42 # the user' s name for the benchmark upwd = a # the corresponding password of the user Master = gd88 # the Web Server node' s hostname Node = gd48,gd49,gd88 # the hostname of Web Server node and Search Server nodes

Do not change other configurations in this file.

At last, execute "make deploy" and "source /.bashrc". Then Search will be deployed on all nodes. The deployment time depends on the number of nodes and the machine's hardware configuration. It maybe needs tens of minutes.

Before you running the benchmark, please make sure that the Web Server node's port 9090 is available or the Web Server node's firewall has already been closed.

#### iv. Running Benchmark

### iv.a. Workload Preparation

Enter the \$Search/exp directory and edit the run-test.sh file.

11 #-----write your workload here------

#

12 report search.example.head:100000-fixed:100@s?i2@reqs-SoGou

Here, we give an example of workload at line 12, which is also a default workload. You can go over the workload part of session 4 if you want to create a new workload yourself.

If you want to use the default workload, you should replace the "?" by the num-ber of Search Server nodes.

#### iv.b. Start benchmark test

Under the \$Search/exp/ directory you should run the following command to start the benchmark test.

\$ make test

The information of the test can be seen at file ./nohup.out

### iv.c. Get result

We have integrated DCAngel, which is a comprehensive workload characterization tool in our Search benchmark. Now we can use it to collect performance date, aggregate data and visualize data.

Figure.2 shows the high-level diagram of DCAngel. It stores performance data in a relational database managed by SQLite3 that supports the extended SQL statements. Users can access those data through the extended SQL statements.

All the tests' log and performance data collected by DCAngel can be find in the \$Search/exp/log/(\$workload) directory. The (\$workload) here represents the workload you use. For example, if you use the default workload, the log can be find

at exp/log/search.example.head:100000-fixed:100@s?i2@reqs-SoGou where "?" represents the Search server nodes' number. In that directory, there will be a file named exp-report if the test of the workload finished. The file is an empty file, and the only usage is to tell the user that workload replay has fin-ished. The exp-log file records the start time and end time of the workload. The search directory collect the search log, the terms send to search engine and warm-up log. The hmon directory collects performance data of Search Server nodes.

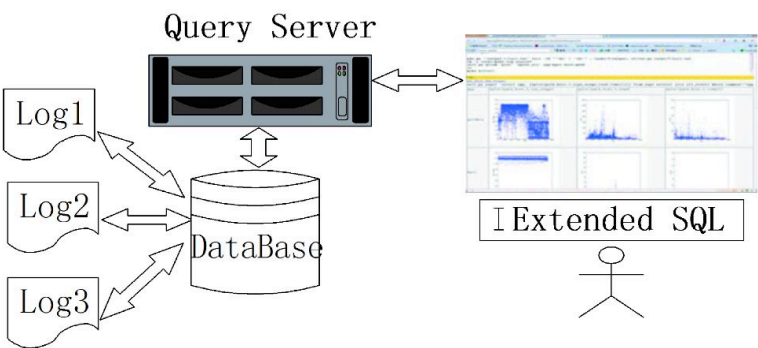

Fig. 2. High Level Diagram of DCAngel

Users can get data through a browser using DCAngel. For this version, the only

| <pre>self.py exps2 'select reqs.comment.xplot(path, host, 100, search_latency) from<br/>self py exps2 'select comment.xplot(path.host.1.search_latency) from exps natu;</pre>                                                                                                    | exps natural join all_even<br>ral join all_events '         | ts where app="search"'                                         |
|----------------------------------------------------------------------------------------------------|-------------------------------------------------------------|----------------------------------------------------------------|
| self py exps2 'select reqs.comment.search_latency.cpu_usage.read.cpi.insts.%inst_mix.%stall_breakdown from _all where app*'search''<br>self py exps2 'select reqs.comment, netbytes from _all where app-'search''<br>self py exps2 'select comment, [wavg(factive), duration)] from _all group hy comment: [Part one] |                                                             |                                                                |
| self py exps2 'select comment, [wavg({br,icache,tlb,dcache,12cache,res,rob,rs,<br>self py exps2 'select comment,[avg((\$hpc_basic,\$stall_breakdown,\$inst_mix,\$cach<br>comment 'terr=txt                                                                                                    | ldst}_stall_ratio, duration<br>he.\$bus})] from exps natura | )] from _all group by comment'<br>l join cpi_corrcoef group by |
| <pre>self py exps2 'select reqs.comment.[xplot(path. host, 1.(%proc_all} )] from exp<br/>self.py exps2 'select • from cpi_corrcoef natural join exps'</pre>                                                                                                    | ps natural join all_events v                                | where app="search"                                             |
| Fsh:                                                                                                    |                                                             |                                                                |
| Ref This Cmd Output                                                                                                    |                                                             |                                                                |
| self.py exps2 'select reqs.comment. netbytes from _all where app='search'                                                                                                    | Part two                                                    |                                                                |
| reqs                                                                                                    | comment                                                     | netbytes                                                       |
| head:100000-fixed:1000s2i2@reqs-SoGou                                                                                                    | throughputreal1                                             | 4090.9054326                                                   |
| head:100000-fixed:100%s2i2@reqs-SoGou Part three                                                                                                    | throughputreall                                             | 4090. 9054326                                                  |
| head:100000-fixed:1000s2i2@reqs-SeGou                                                                                                    | throughputreal1                                             | 6665.93762575                                                  |
| head:100000-fixed:1000s2120reqs-SoGou                                                                                                    | throughputreall                                             | 193224.978873                                                  |
| head:100000-fixed:1000s8i2-cycle0reqs-SoGou                                                                                                    | throughputreal1                                             | 67895.3581801                                                  |

browser we supported is FireFox. First, you should start the service by executing the following commands.

Enter the directory python-lib/fsh/:

\$ cd python-lib/fsh

Start the service: ./psh.py port. For the port, we use 8002 as a example.

\$ ./psh.py 8002

And then you can visit DCAngel's browser port through the address (do not forget the slash after "fsh"):

The \$Search above is the location of Search-v1.0 package.

Figure 3 shows the snapshot of DCAngel's GUI. The GUI can be divided into three parts. Part one is commands column. Each line in that column is a DCAngel command. Users can execute the command by ctrl+ left mouse button click. Users can edit those commands to meet your requirement. Part two is command

Fig. 3. snapshot of DCAngel's GUI

input column; you can input your command here and execute it by pressing Enter. Part three is a display column, which displays the result of the command. Now we will show you the DCAngel command's grammar, so that you can writer your own commands.

A DCAngel command has two parts-a fixed part and a SQL like part. Let us look at the following command as an example.

\$ self.py exps2 'select reqs,comment, netbytes from \_all where app="search" '

The fixed part is self.py exps2 and the SQL like part is 'select reqs,comment, netbytes from \_all where app="search" '. For the SQL like part, users can write any statement that meets the sqlite3's syntax.

DCAngel's feedback may take a few seconds if it is your first time to execute a DCAngel command after a test. That is because DCAngel needs time to write metrics data it collected into database. DCAngel also defines many extend SQL functions. Those functions usage are shown as below.

std(arg1) : standard deviation of arg1 corrcoef( arg1, arg2) : correlation coefficient between arg1 and arg2 correlate(arg1,arg2) : cross correlation of arg1 and arg2 wavg(arg1,arg2): weighted average of arg1, and arg2 is weight xplot(arg1, arg2, arg3, arg4) : draw the scatter figure of arg4. The x-axis of this figure is time and the y-axis is arg4' s average value. arg1 and arg2 should be "path" and "host" respective. arg3 is degree of data aggregation. If arg3 equals 100, each point in the figure represents the average value of 100 arg4. xhist(arg1, arg2, arg3, arg4) : draw the histogram of arg4' s occurrence times. The x-axis of this figure is occurrence times and the yaxis is arg4' s average value. arg1 and arg2 should be "path" and "host" respective. arg3 is degree of data aggregation. If arg3 equals 100, each value on the x-axis represents the average value of 100 arg4.

xscatter(arg1,arg2,arg3,arg4,arg5) : draw bi-dimensional histogram of arg4 and

arg5. arg1 and arg2 should be "path" and "host" respective. arg3 is degree of

data aggregation. If arg3 equals 100, each value on x-axis and y-axis represents

the average value of 100 arg4 and arg5.

xcorr(arg1,arg2,arg3,arg4,arg5) : plot the cross correlation between arg4 and arg5. arg1 and arg2 should be âĂ IJpathâĂ İ and "host" respective. arg3 is degree of data aggregation.

If you want to use xplot you must make sure that the following read color words are not changed:

self.py exps2 ' select reqs,comment,host, xplot(path, host, 1, \$metric ) from exps natural join all\_events

self.py exps2 ' select reqs,comment,host, xhist(path, host, 1, \$metric ) from exps natural join all\_events self.py exps2 ' select reqs,comment,host, xscatter(path, host, 1, \$metric,\$metic ) from exps natural join all\_events self.py exps2 ' select reqs,comment,host, xcorr(path, host, 1, \$metric,\$metric ) from exps natural join all\_events For \$metric it can be any \$metircs can be any field in Appendix B

We list the table structure of DCAngel's database in Appendix A. Users can look up Appendix A and write your own DCAngel command

4.7.4 Building your own Search

If you want to build your own Search, this part will give some advices.

i. CPU

If your Search Server nodes do not own a CPU whose type is one of the types we mentioned in 4.7.3, you should modify line 167 to line 201 of file \$Search/hmon/hmon.py.

kperf\_events\_map = " ' CPU\_CLK\_UNHALTED.CORE 3c # cpu\_cycles CPU CLK UNHALTED.BUS 13c # bus cycles INST\_RETIRED.ANY c0 # insets ITLB MISS RETIRED c9 # itlb misses DTLB\_MISSES.ANY 108 # dtlb\_misses L1I\_MISSES 81 # icache\_misses L1D REPL f45 # dcache misses L2 LINES IN.ANY f024 # I2cache misses PAGE\_WALKS.CYCLES 20c # page\_walks CYCLES L11 MEM STALLED 86 # icache stalls BR INST RETIRED.ANY c4 # br insts BR INST RETIRED.MISPRED c5 # br misses INST\_RETIRED.LOADS 1c0 # load\_insts INST\_RETIRED.STORES 2c0 # store\_insts INST\_RETIRED.OTHER 4c0 # other\_insts SIMD INST RETIRED.ANY 1fc7 # simd insts FP COMP OPS EXE 10 # fp insts RESOURCE\_STALLS.ANY 1fdc # res\_stalls RESOURCE STALLS.ROB FULL 1dc # rob stalls RESOURCE\_STALLS.RS\_FULL 2dc # rs\_stalls RESOURCE STALLS.LD ST 4dc # ldst stalls RESOURCE\_STALLS.FPCW 8dc # fpcw\_stalls RESOURCE\_STALLS.BR\_MISS\_CLEAR 10dc # br\_miss\_stalls BUS TRANS ANY e070 # bus trans BUS\_DRDY\_CLOCKS 2062 # bus\_drdy BUS BNR DRV 2061 # bus bnr BUS\_TRANS\_BRD e065 # bus\_trans\_brd BUS TRANS RFO e066 # bus trans rfo

11 1

You should go over your CPU's software design manual and change hexadecimal number above to the corresponding CPU event number.

### ii. Make your search engine

For default Search, we just supply a SoGou corpus's snapshot and indices and all the Search Server nodes have the same indices and snapshot (it also called segments in nutch). Your can use your corpus's snapshot and indices. With your snapshot and indices, you can separate the snapshot and index them by using the nutch command — merge and index. You should put each part of snapshot and index into Search Server nodes' /home/ans42/crawl/combinations directory. The default Search gives you an example of the indices and snapshot's layout in each Server node's directory: /home/ans42/crawl/combinations. After that, you should modify the configuration file s?i2.cfg in Cline node's \$Search/nutch where '?' represents the number of Search Server nodes. The content of that configuration file is as follows:

1 server-list=gd87 gd88 gd89 gd90 2 gd87-crawl-dir=01 3 gd88-crawl-dir=23 4 gd89-crawl-dir=45 5 gd90-crawl-dir=67

The first line represents the Search Servers' hostnames. From the second line, each defines the directory name of corresponding Search Server node's snap-shot and index.

### iii. Creating your own workload

4.7.3 mentions you can create your own workload, and this section will explains how to create a workload.

Now we will show how to create a workload by show the syntax and explaining a given workload's meaning. The given workload is as follows:

Syntax:

search.#anno.function1(:args)-function2(:args)@configfile@reqfile
An example:

search. instance.head:10000-poisson:20@s8i2@reqs-sogou

"search" means that a search engine is under evaluation. We use dot(.) to link diff erent parts.

"#anno" is the annotation of this workload; in the example we use "instance" to indicate that this workload is an instance.

"function1(:args)-function2(:args)" indicates the functions we use to the real request sequence. "function1" and "function2" is transforming function's name. The function can be found at Appendix C. "args" is the function's parame-ters. we use "-" to link transforming functions. In the example "head:10000 " means that we use head function in Appendix C, head function's parameter is "10000 ". "poisson:20 " means that we use poisson function in Appendix C and its parameter is "20"

"@configfile" indicates the configuration file we used for Search Server. The configuration file is in Client node's \$Search/nutch directory.. In the example "@s8i2

" means that we use s8i2.cfg as Search Server nodes' configuration file where s8i2.cfg is in Client node's \$Search/nutch directory.

"@reqfile" indicates the original request sequence we use. The request sequence file is in Client node's \$Search/search-engine/data directory. Appendix D lists the request sequence we have provided, and users can use one of them or a new one. In the example, "@reqs-sogou" means that we use sogou request and the request file is \$Search/search-engine/data/reqs-sogou.

You can use all the function in Appendix C to create your own workload, and adopt your own Search Server nodes' configuration file and request. For how to configure Search Server nodes you can consult 4.7.4.

4.7.5 Appendix A - Metrics collected by DCAngel

| variable                          | Definition                                        |  |
|-----------------------------------|---------------------------------------------------|--|
| Metrics from performance counters |                                                   |  |
| cpu_cycles                        | Core cycles when core is not halted               |  |
| bus_cycles                        | Bus cycles when core is not halted                |  |
| insts                             | Retired instructions                              |  |
| itlb_misses                       | Retired instructions that missed the ITLB         |  |
| dtlb_misses                       | Memory accesses that missed the DTLB              |  |
| icache_misses                     | Instruction Fetch Unit misses                     |  |
| dcache_misses                     | L1 data cache misses                              |  |
| page_walks                        | Duration of page-walks in core cycles             |  |
| icache_stalls                     | Cycles during which instruction fetches stalled   |  |
| br_insts                          | Retired branch instructions                       |  |
| br_misses                         | Retired mispredicted branch instructions.         |  |
| load_insts                        | Instructions retired, which contain a load        |  |
| store_insts                       | Instructions retired, which contain a store       |  |
|                                   | Instructions retired, which no load or store      |  |
| other_insts                       | operation                                         |  |
|                                   |                                                   |  |
| simd_insts                        | Retired Streaming SIMD instructions               |  |
|                                   | Floating point computational micro-ops            |  |
| fp_insts                          | executed                                          |  |
| res_stalls                        | Resource related stalls                           |  |
| rob_stalls                        | Cycles during which the reorder buff er full      |  |
| rs_stalls                         | Cycles during which the reserve station full      |  |
| ldst_stalls                       | Cycles during which the pipeline has exceeded     |  |
|                                   | load or store limit or waiting to commit all      |  |
|                                   | stores                                            |  |
| fpcw_stalls                       | Cycles stalled due to floating-point unit control |  |
|                                   | word writes                                       |  |
| br_miss_stalls                    | Cycles stalled due to branch misprediction        |  |
| bus_trans                         | All bus transactions                              |  |
| bus_drdy                          | Bus cycles when data is sent on the bus           |  |
| bus_bnr                           | Number of Bus Not Ready signals asserted          |  |
| bus_trans_brd                     | Burst read bus transactions                       |  |
| bus_trans_rfo                     | Read For Ownership bus transactions               |  |
|                                   | Metrics from /proc filesystem                     |  |
| usr                               | User mode CPU time                                |  |
| nice                              | The CPU time of processes whose nice value is     |  |
| sys                               | Kernel mode CPU time                              |  |
| idle                              | Idle time                                         |  |
| iowait                            | Iowait time                                       |  |
| irq                               | Hard interrupt time                               |  |

| softirq                                                                                                    | Soft interrupt time                                                                                                    |
|----------------------------------------------------------------------------------------------------|----------------------------------------------------------------------------------------------------|
| intr                                                                                                    | The times of interrupt happened                                                                                                    |
| ctx                                                                                                    | Context switch times                                                                                                    |
| procs                                                                                                    | Process number                                                                                                    |
| running                                                                                                    | The number of processes that is running                                                                                                    |
| blocked                                                                                                    | The number of processes that is blocked                                                                                                    |
| mem_total                                                                                                    | Total memory                                                                                                    |
| free                                                                                                    | Memory that is not used                                                                                                    |
| buff ers                                                                                                    | Size memory in buff er cache                                                                                                    |
| cached                                                                                                    | Memory that cache used                                                                                                    |
| swap_cached                                                                                                    | Memory that once was swapped out, but still in                                                                                                    |
|                                                                                                    | the swapfile                                                                                                    |
| active                                                                                                    | Memory that has been used more recently                                                                                                    |
| inactive                                                                                                    | Memory that is not active                                                                                                    |
| swap_total                                                                                                    | Total amount of physical swap memory                                                                                                    |
| swap_free                                                                                                    | Total amount of free swap memory                                                                                                    |
| pgin                                                                                                    | The number of pages that paged in from disk                                                                                                    |
| pgout                                                                                                    | The number of pages that paged out to disk                                                                                                    |
| pgfault                                                                                                    | The number of page fault                                                                                                    |
| pgmajfault                                                                                                    | The number of major page faults                                                                                                    |
|                                                                                                    |                                                                                                    |
| active_conn                                                                                                    | TCP active connection                                                                                                    |
| active_conn<br>passive_conn                                                                                                    | TCP active connection<br>TCP passive connection                                                                                                    |
| active_conn<br>passive_conn<br>rbytes                                                                                                    | TCP active connection         TCP passive connection         Received bytes                                                                                                    |
| active_conn<br>passive_conn<br>rbytes<br>rpackets                                                                                                    | TCP active connectionTCP passive connectionReceived bytesReceived packets                                                                                                    |
| active_conn<br>passive_conn<br>rbytes<br>rpackets<br>rerrs                                                                                                    | TCP active connectionTCP passive connectionReceived bytesReceived packetsReceived error packets number                                                                                                    |
| active_conn<br>passive_conn<br>rbytes<br>rpackets<br>rerrs<br>rdrop                                                                                                    | TCP active connectionTCP passive connectionReceived bytesReceived packetsReceived error packets numberNumber of packets dropped by native network                                                                                                    |
| active_conn<br>passive_conn<br>rbytes<br>rpackets<br>rerrs<br>rdrop                                                                                                    | TCP active connectionTCP passive connectionReceived bytesReceived packetsReceived error packets numberNumber of packets dropped by native networkadapter                                                                                                    |
| active_conn<br>passive_conn<br>rbytes<br>rpackets<br>rerrs<br>rdrop<br>sbytes                                                                                                    | TCP active connectionTCP passive connectionReceived bytesReceived packetsReceived error packets numberNumber of packets dropped by native networkadapterBytes sent                                                                                                    |
| active_conn<br>passive_conn<br>rbytes<br>rpackets<br>rerrs<br>rdrop<br>sbytes<br>spackets                                                                                                    | TCP active connectionTCP passive connectionReceived bytesReceived packetsReceived error packets numberNumber of packets dropped by native networkadapterBytes sentPackets sent                                                                                                    |
| active_conn<br>passive_conn<br>rbytes<br>rpackets<br>rerrs<br>rdrop<br>sbytes<br>spackets<br>serrs                                                                                                    | TCP active connectionTCP passive connectionReceived bytesReceived packetsReceived error packets numberNumber of packets dropped by native networkadapterBytes sentPackets sentNumber of error packets sent                                                                                                    |
| active_conn<br>passive_conn<br>rbytes<br>rpackets<br>rerrs<br>rdrop<br>sbytes<br>spackets<br>serrs<br>sdrop                                                                                                    | TCP active connectionTCP passive connectionReceived bytesReceived packetsReceived error packets numberNumber of packets dropped by native networkadapterBytes sentPackets sentNumber of error packets sentNumber of packets dropped by remote network                                                                                                    |
| active_conn<br>passive_conn<br>rbytes<br>rpackets<br>rerrs<br>rdrop<br>sbytes<br>spackets<br>serrs<br>sdrop                                                                                                    | TCP active connectionTCP passive connectionReceived bytesReceived packetsReceived error packets numberNumber of packets dropped by native networkadapterBytes sentPackets sentNumber of error packets sentNumber of packets dropped by remote network                                                                                                    |
| active_conn         passive_conn         rbytes         rpackets         rerrs         rdrop         sbytes         spackets         serrs         sdrop         read                                                                                               | TCP active connectionTCP passive connectionReceived bytesReceived packetsReceived error packets numberNumber of packets dropped by native networkadapterBytes sentPackets sentNumber of error packets sentNumber of packets dropped by remote networkadapterTimes of disk reads                                                                                                    |
| active_conn         passive_conn         rbytes         rpackets         rerrs         rdrop         sbytes         spackets         serrs         sdrop         read         read_merged                                                                           | TCP active connectionTCP passive connectionReceived bytesReceived packetsReceived error packets numberNumber of packets dropped by native networkadapterBytes sentPackets sentNumber of error packets sentNumber of packets dropped by remote networkadapterTimes of disk readsTimes of disk merged reads                                                                                             |
| active_conn         passive_conn         rbytes         rpackets         rerrs         rdrop         sbytes         spackets         serrs         sdrop         read         read_merged         read_sectors                                                      | TCP active connectionTCP passive connectionReceived bytesReceived packetsReceived error packets numberNumber of packets dropped by native networkadapterBytes sentPackets sentNumber of error packets sentNumber of packets dropped by remote networkadapterTimes of disk readsTimes of sectors read                                                                                                  |
| active_conn         passive_conn         rbytes         rpackets         rerrs         rdrop         sbytes         spackets         serrs         sdrop         read         read_merged         read_sectors         read_time                                    | TCP active connectionTCP passive connectionReceived bytesReceived packetsReceived error packets numberNumber of packets dropped by native networkadapterBytes sentPackets sentNumber of error packets sentNumber of packets dropped by remote networkadapterTimes of disk readsTimes of disk merged readsTimes of sectors readThe total time disk read                                                |
| active_conn         passive_conn         rbytes         rpackets         rerrs         rdrop         sbytes         spackets         serrs         sdrop         read         read_merged         read_sectors         read_time         write                      | TCP active connectionTCP passive connectionReceived bytesReceived packetsReceived error packets numberNumber of packets dropped by native networkadapterBytes sentPackets sentNumber of error packets sentNumber of packets dropped by remote networkadapterTimes of disk readsTimes of disk merged readsTimes of sectors readThe total time disk readTimes of disk writes                            |
| active_conn         passive_conn         rbytes         rpackets         rerrs         rdrop         sbytes         spackets         serrs         sdrop         read         read_merged         read_sectors         read_time         write         write_merged | TCP active connectionTCP passive connectionReceived bytesReceived packetsReceived error packets numberNumber of packets dropped by native networkadapterBytes sentPackets sentNumber of error packets sentNumber of packets dropped by remote networkadapterTimes of disk readsTimes of disk merged readsTimes of sectors readThe total time disk readTimes of disk writesTimes of merged disk writes |
| active_conn         passive_conn         rbytes         rpackets         rerrs         rdrop         sbytes         spackets         serrs         sdrop         read_merged         read_sectors         read_time         write         write_sectors             | TCP active connectionTCP passive connectionReceived bytesReceived packetsReceived error packets numberNumber of packets dropped by native networkadapterBytes sentPackets sentNumber of error packets sentNumber of packets dropped by remote networkadapterTimes of disk readsTimes of disk merged readsTimes of disk writesTimes of merged disk writesTimes of sectors write                        |

4.7.6 Appendix B - DCAngel database table structure For the meaning of all following table's abbreviations, users can go over Appendix A.

## Table exps

| field    | Definition                                      |
|----------|-------------------------------------------------|
| path     | The test performance data's path under exp/ di- |
|          | rectory                                         |
| app      | User used application's name                    |
| comment  | The comment when user used to specify a         |
| reqs     | Request name                                    |
| duration | The test's duration                             |
| host     | Node's host name                                |
|          | Table _all                                      |

| Field               | Definition                                      |
|---------------------|-------------------------------------------------|
| path                | The test performance data's path under exp/ di- |
|                     | rectory                                         |
| host                | Node's host name                                |
| insts               | The mean value of instruction number            |
| cpi                 | Cycles per instruction                          |
| br_miss_ratio       | Branch miss ratio                               |
| br_stall_ratio      | Branch stall ratio                              |
| icache_stall_ratio  | Icache stall ratio                              |
| tlb_stall_ratio     | TLB stall ratio                                 |
| dcaceh_stall_ratio  | Dcache stall ratio                              |
| l2cache_stall_ratio | L2 Cache stall ratio                            |
| res_stall_ratio     | Resource related stall ratio                    |
| rob_stall_ratio     | Reorder buff er stall ratio                     |
| rs_stall_ratio      | Reserve station stall ratio                     |
| ldst_stall_ratio    | Load and store stall ratio                      |
| fpcw_stall_ratio    | Float point unit stall ratio                    |
| br_mix              | Branch instruction ratio                        |
| load_mix            | Load instruction ratio                          |
| store_mix           | Store instruction ratio                         |
| ldst_mix            | Load and store instruction ratio                |
| simd_mix            | SIMD instruction ratio                          |
| fp_mix              | Float point instruction ratio                   |
| other_mix           | Instructions that except load and store ratio   |
| bus_util            | Bus utilization                                 |
| bus_d_util          | bus_drdy ratio users can find bus_drdy and all  |
|                     | the following abbreviations' meaning in         |
|                     | Appendix A                                      |
|                     |                                                 |
| bus_bnr_ratio       | bus_bnr ratio                                   |
| bus_brd_ratio       | bus_brd ratio                                   |
| bus_rfo_ratio       | bus_rfo_ratio                                   |
| cpu_usage           | CPU utilization                                 |
| search_latency      | Average query latency                           |
| search_start        | Test start time                                 |

| duration   | The test's duration   |
|------------|-----------------------|
| netbytes   | rnetbytes+snetbytes   |
| netpackets | rnetpacket+snetpacket |

For table\_all, we also define some macro which you can use to simplify your inputting.

For example you can write a DCAngel command self.py exps2 'select \$prim from \_all ', which has the same function with self.py exps2 'select app, comment, reqs, host from \_all'

Macros and their definitions

|                              | definitio                                            |
|------------------------------|------------------------------------------------------|
| macros                       | n                                                    |
|                              | app, comment, reqs,                                  |
| \$prim                       | host                                                 |
| <pre>\$hpc_basic</pre>       | insts, cpi, br_miss_ratio                            |
| <pre>\$stall_breakdown</pre> | br_stall_ratio, icache_stall_ratio, tlb_stall_ratio, |
|                              | l2cache_stall                                        |
|                              | dcache_stall_ratio,ratio,                            |
|                              | res_stall rob_stall_ratio,                           |
|                              | _ratio, rs_stall_ratio,                              |
|                              | ldst_stall_ratio, fpcw_stall_ratio                   |
|                              | br_mix, load_mix, store_mix, ldst_mix,               |
| \$inst_mix                   | simd_mix,                                            |
|                              | fp_mix, other_mix                                    |
|                              | itlb_miss dtlb_miss_ra                               |
| \$cache                      | ratio, tio,                                          |
|                              | dcache_miss                                          |
|                              | icache_miss_ratio,ratio,                             |
|                              | l2cache_miss_ratio                                   |
|                              | bu                                                   |
|                              | s_d_u bus_bnr_rati                                   |
| \$bus                        | bus_util, til, o,                                    |
|                              | bus_brd_ratio,                                       |
|                              | bus_rto_ratio                                        |
|                              | cpu_usage, iowait, ctx, active, pgfault,             |
| \$proc_basic                 | pgmajfault                                           |
| \$net                        | active_conn, passive_conn, netbytes, netpackets,     |
| \$disk                       | read, write, read_sectors, write_sectors             |
|                              | cpu_usage,iowait,ctx,active,pgmajfault,read_sect     |
| <pre>\$proc_selected</pre>   | ors                                                  |
| <pre>\$hpc_all</pre>         | <pre>\$hpc_basic, \$cache, \$bus, \$inst_mix</pre>   |
| \$proc_all                   | <pre>\$proc_basic,\$net,\$disk</pre>                 |